# Obsah

| Poznámky týkající se používání                                         | 3      |
|------------------------------------------------------------------------|--------|
| Bezpečnostní informace                                                 | 3      |
| Omezení emisí zařízení třídy B                                         | 3      |
| Důležité bezpečnostní informace                                        | 3      |
| Kizikova skupina 2                                                     | 4<br>E |
| Opalieni<br>Boznočnostní upozornění týkojící so zroku                  |        |
| Dezpechosti i upozorneni tykajici se zraku                             |        |
| Uvod                                                                   | 8      |
| Funkce výrobku                                                         | 8      |
| Obsah balení                                                           | 9      |
| Popis výrobku                                                          | 10     |
| Hlavní jednotka                                                        |        |
| Ovládaci panel                                                         |        |
| Ponied zezadu<br>Dálková ovládání                                      | 12     |
|                                                                        |        |
| Instalace                                                              | 14     |
| Připojení projektoru                                                   | 14     |
| Připojení k počítači a notebooku                                       |        |
| Připojení ke zdroji video signálu                                      |        |
| Montáž a demontáž volitelného objektivu                                | 16     |
| Demontaz stavajícího objektivu z projektoru<br>Montóž nového objektivu | 10     |
| Zapnutí a vypnutí projektoru                                           | 18     |
| Zapnutí projektoru                                                     |        |
| Vypnutí projektoru                                                     |        |
| Várovný indikátor                                                      | 20     |
| Nastavení promítaného obrazu                                           | 21     |
| Nastavení výšky projektoru                                             | 21     |
| Nastavení polohy promítaného obrazu posunem objektivu                  | 21     |
| Nastavení svislé polohy obrazu                                         |        |
| Nastavení vodorovne polony obrazu                                      |        |
| Nastavení přiblížení a zaostření                                       | 25     |
| Nastavení velikosti promítaného obrazu (XGA)                           |        |
| Nastavení velikosti promítaného obrazu (WUXGA)                         |        |
| Nastavení velikosti promítaného obrazu (1080P)                         |        |
| Ovládací prvky                                                         | 32     |
| Ovládací panel                                                         | 32     |
| Dálkové ovládání                                                       |        |
| Zobrazené nabídky (OSD)                                                | 35     |
| Činnost                                                                |        |
| Strom nabídky                                                          |        |
| Zobrazení                                                              |        |
| Obrázek                                                                | 44     |
| Nastavení                                                              | 47     |
| Možnosti                                                               | 60     |
| LAN_RJ45                                                               | 69     |

# Obsah

| Dodatky                                  | 79  |
|------------------------------------------|-----|
| Odstraňování problémů                    | 79  |
| Problémy s obrazem                       | 79  |
| Problémy s dočasným vysazením projektoru | 81  |
| ČASTÉ DOTAZY K HDMI                      |     |
| Indikace stavu projektoru                |     |
| Problémy s dálkovým ovládáním            |     |
| Problémy se zvukem                       |     |
| Výměna lampy                             | 85  |
| Cištění projektoru                       |     |
| Čištění objektivu                        |     |
| Cištění krytu                            |     |
| Kompatibilita                            |     |
| Kompatibilita videa                      |     |
| Podrobný popis frekvence videa           |     |
| Kompatibilita počítače – standardy VESA  |     |
| Příkazy RS232                            | 92  |
| Seznam funkcí protokolu RS232            | 93  |
| Příkazy Telnet                           | 97  |
| Příkazy AMX Device Discovery             | 97  |
| Podporované příkazy PILink™              |     |
| Trademarks                               | 100 |
| Montáž na stron                          | 101 |
| Clobální zastounení Ontoma               | 102 |
| Doznámly o přednicoch o hoznočnoch       | 102 |
| roznaniky o preupisech a bezpechosti     | 104 |
| Provozni podminky                        | 105 |

### Bezpečnostní informace

| 4 | Symbol blesku se šipkou ve tmavém trojúhelníku znamená pro uživatele<br>varování, že ve skříni jsou neizolované kabely pod "nebezpečným napětím".<br>Toto napětí může být dostatečně vysoké, aby pro osoby představovalo<br>nebezpečí úrazu elektrickým proudem. |
|---|----------------------------------------------------------------------------------------------------|
| 1 | Vykřičník v rovnostranném trojúhelníku má za úkol upozornit uživatele,<br>že v příručkách dodávaných s přístrojem jsou uvedeny pokyny důležité<br>pro provoz a údržbu (servis).                                                                                  |

VAROVÁNÍ: CHCETE-LI ZABRÁNIT VZNIKU POŽÁRU NEBO ÚRAZU ELEKTRICKÝM PROUDEM, NEVYSTAVUJTE TENTO PROJEKTOR DEŠTI ANI VLHKOSTI. POD KRYTEM JE NEBEZPEČNÉ VYSOKÉ NAPĚTÍ. SKŘÍŇ NEOTEVÍREJTE.

V PŘÍPADĚ PORUCHY SE OBRAŤTE POUZE NA KVALIFIKOVANÝ SERVIS.

### Omezení emisí zařízení třídy B

Digitální přístroj třídy B splňuje všechny požadavky kanadských nařízení o zařízeních vyvolávajících rušení.

### Důležité bezpečnostní informace

- 1. Tyto pokyny si přečtěte ještě před použitím projektoru.
- 2. Tyto pokyny si uschovejte pro další použití.
- 3. Postupujte podle všech pokynů.
- 4. Zařízení nainstalujte podle pokynů výrobce:
  - A. Neblokujte žádné větrací otvory. Chcete-li zajistit spolehlivou činnost projektoru a ochránit jej před přehřátím, umístěte projektor na takové místo a takovým způsobem, aby nebylo nikterak omezeno jeho větrání. Projektor např. neumísťujte na postel, pohovku, koberec nebo podobný povrch, který může bránit ve větrání. Nevkládejte jej do skříně, např. do knihovny nebo sekretáře, které mohou bránit proudění vzduchu ventilačními otvory.
  - B. Nepoužívejte toto zařízení blízko vody nebo ve vlhkých místech. Chcete-li zabránit vzniku požáru nebo úrazu elektrickým proudem, nevystavujte tento projektor dešti ani vlhkosti.
  - C. Neumísťujte zařízení blízko tepelných zdrojů, například radiátorů, kamen a jiných zařízení (včetně zesilovačů), které produkují teplo.
- 5. Čištění provádějte pouze suchou utěrkou.
- 6. Používejte pouze doplňky a příslušenství určené výrobcem.
- Veškeré opravy svěřte kvalifikovaným servisním pracovníkům. Projektor vyžaduje servisní opravu, je-li jakýmkoliv způsobem poškozen, např.:
  - Napájecí kabel nebo zástrčka jsou poškozeny.
  - Do přístroje vnikla tekutina nebo nějaký předmět.

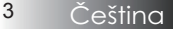

Projektor byl vystaven dešti nebo vlhkosti, normálně nepracuje, nebo upadl.

Nepokoušejte se projektor opravit vlastními silami. Otevřením nebo sejmutím krytů se můžete vystavit úrazu elektrickým proudem nebo jinému nebezpečí. Podrobnosti o nejbližším servisním středisku vám telefonicky sdělí společnost Optoma.

- Nedopusťte, aby do projektoru vnikly jakékoliv předměty nebo tekutina, neboť mohou přijít do styku s nebezpečným napětím a způsobit zkrat.
- 9. Označení týkající se bezpečnosti naleznete na krytu.
- 10. Projektor může být nastavován nebo opravován pouze kvalifikovaným servisním technikem.

### Riziková skupina 2

Jako u všech zdrojů jasného světla se nedívejte přímo do paprsku, RG2 IEC 62471-5:2015.

### Opatření

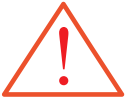

Řiď te se všemi varováními, upozorněními a pokyny k údržbě, které jsou uvedeny v návodu k obsluze.

- Varování Je-li lampa zapnutá, nedívejte se do objektivu projektoru. Jasné světlo lampy může poškodit zrak.
- Varování Chcete-li zabránit vzniku požáru nebo úrazu elektrickým proudem, nevystavujte tento projektor dešti ani vlhkosti.
- Varování Neotevírejte ani nedemontujte projektor, neboť to může vést k úrazu elektrickým proudem.
- Varování Před výměnou lampy nechte nejdříve přístroj vychladnout a řiď te se všemi pokyny pro výměnu. Viz. str. 85.
- Varování Tento projektor sleduje délku životnosti lampy. Dbejte na to, abyste lampu vyměnili, jakmile se zobrazí varovné hlášení.
- Varování Po výměně modulu lampy (viz. str. 67) zvolte nabídku "Možnosti | Nastavení Lampy" a použijte funkci "Vynulování lampy".
- Varování Před vypnutím projektoru se nejdříve ujistěte, zda byl dokončen cyklus chlazení. Projektor nechte alespoň po dobu 90 sekund vychladnout.
- Varování Je-li projektor v provozu, nezakrývejte objektiv krytem.
- Varování Jestliže se životnost lampy blíží ke svému konci, objeví se na projekční ploše hlášení "Lampa potřebuje vyměnit!". S výměnou lampy se obraťte co možná nejdříve na místního prodejce nebo servisní středisko.

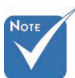

Jakmile lampa dosáhne konce své životnosti, projektor není možné zapnout, dokud nebude modul lampy nahrazen novým. Při výměně lampy se řiďte postupem, který je popsán a str. 85 kapitoly "Výměna lampy".

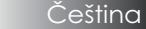

### Proveďte:

- Před čištěním přístroj vypněte.
- K čištění krytu displeje použijte měkkou utěrku mírně navlhčenou ve slabém saponátovém roztoku.
- Nebudete-li zařízení delší dobu používat, odpojte zástrčku napájecího kabelu z elektrické zásuvky.

### Neprovádějte:

- Neblokujte větrací štěrbiny a otvory na zařízení.
- K čištění zařízení nepoužívejte abrazivní čistící prostředky, vosky nebo rozpouštědla.
- Nepoužívejte zařízení v následujících podmínkách:
  - V příliš horkém, chladném nebo vlhkém prostředí.
     Zajistěte, aby se okolní teplota místnosti pohybovala v rozsahu 5-40 °C a relativní vlhkost 10-85% (max.), bez kondenzace.
  - V místech s nadměrnou prašností a znečištěním.
  - V blízkosti zařízení, které generuje silné magnetické pole.
  - Na přímém slunečním záření.

# Bezpečnostní upozornění týkající se zraku

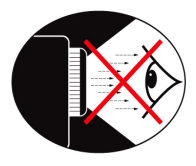

- Nikdy se nedívejte přímo do světelného paprsku projektoru.
- Nestůjte čelem k paprsku. Pokud je to možné, stůjte zády k paprsku.
- Doporučujeme používat laserové ukazovátko, neboť tím snížíte možnost vystavení prezentující osoby paprsku.
- Projektory by měly být umístěny mimo osu pohledu obecenstva na projekční plochu. Zajistíte tím, aby prezentující osoby nehleděly do lampy projektoru, když se obrací na obecenstvo. Nejlepším způsobem jak toho dosáhnout je, namontovat projektor spíše na strop, než jej umístit na podlahu nebo stolek.
- Používáte-li projektor ve třídě, odpovídajícím způsobem dohlížejte na studenty, jestliže jsou požádáni, aby něco ukázali na projekční ploše.
- Chcete-li snížit potřebný výkon lampy, snižte úroveň osvětlení místnosti a zastiňte ji žaluziemi.

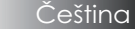

### Funkce výrobku

Tento výobek je jednočipový projektor 0,7" XGA, 0,67" WUXGA a 1080P řady DLP<sup>®</sup>. Nabízí vám tyto vynikající funkce:

- Technologie jediného čipu DLP<sup>®</sup> společnosti Texas Instruments,
- Počítačová kompatibilita:
  - Standardy Apple Macintosh, iMac a VESA: UXGA, SXGA+, SXGA, WXGA, XGA, SVGA, VGA
- Obrazová kompatibilita:
  - NTSC, NTSC4.43
  - PAL/PAL-M/PAL-N/SECAM
  - Kompatibilní se systémem SDTV a EDTV,
  - Kompatibilní s HDTV (720p, 1080i, 1080p)
- Automatická detekce zdroje s uživatelsky definovaným nastavením
- Infračervený dálkový ovladač se všemi funkcemi a kabelový dálkový ovladač
- Uživatelsky přívětivá vícejazyčná nabídka na projekční ploše
- Pokročilá digitální korekce lichoběžníkového zkreslení a vysoce kvalitní změna velikosti obrazu na projekční ploše
- Uživatelsky přívětivý ovládací panel
- Kompatibilní se systémem Macintosh a PC
- Kompatibilita s technologií HDMI
- Vybaveno skrytými titulky
- Kompatibilita's DisplayPort
- Plná 3D podpora
- Eko Ztlumit AV
- Podpora bezdrátového adaptéru (prostřednictvím portu VGA)
- Nabíječka USB

### Obsah balení

Tento projektor je dodáván spolu s následujícími položkami. Ujistěte se, že je balení kompletní. Pokud některá z položek chybí, obraťte se neprodleně na prodejce.

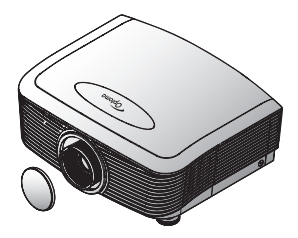

Projektor s krytem objektivu

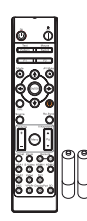

Infračervené dálkové ovládání (včetně 2 baterií typu AAA)

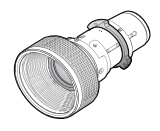

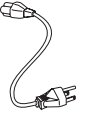

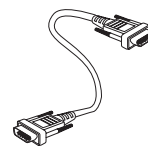

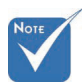

 V každé zemi se příslušenství může lišit vzhledem k rozdílům v použití.
 Informace o záruce pro Evropu viz www.optomaeurope.com Volitelný objektiv (standardní/ objektiv s dlouhým dosahem/ Nový krátký objektiv / objektiv s polokrátkým zdvihem / objektiv se super dlouhým zdvihem)

Napájecí kabel louhý 1,8 m Kabel VGA dlouhý 1,8 m

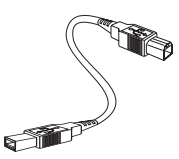

Kabel USB (A až B) 1,8 m (příslušenství)

Dokumentace:

- Mávod k obsluze
- Záruční list
- ☑ Stručný návod ke spuštění
- ☑ Ekologické směrnice WEEE

# Popis výrobku

Hlavní jednotka

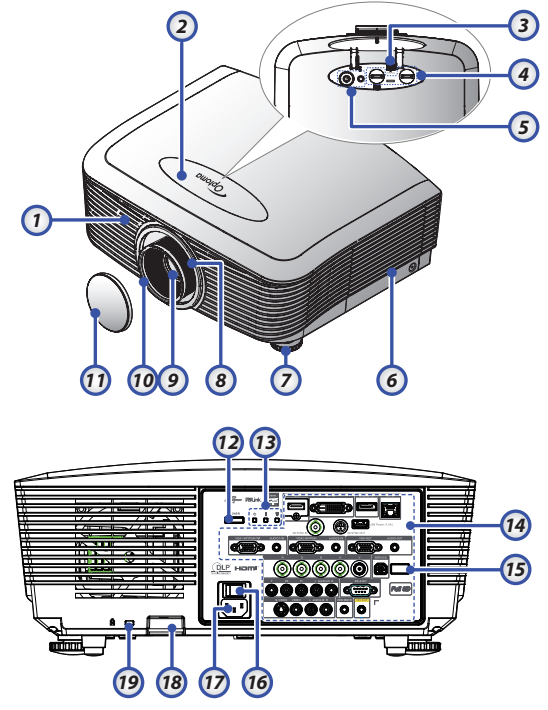

1. Přední IR přijímač

2. Horní kryt

- 3. Uvolňovací tlačítko objektivu
- Svislý a vodorovný objektiv Ovládání posuvu
- 5. Ovládací panel
- 6. Kryt lampy
- 7. Noha pro nastavení náklonu
- 8. Zoom
- 9. Objektiv

- 10. Ostření
- 11. Krytka objektivu
- 12. Vypínač
- 13. Indikátory LED
- 14. Připojení vstupu/výstupu
- 15. Zadní IR přijímač
- 16. Hlavní vypínač
- 17. Zásuvka napájení
- 18. Bezpečnostní panel
- 19. Zámek Kensington™

# Úvod

### Ovládací panel

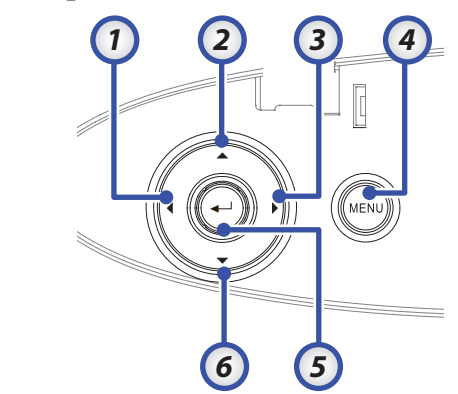

- 1. Zdroj / ◀
- 2. Sbíhavost + / 🔺
- 3. Opakovaná sync / ►
- 4. Menu
- 5. Enter
- 6. Sbíhavost / ▼

### Pohled zezadu

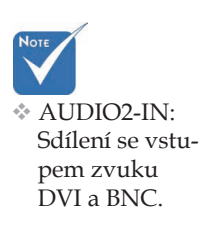

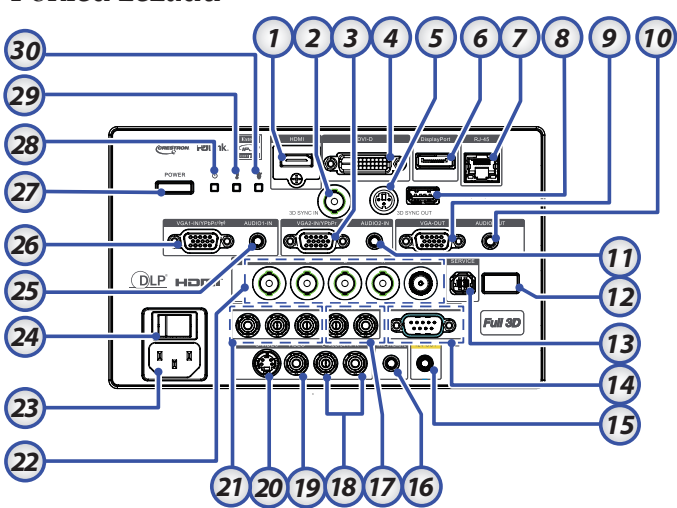

- 1. Konektor HDMI
- 2. 3D SYNC IN
- 3. Konektor VGA 2/ YPbPr
- 4. Konektor DVI-D
- 5. 3D SYNC OUT
- 6. DisplayPort
- 7. Konektor RJ-45
- 8. Napájení USB
- 9. VGA OUT
- 10. Zásuvka AUDIO OUT 3,5 mm
- 11. Konektor AUDIO 2 IN (VGA2)
- 12. Zadní IR přijímač
- 13. SERVICE
- 14. Konektor RS-232
- 15. Konektor 12V OUT A/B

- 16. WIRED REMOTE (zásuvka 3,5 mm)
- 17. Konektory AUDIO IN L/R RCA (YPbPr)
- 18. Konektory AUDIO IN L/R RCA (Video/ S-Video)
- 19. Konektor VIDEO
- 20. Konektor S-VIDEO
- 21. Konektory YPbPr
- 22. Konektory BNC
- 23. Zásuvka napájení
- 24. Hlavní vypínač
- 25. Konektor AUDIO IN (VGA1)
- 26. Konektor VGA 1/ SCART/ YPbPr
- 27. Vypínač
- 28. Indikátor LED napájení
- 29. Indikátor LED teploty
- 30. Indikátor LED lampy

# Úvod

### Dálkové ovládání

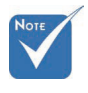

- Zapnutí 1.
- 2. Testovací vzorek
- 3. Funkci 1 (přiřaditelná)
- 4 Režim zobrazení / Levé tlačítko myši
- Čtyři směrové klávesy 5. výběru
- 6. Enter
- 7. Informační panel
- 8. Zdroj
- 9. Hlasitost +/-
- 10. Formát (poměr stran)
- 11. Zoom
- 12 VGA1/1 (Číselné tlačítko pro zadání hesla)
- 13. VGA2/4
- 14. BNC/7
- 15. S-Video/2
- 16. Video/5
- 17. YPbPr/8
- 18. Vypnutí
- 19. Vypínač myši
- 20. Funkci 2 (přiřaditelná)
- Ztlumit AV / Pravé tlačítko 21 myši
- 22. Laser (NEMIŘTE DO OČÍ)
- 23. Re-Sync
- Vertikální sbíhavost +/-
- 26. Vzdál, kód vše

- 29 Tři rozměry/0
- 30. DVI/6
- 31. DisplayPort/9
- 32. Remote code 01~99

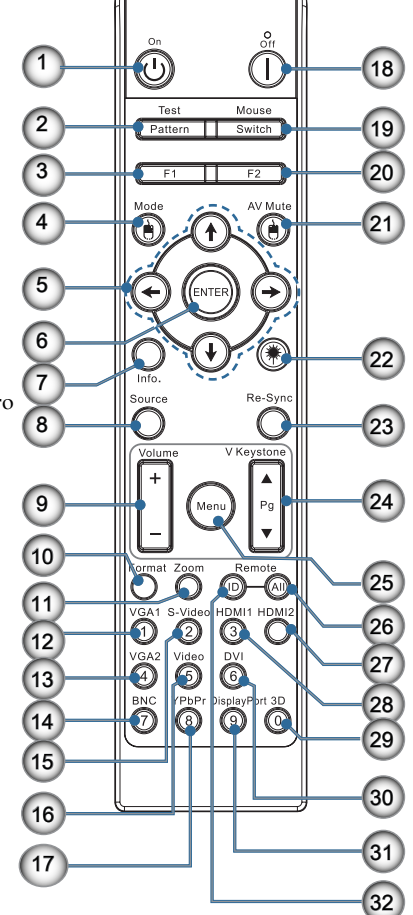

13

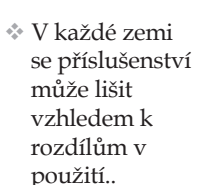

Kvůli generické-

mu dálkovému

ovládání závisí

tato funkce na

daném modelu.

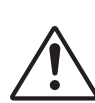

### POZOR

- používání jiných ovládacích prvků, upravování nebo změn funkce, které nejsou v této dokumentaci výslovně uvedeny, může dojít k vystavení nebezpečnému laserovému záření.
- výkonnosti FDA pro laserové produkty, kromě zařízení podléhajících upozornění na laser, č. 50 ze dne 24.7.2007.

- V případě
- Splňuje normy

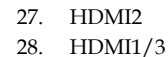

- 24.
- 25. Nabídka

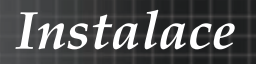

### Připojení projektoru Připojení k počítači a notebooku

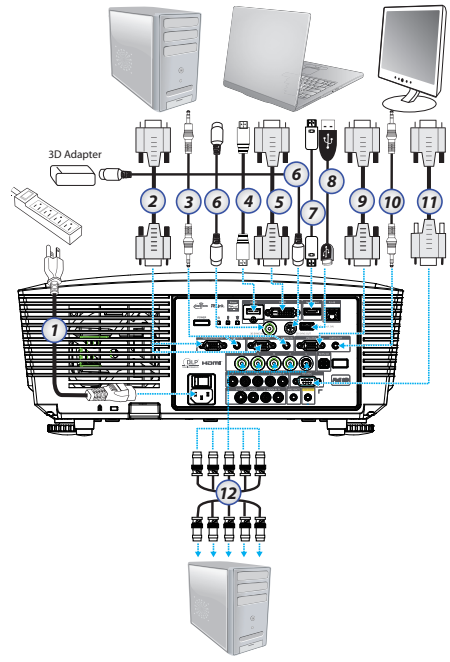

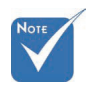

- V každé zemi se příslušenství může lišit vzhledem k rozdílům v použití.
- AUDIO2-IN: Sdílení se vstupem zvuku DVI a BNC.
- 3D Sync. připojení: Vstup: Připojte 3D-sync kabelem z počítače nebo povoleného zařízení. Výstup: Připojte přijímač 3D
- 1. Napájecí kabel
- 2. Kabel VGA
- 3. Kabel vstupu zvuku \*
- 4. Kabel HDMI \*
- 5. Kabel DVI-D \*
- 6. Kabel synch. 3D\*
- 7. Kabel DisplayPort\*
- 8. Nabíječka USB\*
- 9. Kabel výstupu VGA (k dispozici pro smyčku signálu VGA1 VGA)
- 10. Výstup zvuku (volitelně kabel RCA na zástrčku 3,5 mm)
- 11. Kabel RS-232\*
- 12. Kabel BNC \*
- \*(Volitelné příslušenství)

14

brýlí.

### Instalace

### Připojení ke zdroji video signálu

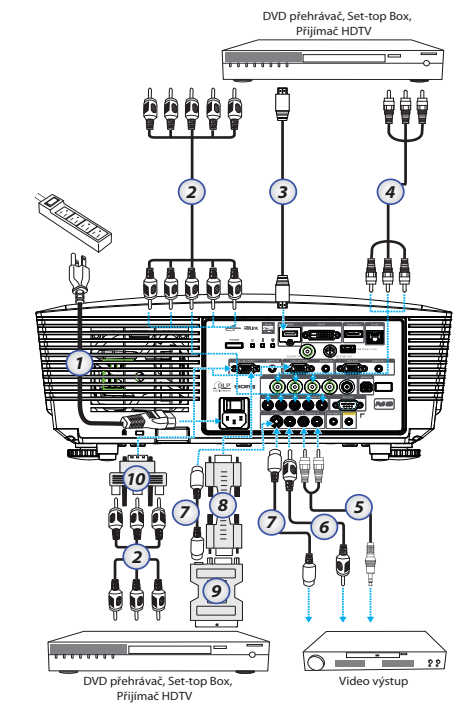

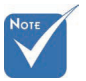

- V každé zemi se příslušenství může lišit vzhledem k rozdílům v použití.
- AUDIO2-IN: Sdílení se vstupem zvuku DVI a BNC.
- 1. Napájecí kabel
- 2. Komponentní kabel \*
- 3. Kabel HDMI\*
- 4. Kabel BNC \*
- 5. Kabel vstupu zvuku \*
- 6. Kabel videa \*
- 7. Kabel S-Video \*
- 8. Kabel VGA
- 9. Adaptér SCART na RGB & S-Video \*
- 10. Adaptér RGB na komponentní \*

\*(Volitelné příslušenství)

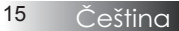

### Montáž a demontáž volitelného objektivu

### Upozornění

- S projektorem ani se součástmi objektivu netřeste ani nevystavujte nadměrnému tlaku, protože projektor a součásti objektivu obsahují přesné části.
- Před demontáží nebo montáží objektivu vypněte projektor, počkejte, dokud se nezastaví chladící ventilátory a vypněte hlavní vypínač.
- Při demontáži nebo montáži objektivu se nedotýkejte jeho povrchu.
- Zabraňte otiskům prstů, prachu nebo oleji na povrchu objektivu. Neškrábejte povrch objektivu.
- Pracujte na rovném povrchu s měkkým hadříkem, aby se zabránilo poškrábání.
- Po sejmutí a uložení objektivu nasaď te na projektor krytku objektivu, aby se zabránilo vniknutí prachu a nečistot.

### Demontáž stávajícího objektivu z projektoru

- Stisknutím a uvolněním otevřete horní kryt.
- Posuňte tlačítko ZÁMEK OBJEKTIVU do odemknuté polohy.
- 3. Uchopte objektiv.
- Otáčejte objektivem proti směru hodin. Stávající objektiv se uvolní.

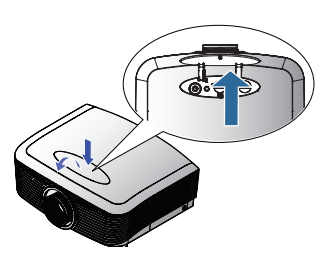

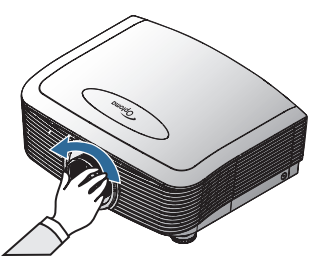

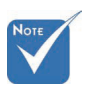

Odstranění víčka plastového těla před prvním nasazením objektivu.

### Instalace

5. Pomalu vysuňte stávající objektiv.

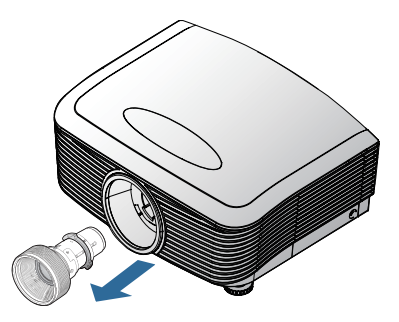

### Montáž nového objektivu

Sejměte obě koncové krytky z objektivu.

 Zarovnejte přírubu a správně ji nastavte v poloze 11 hodin, jak je znázorněno na obrázku.

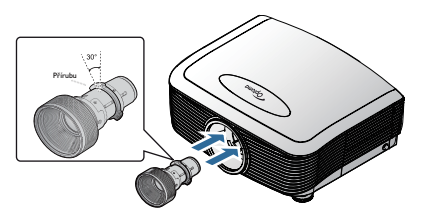

 Otáčejte objektivem po směru hodin, dokud neucítíte, ze zacvakl na místo.

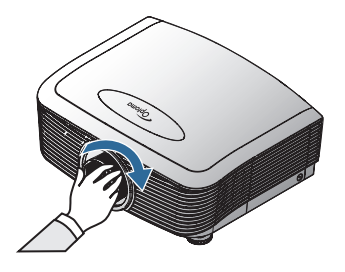

### Zapnutí a vypnutí projektoru

- Zapnutí projektoru
- 1. Sejměte krytku objektivu.
- 2. K projektoru připojte napájecí kabel.
- 3. Zapněte připojená zařízení.
- Počkejte, až indikátor LED napájení začne svítit červeně a potom stisknutím vypínače zapněte projektor. Indikátor LED napájení nyní bliká modře.

Úvodní obrazovka bude zobrazena přibližně 30 sekund. Při prvním použití monitoru můžete po zobrazení úvodní obrazovky vybrat upřednostňovaný jazyk a nastavení režimu napájení.

|                   | Ŏ           |           | 8           |  |
|-------------------|-------------|-----------|-------------|--|
| ZOBRAZENÍ         | Obrázek     | Nastavení | MOŽNOSTI    |  |
| Nastavení / Ja    | izyk        |           |             |  |
| 👶 Jazyk           |             |           | Čeština     |  |
| Exit              |             |           |             |  |
| English           | Deuts       | ch        | Français    |  |
| Italiano          | Españ       | ol        | Português   |  |
| Polski            | Neder       | lands     | Svenska     |  |
| Norsk/Dansl       | k Suomi     |           | Ελληνικά    |  |
| 繁體中文              | 简体中         | 文         | 日本語         |  |
| 한국어               | Русск       | ий        | Magyar      |  |
| Čeština           | عربي        |           | ไทย         |  |
| Türkçe            | فارسى       |           | Tiếng Việt  |  |
| Romanian          | Indone      | sian      |             |  |
| 🔶 Nahoru/doli     | ù 🛛 🛃 Výběr | Menu Vy   | /pnutí menu |  |
|                   |             |           |             |  |
| Režim napáiení/Po | ohotovost)  |           | Eko         |  |

Pokud je připojen počítač, zkontrolujte, zda je zobrazení nastaveno na výstup do projektoru prostřednictvím připojeného výstupu. (Příslušnou kombinaci funkčních kláves ke změně výstupu naleznete v návodu k obsluze počítače.)

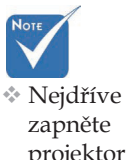

projektor a potom vyberte zdroje signálu. Je-li aktivován bezpečnostní zámek, viz Nastavení zabezpečení na straně 50.

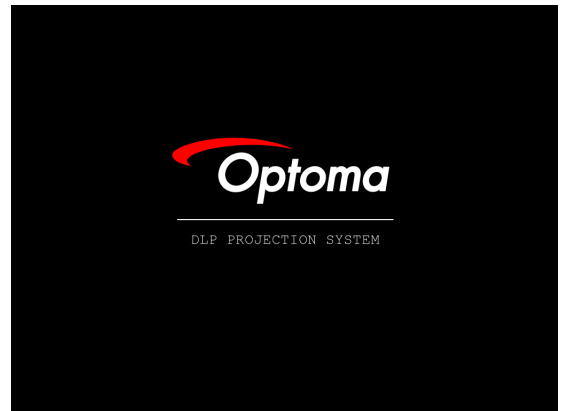

5. Je-li připojeno více vstupních zařízení, opakovaným stisknutím tlačítka "Zdroj" přepínejte mezi zařízeními. Pokyny pro přímou volbu zdroje naleznete na str. 33.

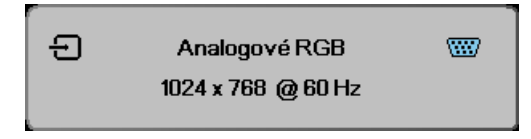

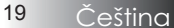

### Vypnutí projektoru

 Stiskněte tlačítko NAPÁJENÍ, chcete-li vypnout lampu projektoru. Na promítací ploše projektoru se objeví následující hlášení.

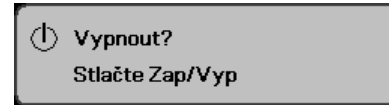

- Opětovným stisknutím tlačítka NAPÁJENÍ volbu potvrďte, v opačném případě se hlášení po 15 sekundách ztratí.
- Chladící ventilátory poběží přibližně 180 sekund do konce chladícího intervalu a indikátor napájení LED začne svítit modře. Když indikátor začne svítit červeně, projektor přešel do pohotovostního režimu.

(Chcete-li projektor znovu zapnout, musíte počkat, dokud projektor nedokončí chladicí cyklus a nepřejde do režimu pohotovosti. Jakmile je aktivován režim pohotovosti, jednoduše stiskněte tlačítko **NAPÁJENÍ**, a tím projektor restartujte.)

Vypněte hlavní síťový vypínač. Odpojte napájecí kabel ze zásuvky a z projektoru.

5. Nezapínejte projektor ihned po jeho vypnutí.

### Varovný indikátor

- Když indikátor LAMPA LED svítí červeně, projektor se automaticky vypne. Obraťte se na místního prodejce nebo servisní středisko. Viz. str. 83.
- Když indikátor TEMP LED červeně svítí (nebliká), projektor se automaticky vypne.Za normálních podmínek projektor lze znovu zapnout po dokončení chladicího cyklu. Pokud problémy přetrvávají, musíte se obrátit na místního prodejce nebo servisní středisko. Viz. str. 83.
- Když indikátor TEMP LED bliká červeně, znamená to, že došlo k selhání ventilátoru, jedná se o selhání ventilátoru. Obraťte se na místního prodejce nebo servisní středisko. Viz. str. 83.

Instalace

### Nastavení promítaného obrazu Nastavení výšky projektoru

Projektor je vybaven polohovací nožičkou pro nastavení výšky obrazu.

#### Zvednutí obrazu:

Pomocí šroubu v noze **0** zvedněte obraz na požadovaný výškový úhel a jemně dolaď te úhel zobrazení.

#### Snížení obrazu:

Pomocí šroubu v noze **O** snižte obraz na požadovaný výškový úhel a jemně dolaď te úhel zobrazení.

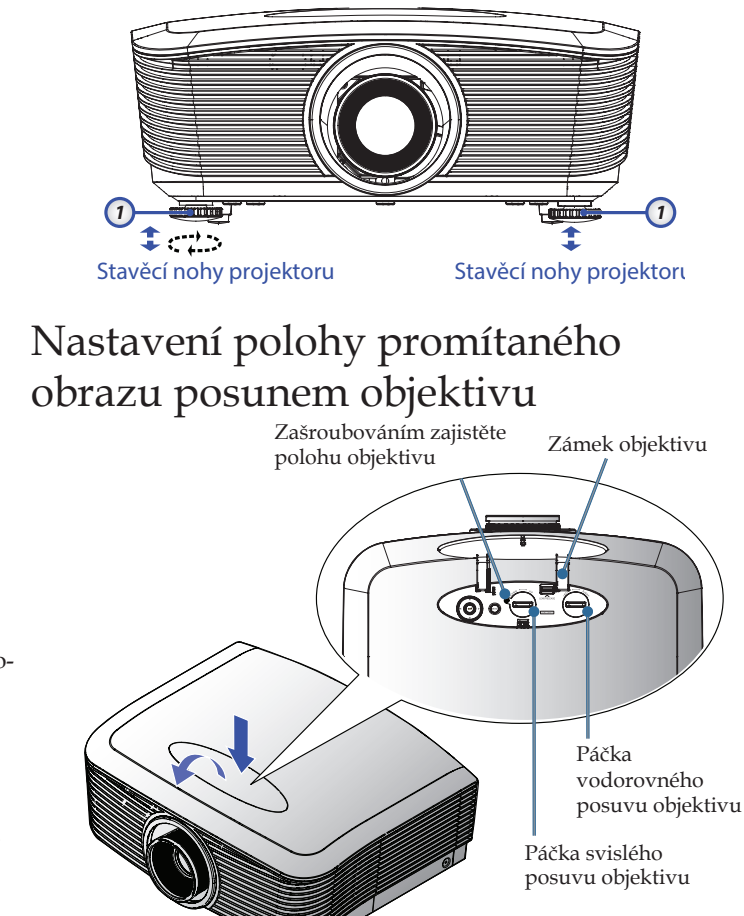

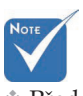

Před nastavením posunu objektivu doporučujeme uvolnit tento šroub; po dokončení nastavení jej opět utáhněte.

Funkci posunu objektivu lze použití k nastavení pozice promítaného obrazu v horizontální nebo vertikální rovině v rámci níže uvedeného rozsahu.

### Nastavení svislé polohy obrazu

Vertikální výšku obrazu lze nastavit mezi 50 % a -10 % pro XGA, 55 % a -15 % pro WUXGA, 60 % a -20 % pro 1080P polohy odchylky. Další podrobnosti viz schéma rozsahu posunu objektivu níže.

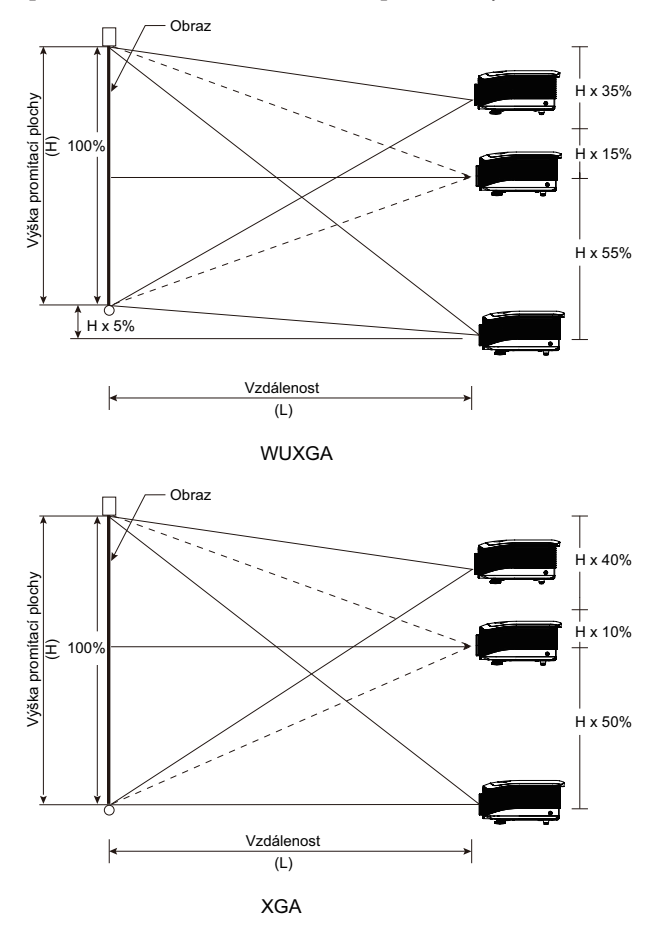

### Instalace

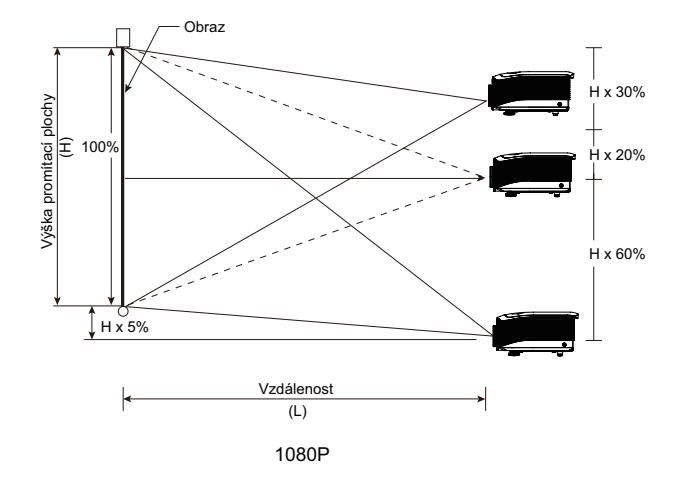

### Nastavení vodorovné polohy obrazu

Když se objektiv nachází ve středové poloze, lze nastavit vodorovný posuv obrazu vlevo nebo vpravo o maximálně 5 % šířky obrazu. Další podrobnosti viz schéma rozsahu posunu objektivu níže.

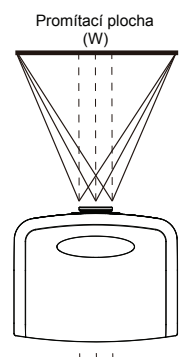

### Schéma rozsahu posunu objektivu

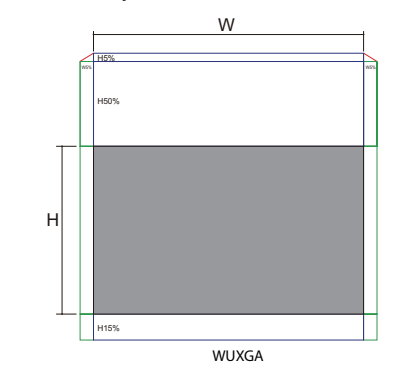

Když W a H při 0 % polohy odchylky Max. H posun nahoru=Hx55 % Max. H posun dolů=Hx15 % Max. W posun=Wx5 %

Když max. W posun je Wx5 % Max. H posun=Hx50 % Když max. H posun je Hx55 % Max. W posun=Hx0 %

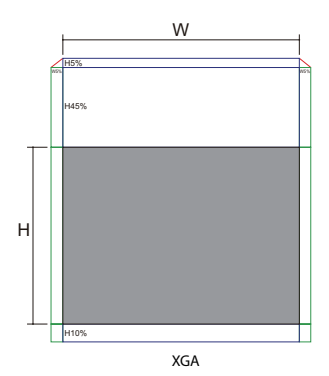

Když W a H při 0 % polohy odchylky Max. H posun nahoru=Hx50 % Max. H posun dolů=Hx10 % Max. W posun=Wx5 %

Když max. W posun je Wx5 % Max. H posun=Hx45 % Když max. H posun je Hx50 % Max. W posun=Hx0 %

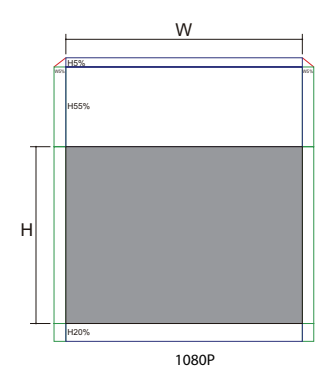

Když W a H při 0 % polohy odchylky Max. H posun nahoru=Hx60 % Max. H posun dolů=Hx20 % Max. W posun=Wx5 %

Když max. W posun je Wx5 % Max. H posun=Hx55 % Když max. H posun je Hx60 % Max. W posun=Hx0 %

Čeština 24

### Nastavení přiblížení a zaostření

Otáčením kroužku zoomu můžete přiblížit nebo oddálit obraz. Chcete-li obraz zaostřit, otáčejte kroužkem ostření tak dlouho, dokud není obraz ostrý. Projektor ostří na vzdálenosti. Viz stránky 26 - 30.

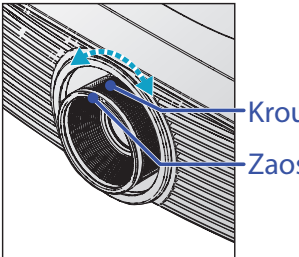

-Kroužek ostření -Zaostřovací kroužek

Pomocí tlačítek pro keystone zkreslení upravte zkreslení obrazu. Naleznete je na dálkovém ovládání a na ovládacím panelu projektoru.

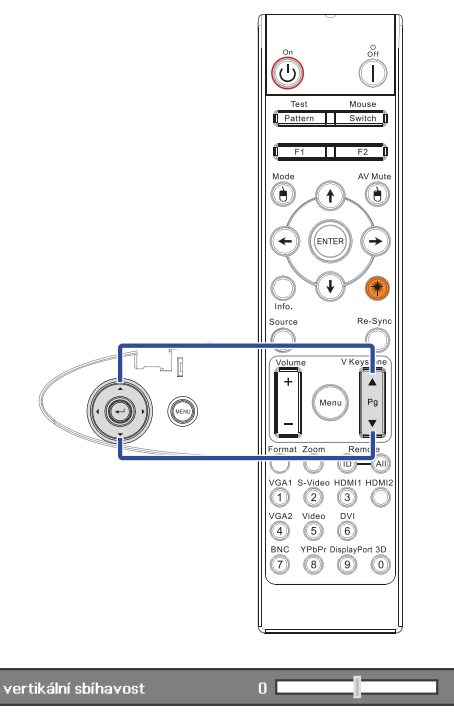

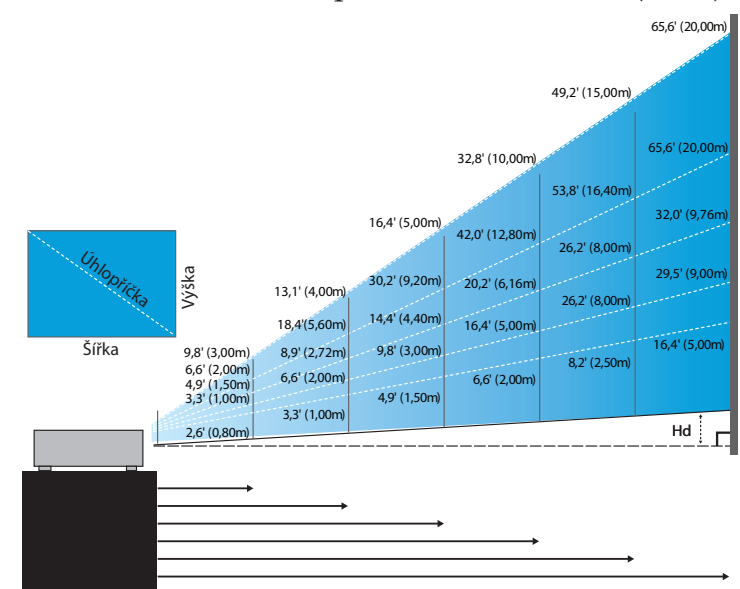

### Nastavení velikosti promítaného obrazu (XGA)

#### Nový krátký objektiv: odchylka = 50%

| Projekční plocha   | 48,6"        | 60,8"        | 91,1″         | 121,5"        | 151,9"        | 303,8"        |
|--------------------|--------------|--------------|---------------|---------------|---------------|---------------|
| (úhlopříčka)       | (123,5cm)    | (154,3cm)    | (231,5cm)     | (308,6cm)     | (385,8cm)     | (771,6cm)     |
| Velikost projekční | 38,9'x29,2"  | 48,6″x36,5″  | 72,9″x54,7″   | 97,2"x72,9"   | 121,5"x91,1"  | 243,0"x182,3" |
| ploch              | 98,8x74,1cm  | 123,5x92,6cm | 185,2x138,9cm | 246,9x185,2cm | 308,6x231,5cm | 617,3x463,0cm |
| Vzdálenost         | 2,6' (0,80m) | 3,3' (1,00m) | 4,9' (1,50m)  | 6,6' (2,00m)  | 8,2' (2,50m)  | 16,4' (5,00m) |

#### Objektiv s polokrátkým zdvihem: odchylka = 50%

| Projekční    | Max.          | 43,2"<br>(109,6cm)          | 86,3"<br>(219,3cm)            | 129,5"<br>(328,9cm)           | 215,8"<br>(548,2cm)             | 345,4"<br>(877,2cm)             | 388,5″<br>(986,8cm)              |
|--------------|---------------|-----------------------------|-------------------------------|-------------------------------|---------------------------------|---------------------------------|----------------------------------|
| (úhlopříčka) | Min.          | 36,5"<br>(92,8cm)           | 73,1"<br>(185,6cm)            | 109,6"<br>(278,4cm)           | 182,7"<br>(464,0cm)             | 292,3"<br>(742,4cm)             | 328,8"<br>(835,2cm)              |
| Velikost     | Max.<br>(ŠxV) | 34,5″ x25,9″<br>87,7x65,8cm | 69,1″x51,8″<br>175,4 x131,6cm | 103,6"x77,7"<br>263,2x197,4cm | 172,7″x129,5″<br>438,6 x328,9cm | 276,3″x207,2″<br>701,8x526,3cm  | 310,8″ x233,1″<br>789,5 x592,1cm |
| ploch        | Min.<br>(ŠxV) | 29,2″x21,9″<br>74,2 x55,7cm | 58,5″x43,8″<br>148,5 x111,4cm | 87,7″x65,8″<br>222,7 x167,0cm | 146,1″x109,6″<br>371,2 x278,4cm | 233,8″x175,4″<br>593,9 x445,4cm | 263,1"x197,3"<br>668,2 x501,1cm  |
| Vzdálenost   |               | 3,3' (1,00m)                | 6,6' (2,00m)                  | 9,8′ (3,00m)                  | 16,4' (5,00m)                   | 26,2' (8,00m)                   | 29,5' (9,00m)                    |

#### Objektiv STD: odchylka = 50%

| Projekční          | Max.          | 46,1"<br>(117,2cm)             | 83,7"<br>(212,5cm)              | 135,3"<br>(343,8cm)              | 189,5''<br>(481,3cm)               | 246,1"<br>(625,0cm)                | 300,2''<br>(762,5cm)               |
|--------------------|---------------|--------------------------------|---------------------------------|----------------------------------|------------------------------------|------------------------------------|------------------------------------|
| (úhlopříčka)       | Min.          | 36,9''<br>(93,8cm)             | 66,9''<br>(170,0cm)             | 108,3''<br>(275,0cm)             | 151,6''<br>(385,0cm)               | 196,9''<br>(500,0cm)               | 240,2''<br>(610,0cm)               |
| Velikost           | Max.<br>(ŠxV) | 36,9''x27,7''<br>93,8x70,3cm   | 66,9''x50,2''<br>170,0 x127,5cm | 108,3''x81,2''<br>275,0 x206,3cm | 151,6'' x113,7''<br>385,0 x288,8cm | 196,9'' x147,6''<br>500,0 x375,0cm | 240,2'' x180,1''<br>610,0 x457,5cm |
| projekční<br>ploch | Min.<br>(ŠxV) | 29,5'' x22,1''<br>75,0 x56,3cm | 53,5''x40,2''<br>136,0 x102,0cm | 86,6''x65,0''<br>220,0 x165,0cm  | 121,3"x90,9"<br>308,0 x231,0cm     | 157,5″x118,1″<br>400,0 x300,0cm    | 192,1′′ x144,1′′<br>488,0 x366,0cm |
| Vzdálenost         |               | 4,9' (1,50m)                   | 8,9' (2,72m)                    | 14,4' (4,40m)                    | 20,2' (6,16m)                      | 26,2' (8,00m)                      | 32,0' (9,76m)                      |

#### Objektiv dlouhým: odchylka = 50%

| Projekční          | Max.          | 49,2''<br>(125,0cm)           | 137,8''<br>(350,0cm)          | 226,4''<br>(575,0cm)           | 315,0''<br>(800,0cm)             | 403,5''<br>(1025,0cm)            | 492,1''<br>(1250,0cm)            |
|--------------------|---------------|-------------------------------|-------------------------------|--------------------------------|----------------------------------|----------------------------------|----------------------------------|
| (úhlopříčka)       | Min.          | 32,8''<br>(83,3cm)            | 91,9"<br>(233,3cm)            | 150,9''<br>(383,3cm)           | 210,0''<br>(533,3cm)             | 269,0''<br>(683,3cm)             | 328,1''<br>(833,3cm)             |
| Velikost           | Max.<br>(ŠxV) | 39,4''x29,5''<br>100,0x75,0cm | 110,2"x82,7"<br>280,0x210,0cm | 181,1″x135,8″<br>460,0x345,0cm | 252,0''x189,0''<br>640,0x480,0cm | 322,8''x242,1''<br>820,0x615,0cm | 393,7"'x295,3"<br>1000,0x750,0cm |
| projekční<br>ploch | Min.<br>(ŠxV) | 26,2''x19,7''<br>66,7x50,0cm  | 73,5″x55,1″<br>186,7x140,0cm  | 120,7"'x90,6"<br>306,7x230,0cm | 168,0''x126,0''<br>426,7x320,0cm | 215,2''x161,4''<br>546,7x410,0cm | 262,5''x196,9''<br>666,7x500,0cm |
| Vzdálenost         |               | 6,6′(2,00m)                   | 18,4′(5,60m)                  | 30,2'(9,20m)                   | 42,0'(12,80m)                    | 53,8'(16,40m)                    | 65,6′(20,00m)                    |

Objektiv se super dlouhým zdvihem: odchylka = 50%

| Projekční          | Max.          | 47,5"<br>(120,6cm)          | 63,3"<br>(160,8cm)           | 79,1"<br>(201,0cm)            | 158,2"<br>(401,9cm)            | 237,4"<br>(602,9cm)              | 316,5"<br>(803,9cm)             |
|--------------------|---------------|-----------------------------|------------------------------|-------------------------------|--------------------------------|----------------------------------|---------------------------------|
| (úhlopříčka)       | Min.          | 28,5"<br>(72,4cm)           | 38,0"<br>(96,5cm)            | 47,5"<br>(120,7cm)            | 95,0"<br>(241,3cm)             | 142,5"<br>(362,0cm)              | 190,0"<br>(482,6cm)             |
| Velikost           | Max.<br>(ŠxV) | 38,0″x28,5″<br>96,5x72,3cm  | 50,6″x38,0″<br>128,6 x96,5cm | 63,3″x47,5″<br>160,8 x120,6cm | 126,6″x94,9″<br>321,5 x241,2cm | 189,9″ x142,4″<br>482,3 x361,7cm | 253,2″x189,9″<br>643,1 x482,3cm |
| projekční<br>ploch | Min.<br>(ŠxV) | 22,8″x17,1″<br>57,9 x43,4cm | 30,4" x22,8"<br>77,2 x57,9cm | 38,0″x28,5″<br>96,5 x72,4cm   | 76,0″ x57,0″<br>193,1 x177,8cm | 114,0″x85,5″<br>289,6 x217,2cm   | 152,0″x114,0″<br>386,1 x289,6cm |
| Vzdálenost         |               | 9,8′ (3,00m)                | 13,1' (4,00m)                | 16,4' (5,00m)                 | 32,8' (10,00m)                 | 49,2' (15,00m)                   | 65,6' (20,00m)                  |

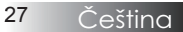

# Nastavení velikosti promítaného obrazu (WUXGA)

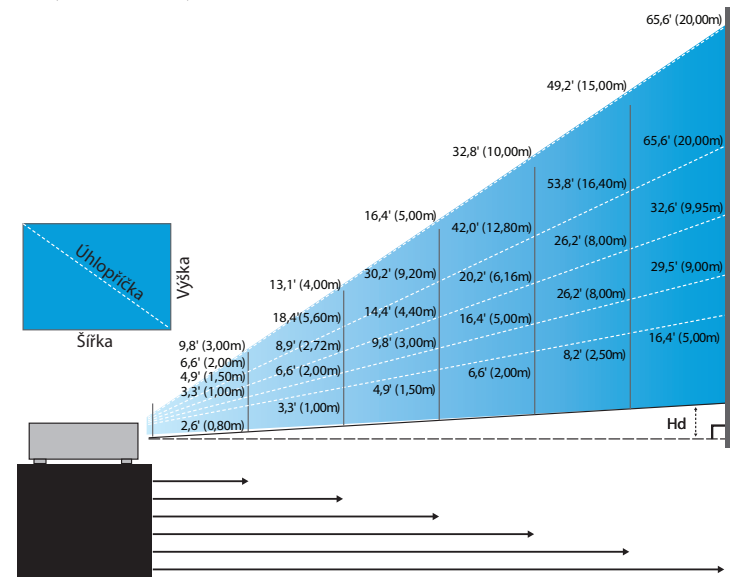

#### Nový krátký objektiv: odchylka = 55%

| Projekční plocha   | 47,7"        | 59,7″        | 89,5"         | 119,3″        | 149,2"        | 298,4"        |
|--------------------|--------------|--------------|---------------|---------------|---------------|---------------|
| (úhlopříčka)       | (121,3cm)    | (151,6cm)    | (227,4cm)     | (303,1cm)     | (378,9cm)     | (757,9cm)     |
| Velikost projekční | 40,5"x25,3"  | 50,6″x31,6″  | 75,9"x47,4"   | 101,2"x63,3"  | 126,5"x79,1"  | 253,0"x158,1" |
| ploch (ŠxV)        | 102,8x64,3cm | 128,5x80,3cm | 192,8x120,5cm | 257,1x160,7cm | 321,3x200,8cm | 642,7x401,7cm |
| Hd                 | 1,3" (3,2cm) | 1,6" (4,0cm) | 2,4" (6,0cm)  | 3,2" (8,0cm)  | 4,0" (10,0cm) | 7,9" (20,1cm) |
| Vzdálenost         | 2,6' (0,80m) | 3,3' (1,00m) | 4,9' (1,50m)  | 6,6' (2,00m)  | 8,2' (2,50m)  | 16,4' (5,00m) |

#### Objektiv s polokrátkým zdvihem: odchylka = 55%

| Projekční    | Max. | 42,2"<br>(107,2cm)         | 84,4"<br>(214,4cm)           | 126,6"<br>(321,6cm)           | 211,0"<br>(536,0cm)            | 337,7"<br>(857,6cm)            | 379,9"<br>(964,8cm)            |
|--------------|------|----------------------------|------------------------------|-------------------------------|--------------------------------|--------------------------------|--------------------------------|
| (úhlopříčka) | Min. | 35,7"<br>(90,7cm)          | 71,4"<br>(181,4cm)           | 107,1"<br>(272,1cm)           | 178,6"<br>(453,6cm)            | 285,7"<br>(725,7cm)            | 321,4"<br>(816,4cm)            |
| Velikost     | Max. | 35,8"x22,4"<br>90,9x56,8cm | 71,6"x44,7"<br>181,8x113,6cm | 107,4"x67,1"<br>272,7x170,5cm | 179,0"x111,8"<br>454,5x284,1cm | 286,3"x179,0"<br>727,3x454,5cm | 322,1"x201,3"<br>818,2x511,4cm |
| ploch (ŠxV)  | Min. | 30,3"x18,9"<br>76,9x48,1cm | 60,6"x37,9"<br>153,8x96,2cm  | 90,9"x56,8"<br>230,8x144,2cm  | 151,4"x94,6"<br>384,6x240,4cm  | 242,3"x151,4"<br>615,4x384,6cm | 272,6"x170,4"<br>692,3x432,7cm |
| на           | Max. | 1,1" (2,8cm)               | 2,2" (5,7cm)                 | 3,4" (8,5cm)                  | 5,6" (14,2cm)                  | 8,9" (22,7cm)                  | 10,1" (25,6cm)                 |
| па           | Min. | 0,9" (2,4cm)               | 1,9" (4,8cm)                 | 2,8" (7,2cm)                  | 4,7" (12,0cm)                  | 7,6" (19,2cm)                  | 8,5" (21,6cm)                  |
| Vzdálenost   |      | 3,3' (1,00m)               | 6,6' (2,00m)                 | 9,8' (3,00m)                  | 16,4' (5,00m)                  | 26,2' (8,00m)                  | 29,5' (9,00m)                  |

### Instalace

#### Objektiv STD: odchylka = 55%

| Projekční    | Max. | 45,2"<br>(114,9cm)           | 82,0"<br>(208,3cm)             | 132,6''<br>(336,9cm)            | 185,7"<br>(471,7cm)             | 241,2''<br>(612,6cm)             | 300,0''<br>(761,9cm)             |
|--------------|------|------------------------------|--------------------------------|---------------------------------|---------------------------------|----------------------------------|----------------------------------|
| (úhlopříčka) | Min. | 36,1"<br>(91,7cm)            | 65,4''<br>(166,2cm)            | 105,8''<br>(268,8cm)            | 148,2''<br>(376,4m)             | 192,4''<br>(488,8cm)             | 239,4''<br>(608,0cm)             |
| Velikost     | Max. | 38,3''x24,0''<br>97,4x60,9cm | 69,5''x43,5''<br>176,6x110,4cm | 112,5''x70,3''<br>285,7x178,6cm | 157,5''x98,4''<br>400,0x250,0cm | 204,5''x127,8''<br>519,5x324,7cm | 254,4''x159,0''<br>646,1x403,8cm |
| ploch (ŠxV)  | Min. | 30,6''x19,1''<br>77,7x48,6cm | 55,5''x34,7''<br>140,9x88,1cm  | 89,8''x56,1''<br>228,0x142,5cm  | 125,7"'x78,5"<br>319,2x199,5cm  | 163,2''x102,0''<br>414,5x259,1cm | 203,0''x126,9''<br>515,5x322,2cm |
| на           | Max. | 1,2" (3,0cm)                 | 2,2'' (5,5cm)                  | 3,5'' (8,9cm)                   | 4,9'' (12,5cm)                  | 6,4'' (16,2cm)                   | 7,9'' (20,2cm)                   |
| 110          | Min. | 1,0'' (2,4cm)                | 1,7'' (4,4cm)                  | 2,8'' (7,1cm)                   | 3,9'' (10,0cm)                  | 5,1" (13,0cm)                    | 6,3'' (16,1cm)                   |
| Vzdálenost   |      | 4,9' (1,50m)                 | 8,9' (2,72m)                   | 14,4' (4,40m)                   | 20,2' (6,16m)                   | 26,2' (8,00m)                    | 32,6' (9,95m)                    |

#### Objektiv dlouhým: odchylka = 55%

| Projekční<br>plocha<br>(úhlopříčka) | Max. | 48,1''<br>(122,2cm)           | 134,7"<br>(342,2cm)             | 221,3"<br>(562,1cm)              | 307,9''<br>(782,1cm)             | 394,5''<br>(1002,1cm)            | 481,1"<br>(1222,0cm)              |
|-------------------------------------|------|-------------------------------|---------------------------------|----------------------------------|----------------------------------|----------------------------------|-----------------------------------|
|                                     | Min. | 32,0''<br>(81,3cm)            | 89,7"<br>(227,7cm)              | 147,3"<br>(374,1cm)              | 204,9''<br>(520,5cm)             | 262,6''<br>(666,9cm)             | 320,2''<br>(813,3cm)              |
| Velikost                            | Max. | 40,8''x25,5''<br>103,6x64,8cm | 114,2''x71,4''<br>290,2x181,3cm | 187,7''x117,3''<br>476,7x297,9cm | 261,1"x163,2"<br>663,2x414,5cm   | 334,5''x209,1''<br>849,7x531,1cm | 408,0''x255,0''<br>1036,0x647,7cm |
| ploch (ŠxV)                         | Min. | 27,2"x17,0"<br>69,0x43,1cm    | 76,0''x47,5''<br>193,1x120,7cm  | 124,9''x78,1''<br>317,2x198,3cm  | 173,8''x108,6''<br>441,4x275,9cm | 222,6''x139,2''<br>565,5x353,4cm | 271,5''x169,7''<br>689,7x431,0cm  |
| Hd                                  | Max. | 1,3'' (3,2cm)                 | 3,6'' (9,1cm)                   | 5,9'' (14,9cm)                   | 8,2" (20,7cm)                    | 10,5'' (26,6cm)                  | 12,7'' (32,4cm)                   |
|                                     | Min. | 0,8'' (2,2cm)                 | 2,4" (6,0cm)                    | 3,9'' (9,9cm)                    | 5,4" (13,8cm)                    | 7,0'' (17,7cm)                   | 8,5'' (21,6cm)                    |
| Vzdálen                             | lost | 6,6' (2,00m)                  | 18,4' (5,60m)                   | 30,2' (9,20m)                    | 42,0' (12,80m)                   | 53,8' (16,40m)                   | 65,6' (20,00m)                    |

#### Objektiv se super dlouhým zdvihem: odchylka = 55%

| Projekční<br>plocha<br>(úhlopříčka)  | Max. | 46,4"<br>(117,9cm)          | 61,9"<br>(157,2cm)          | 77,4"<br>(196,5cm)           | 154,8"<br>(393,1cm)           | 232,1"<br>(589,6cm)            | 309,5"<br>(786,2cm)            |
|--------------------------------------|------|-----------------------------|-----------------------------|------------------------------|-------------------------------|--------------------------------|--------------------------------|
|                                      | Min. | 27,9"<br>(70,8cm)           | 37,1″<br>(94,3cm)           | 46,4"<br>(117,9cm)           | 92,9"<br>(235,8cm)            | 139,3"<br>(353,8cm)            | 185,7"<br>(471,7cm)            |
| Velikost<br>projekční<br>ploch (ŠxV) | Max. | 39,4"x24,6"<br>100,0x62,5cm | 52,5"x32,8"<br>133,3x83,3cm | 65,6"x41,0"<br>166,7x104,2cm | 131,2"x82,0"<br>333,3x208,3cm | 196,9"x123,0"<br>500,0x312,5cm | 262,5"x164,0"<br>666,7x416,7cm |
|                                      | Min. | 23,6"x14,8"<br>60,0x37,5cm  | 31,5"x19,7"<br>80,0x50,0cm  | 39,4"x24,6"<br>100,0x62,5cm  | 78,7"x49,2"<br>200,0x125,0cm  | 118,1"x73,8"<br>300,0x187,5cm  | 157,5"x98,4"<br>400,0x250,0cm  |
| Hd                                   | Max. | 1,2" (3,1cm)                | 1,6" (4,2cm)                | 2,1" (5,2cm)                 | 4,1" (10,4cm)                 | 6,2" (15,6cm)                  | 8,2" (20,8cm)                  |
|                                      | Min. | 0,7" (1,9cm)                | 1,0" (2,5cm)                | 1,2" (3,1cm)                 | 2,5" (6,3cm)                  | 3,7" (9,4cm)                   | 4,9" (12,5cm)                  |
| Vzdálenost                           |      | 9,8' (3,00m)                | 13,1' (4,00m)               | 16,4' (5,00m)                | 32,8' (10,00m)                | 49,2' (15,00m)                 | 65,6' (20,00m)                 |

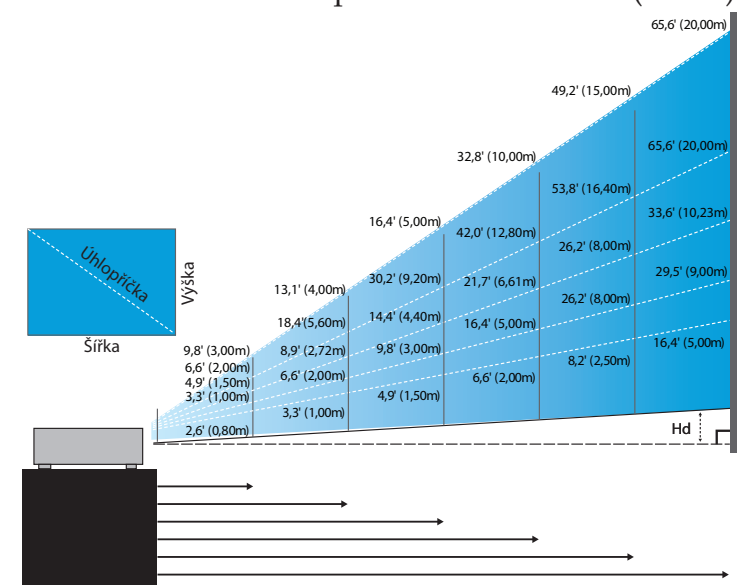

### Nastavení velikosti promítaného obrazu (1080P)

#### Nový krátký objektiv: odchylka = 60%

| Projekční plocha   | 46,4"        | 58,1″        | 87,1"          | 116,1"        | 145,2″        | 290,3″         |
|--------------------|--------------|--------------|----------------|---------------|---------------|----------------|
| (úhlopříčka)       | (118,0cm)    | (147,5cm)    | (221,2cm)      | (294,9cm)     | (368,7cm)     | (737,4cm)      |
| Velikost projekční | 40,5"x22,8"  | 50,6"x28,5"  | 75,9″x42,7″    | 101,2"x56,9"  | 126,5"x71,2"  | 253,0"x142,3"  |
| ploch              | 102,8x57,8cm | 128,5x72,3cm | 192,8x108,56cm | 257,1x144,6cm | 321,3x180,8cm | 642,7x361,5cm  |
| Hd                 | 2,3" (5,8cm) | 2,8" (7,2cm) | 4,3" (10,8cm)  | 5,7" (14,5cm) | 7,1" (18,1cm) | 14,2" (36,2cm) |
| Vzdálenost         | 2,6' (0,80m) | 3,3' (1,00m) | 4,9' (1,50m)   | 6,6' (2,00m)  | 8,2' (2,50m)  | 16,4' (5,00m)  |

#### Objektiv s polokrátkým zdvihem: odchylka = 60%

| Projekční<br>plocha<br>(úhlopříčka) | Max. | 41,1"<br>(104,3cm)         | 82,1"<br>(208,6cm)           | 123,2"<br>(312,9cm)           | 205,3"<br>(521,5cm)            | 328,5"<br>(834,4cm)            | 369,6"<br>(938,7cm)            |
|-------------------------------------|------|----------------------------|------------------------------|-------------------------------|--------------------------------|--------------------------------|--------------------------------|
|                                     | Min. | 34,7"<br>(88,3cm)          | 69,5"<br>(176,5cm)           | 104,2"<br>(264,8cm)           | 173,7"<br>(441,3cm)            | 278,0"<br>(706,1cm)            | 312,7"<br>(794,3cm)            |
| Velikost                            | Max. | 35,8"x20,1"<br>90,9x51,1cm | 71,6"x40,3"<br>181,8x102,3cm | 107,4"x60,4"<br>272,7x153,4cm | 179,0"x100,7"<br>454,5x255,7cm | 286,3"x161,1"<br>727,3x409,1cm | 322,1"x181,2"<br>818,2x460,2cm |
| projekční<br>ploch (ŠxV)            | Max. | 30,3"x17,0"<br>76,9x43,3cm | 60,6"x34,1"<br>153,8x86,5cm  | 90,9"x51,1"<br>230,8x129,8cm  | 151,4"x85,2"<br>384,6x216,3cm  | 242,3"x136,3"<br>615,4x346,2cm | 272,6"x153,3"<br>692,3x389,4cm |
| Hd                                  | Max. | 2,0" (5,1cm)               | 4,0" (10,2cm)                | 6,0" (15,3cm)                 | 10,1" (25,6cm)                 | 16,1" (40,9cm)                 | 18,1" (46,0cm)                 |
|                                     | Min. | 1,7" (4,3cm)               | 3,4" (8,7cm)                 | 5,1" (13,0cm)                 | 8,5" (21,6cm)                  | 13,6" (34,6cm)                 | 15,3" (38,9cm)                 |
| Vzdáler                             | iost | 3,3' (1,00m)               | 6,6' (2,00m)                 | 9,8' (3,00m)                  | 16,4' (5,00m)                  | 26,2' (8,00m)                  | 29,5' (9,00m)                  |

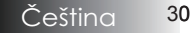

### Instalace

#### Objektiv STD: odchylka = 60%

| Projekční<br>plocha<br>(úhlopříčka) | Max. | 44,0"<br>(111,8cm)         | 79,8"<br>(202,6cm)           | 129,1"<br>(327,8cm)           | 193,9"<br>(492,5cm)           | 234,7"<br>(596,0cm)            | 300,1"<br>(762,2cm)            |
|-------------------------------------|------|----------------------------|------------------------------|-------------------------------|-------------------------------|--------------------------------|--------------------------------|
|                                     | Min. | 35,1"<br>(89,2cm)          | 63,7"<br>(161,7cm)           | 103,0"<br>(261,6cm)           | 154,7"<br>(393,0cm)           | 187,2"<br>(475,6cm)            | 239,4"<br>(608,2cm)            |
| Velikost                            | Max. | 38,3"x21,6"<br>97,4x54,8cm | 69,5" x39,1"<br>176,6x99,4cm | 112,5"x63,3"<br>285,7x160,7cm | 169,0"x95,1"<br>429,2x241,4cm | 204,5"x115,0"<br>519,5x292,2cm | 261,5"x147,1"<br>664,3x373,7cm |
| ploch (ŠxV)                         | Min. | 30,6"x17,2"<br>77,7x43,7cm | 55,5"x31,2"<br>140,9x79,3cm  | 89,8"x50,5"<br>228,0x128,2cm  | 134,8″x75,8″<br>342,5x192,6cm | 163,2"x91,8"<br>414,5x233,2cm  | 208,7"x117,4"<br>530,1x298,2cm |
| Hd                                  | Max. | 2,2" (5,5cm)               | 3,9" (9,9cm)                 | 6,3" (16,1cm)                 | 9,5" (24,1cm)                 | 11,5" (29,2cm)                 | 14,7" (37,4cm)                 |
|                                     | Min. | 1,7" (4,4cm)               | 3,1" (7,9cm)                 | 5,0" (12,8cm)                 | 7,6" (19,3cm)                 | 9,2" (23,3cm)                  | 11,7" (29,8cm)                 |
| Vzdálenost                          |      | 4,9' (1,50m)               | 8,9' (2,72m)                 | 14,4' (4,40m)                 | 21,7' (6,61m)                 | 26,2' (8,00m)                  | 33,6' (10,23m)                 |

#### Objektiv dlouhým: odchylka = 60%

| Projekční<br>plocha<br>(úhlopříčka) | Max. | 46,8"<br>(118,9cm)          | 131,1"<br>(332,9cm)           | 215,3"<br>(546,9cm)            | 299,6"<br>(760,9cm)            | 383,8"<br>(974,9cm)            | 468,1"<br>(1189,0cm)            |
|-------------------------------------|------|-----------------------------|-------------------------------|--------------------------------|--------------------------------|--------------------------------|---------------------------------|
|                                     | Min. | 31,2"<br>(79,1cm)           | 87,2"<br>(221,6cm)            | 143,3"<br>(364,0cm)            | 199,4"<br>(506,4cm)            | 255,5"<br>(648,8cm)            | 311,5"<br>(791,3cm)             |
| Velikost                            | Max. | 40,8"x22,9"<br>103,6x58,3cm | 114,2"x64,3"<br>290,2x163,2cm | 187,7″x105,6″<br>476,7x268,1cm | 261,1"x146,9"<br>663,2x373,1cm | 334,5"x188,2"<br>849,7x478,0cm | 408,0"x229,5"<br>1036,3x582,9cm |
| ploch (ŠxV)                         | Min. | 27,2"x15,3"<br>69,0x38,8cm  | 76,0"x42,8"<br>193,1x108,6cm  | 124,9"x70,3"<br>317,2x178,4cm  | 173,8″x97,7″<br>441,4x248,3cm  | 222,6"x125,2"<br>565,5x318,1cm | 271,5"x152,7"<br>689,7x387,9cm  |
| Hd M                                | Max. | 2,3" (5,8cm)                | 6,4" (16,3cm)                 | 10,6" (26,8cm)                 | 14,7" (37,3cm)                 | 18,8" (47,8cm)                 | 22,9" (58,3cm)                  |
|                                     | Min. | 1,5" (3,9cm)                | 4,3" (10,9cm)                 | 7,0" (17,8cm)                  | 9,8" (24,8cm)                  | 12,5" (31,8cm)                 | 15,3" (38,8cm)                  |
| Vzdálen                             | iost | 6,6' (2,00m)                | 18,4' (5,60m)                 | 30,2' (9,20m)                  | 42,0' (12,80m)                 | 53,8' (16,40m)                 | 65,6' (20,00m)                  |

#### Objektiv se super dlouhým zdvihem: odchylka = 60%

| Projekční<br>plocha<br>(úhlopříčka) | Max. | 45,2"<br>(114,7cm)          | 60,2"<br>(153,0cm)          | 75,3"<br>(191,2cm)          | 150,6"<br>(382,4cm)           | 225,9"<br>(573,7cm)            | 301,1"<br>(764,9cm)            |
|-------------------------------------|------|-----------------------------|-----------------------------|-----------------------------|-------------------------------|--------------------------------|--------------------------------|
|                                     | Min. | 27,1"<br>(68,8cm)           | 36,1"<br>(91,8cm)           | 45,2"<br>(117,7cm)          | 90,3"<br>(229,5cm)            | 135,5"<br>(344,2cm)            | 180,7"<br>(458,9cm)            |
| Velikost                            | Max. | 39,4"x22,1"<br>100,0x56,3cm | 52,5"x29,5"<br>133,3x75,0cm | 65,6"x36,9"<br>166,7x93,8cm | 131,2"x73,8"<br>333,3x187,5cm | 196,9"x110,7"<br>500,0x281,3cm | 262,5"x147,6"<br>666,7x375,0cm |
| ploch (ŠxV)                         | Min. | 23,6"x13,3"<br>60,0x33,8cm  | 31,5"x17,7"<br>80,0x45,0cm  | 39,4"x22,1"<br>100,0x56,3cm | 78,7"x44,3"<br>200,0x112,5cm  | 118,1"x66,4"<br>300,0x168,8cm  | 157,5"x88,6"<br>400,0x225,0cm  |
| Hd                                  | Max. | 2,2" (5,6cm)                | 3,0" (7,5cm)                | 3,7" (9,4cm)                | 7,4" (18,8cm)                 | 11,1" (28,1cm)                 | 14,8" (37,5cm)                 |
|                                     | Min. | 1,3" (3,4cm)                | 1,8" (4,5cm)                | 2,2" (5,6cm)                | 4,4" (11,3cm)                 | 6,6" (16,9cm)                  | 8,9" (22,5cm)                  |
| Vzdálenost                          |      | 9,8' (3,00m)                | 13,1' (4,00m)               | 16,4' (5,00m)               | 32,8' (10,00m)                | 49,2' (15,00m)                 | 65,6' (20,00m)                 |

### Ovládací panel

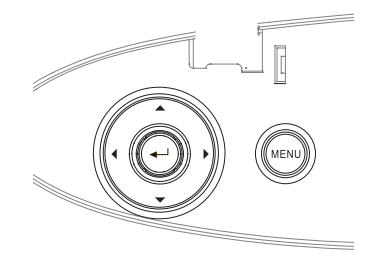

| Použití ovládacího panelu                     |                                                                                                    |  |  |  |
|-----------------------------------------------|----------------------------------------------------------------------------------------------------|--|--|--|
| ▲/Tlačítko<br>Keystone +<br>(Šipka nahoru)    | <ul> <li>Kladné nastavení lichoběžníkového zkreslení obrazu.</li> <li>Umožňuje procházení a změnu nastavení v OSD<br/>hlášeních.</li> </ul>                            |  |  |  |
| ◀/Zdroj<br>(Šipka vlevo)                      | <ul> <li>Stisknutím tlačítka Zdroj můžete vybrat zdroj<br/>vstupního signálu.</li> <li>Umožňuje procházení a změnu nastavení v OSD<br/>hlášeních.</li> </ul>           |  |  |  |
| Vstup                                         | Potvrzení volby položky.                                                                                                    |  |  |  |
| ► / Autom.<br>Synchronizace<br>(Šipka vpravo) | <ul> <li>Automatická synchronizace projektoru se vstupním<br/>zdrojem.</li> <li>Umožňuje procházení a změnu nastavení v OSD<br/>hlášeních.</li> </ul>                  |  |  |  |
| Menu                                          | Stisknutím tlačítka <b>Menu</b> zobrazíte na projekční<br>ploše nabídku (OSD). Nabídku na projekční ploše<br>(OSD), ukončíte opětným stisknutím tlačítka <b>Menu</b> . |  |  |  |

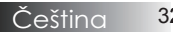

### Dálkové ovládání

| Používání dá        | lkového ovladače                                                                                                    |  |  |  |  |
|---------------------|----------------------------------------------------------------------------------------------------|--|--|--|--|
| Tlačítko zap/       | Viz část "Zapnutí projektoru" na straně 18.                                                                                                    |  |  |  |  |
| vyp                 | Viz část "Vypnutí projektoru" na straně 20.                                                                                                    |  |  |  |  |
| Testovací<br>vzorek | Viz část "Testovací vzorek" na straně 61.                                                                                                    |  |  |  |  |
| Vypínač myši        | Při připojování počítače k projektoru prostřednictvím USB stisknutím <b>Vypínače myši</b> aktivujte/deaktivujte režim myši a ovládejte počítač vzdáleně. |  |  |  |  |
| Funkci 1 (F1)       | Viz část "Funkci 1" na straně 64.                                                                                                    |  |  |  |  |
| Funkci 2 (F2)       | Viz část "Funkci 2" na straně 64.                                                                                                    |  |  |  |  |
| Režim               | Režim – Viz část "Režim zobrazení" na straně 38                                                                                                    |  |  |  |  |
| (())                | I v režimu myši použijte  jako emulaci<br>levého klepnutí USB myši prostřednictvím USB.                                                                  |  |  |  |  |
| AV Mute (In-        | Ztlumit AV - okamžitě vypíná/zapíná audio a video.                                                                                                    |  |  |  |  |
| <b>()</b> )         | (b) - V režimu myši použijte (b) jako emulaci pravého klepnutí USB myši prostřednictvím USB.                                                             |  |  |  |  |
| Čtyři směrové       | <ol> <li>Pomocí ▲▼ ◄► vyberte nebo přizpůsobte zvolené položky.</li> </ol>                                                                               |  |  |  |  |
| klávesy výběru      | <ol> <li>V režimu myši použijte ▲ ▼ ◄ ► jako emulaci<br/>směrových tlačítek.</li> </ol>                                                                  |  |  |  |  |
| <b>D</b> :          | 1. Potvrď te výběr položky.                                                                                                    |  |  |  |  |
| Enter               | 2. V režimu myši jako emulaci klávesy Enter.                                                                                                    |  |  |  |  |
| Informace           | Viz část "Informace" na straně 62.                                                                                                    |  |  |  |  |
| •                   | Stisknutím 🛞 ovládejte ukazatel na obrazovce.<br>(NEMIŘTE DO OČÍ)                                                                                        |  |  |  |  |
| Zdroj               | Stisknutím <b>Zdroj</b> vyhledejte zdroj.                                                                                                    |  |  |  |  |
| Re-Sync             | Automaticky synchronizuje projektor se vstupním zdrojem.                                                                                                 |  |  |  |  |
| Nabídka             | Stisknutím tlačítka <b>Menu (Nabídka)</b> se na ploše z<br>brazí (OSD) menu. K ukončení OSD stiskněte zno<br><b>Menu (Nabídka)</b>                       |  |  |  |  |

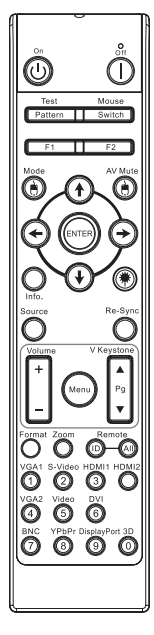

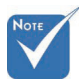

V každé zemi se příslušenství může lišit vzhledem k rozdílům v použití.

Kvůli generickému dálkovému ovládání závisí tato funkce na daném modelu.

33 Čeština

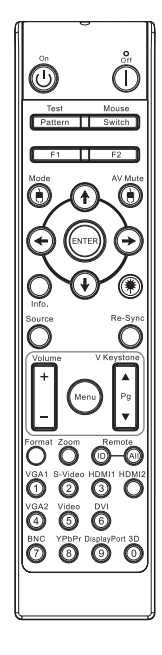

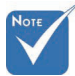

V každé zemi se příslušenství může lišit vzhledem k rozdílům v použití.

Kvůli generickému dálkovému ovládání závisí tato funkce na daném modelu

#### Používání dálkového ovladače

| Hlasitost +/-                 | Stisknutím tlačítek <b>Hlasitost +/-</b> upravte hlasitost.                                                            |
|-------------------------------|----------------------------------------------------------------------------------------------------|
| Vertikální sbíha-<br>vost +/- | Upravuje zkreslení obrazu způsobené nakloněním projektoru. (±30 stupňů)                                                |
| Formát                        | Viz část "Formát" na straně 44.                                                                                        |
| Zoom                          | Stisknutím <b>Zoom</b> oddálíte obraz.                                                                                 |
| ID vzdál.                     | Stiskněte, dokud nezačne blikat indikátor LED<br>napájení a potom stisknutím 01~99 nastavte<br>příslušný vzdálený kód. |
| Vzdál. vše                    | Stisknutím nastavte vzdálený kód všem.                                                                                 |
| VGA1                          | Stisknutím <b>VGA1</b> zvolte zdroj z konektoru VGA-IN.                                                                |
| S-Video                       | Stisknutím S-Video zvolte zdroj S-Video.                                                                               |
| HDMI                          | Stisknutím HDMI zvolte zdroj HDMI.                                                                                     |
| Opakovaná<br>sync             | Automaticky synchronizuje projektor se<br>vstupním zdrojem.                                                            |
| VGA2                          | Stisknutím <b>VGA2</b> zvolte zdroj z konektoru VGA-IN.                                                                |
| Video                         | Stisknutím <b>Video</b> zvolte zdroj kompozitního videa.                                                               |
| DVI                           | Stisknutím <b>DVI</b> zvolte zdroj z konektoru DVI-D.                                                                  |
| BNC                           | Stisknutím BNC zvolte zdroj BNC.                                                                                       |
| YPbPr                         | Stisknutím <b>YPbPr</b> zvolte zdroj YPbPr.                                                                            |
| DisplayPort                   | Stisknutím <b>DisplayPort</b> zvolte zdroj DisplayPort.                                                                |
| Tři rozměry                   | Stiskem <b>3D</b> zapnete/vypnete 3D nabídku.                                                                          |

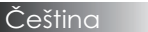

### Zobrazené nabídky (OSD)

Projektor umožňuje zobrazit vícejazyčné nabídky, které usnadňují nastavení obrazu a změnu dalších z řady voleb. Projektor automaticky detekuje zdroj signálu.

### Činnost

- 1. Chcete-li otevřít nabídku, stiskněte tlačítko Menu na dálkovém ovládání nebo na ovládacím panelu projektoru.
- Po zobrazení požadované nabídky OSD použijte tlačítka <>
   k volbě jakékoliv položky v hlavní nabídce. Chcete-li provést nastavení na určité stránce, použijte k otevření příslušné podnabídky tlačítka ▼ nebo Enter.
- K volbě požadované položky použijte tlačítka ▲ ▼ a k nastavení použijte tlačítka ◀►.
- 4. V podnabídce vyberte další položku, která má být nastavena, a upravte ji výše popsaným způsobem.
- 5. Potvrzení zvoleného nastavení proveď te stisknutím tlačítka Enter. Na plochu se vrátí hlavní nabídka.
- Nabídku na projekční ploše (OSD) ukončíte opětným stisknutím tlačítka Menu. Menu (OSD) bude zavřena a projektor automaticky uloží nové nastavení.

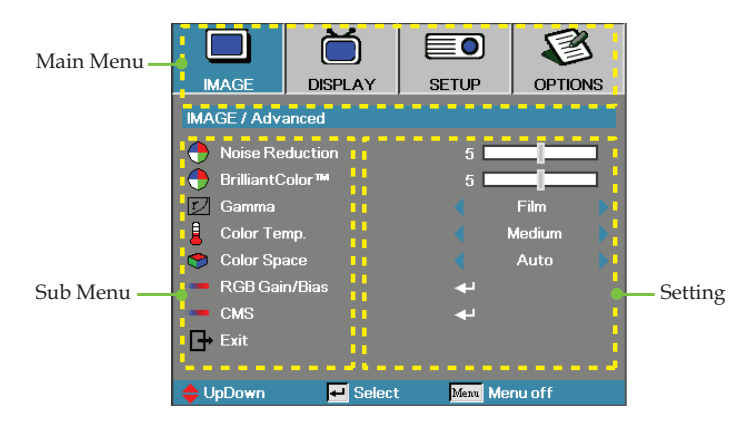

### Strom nabídky

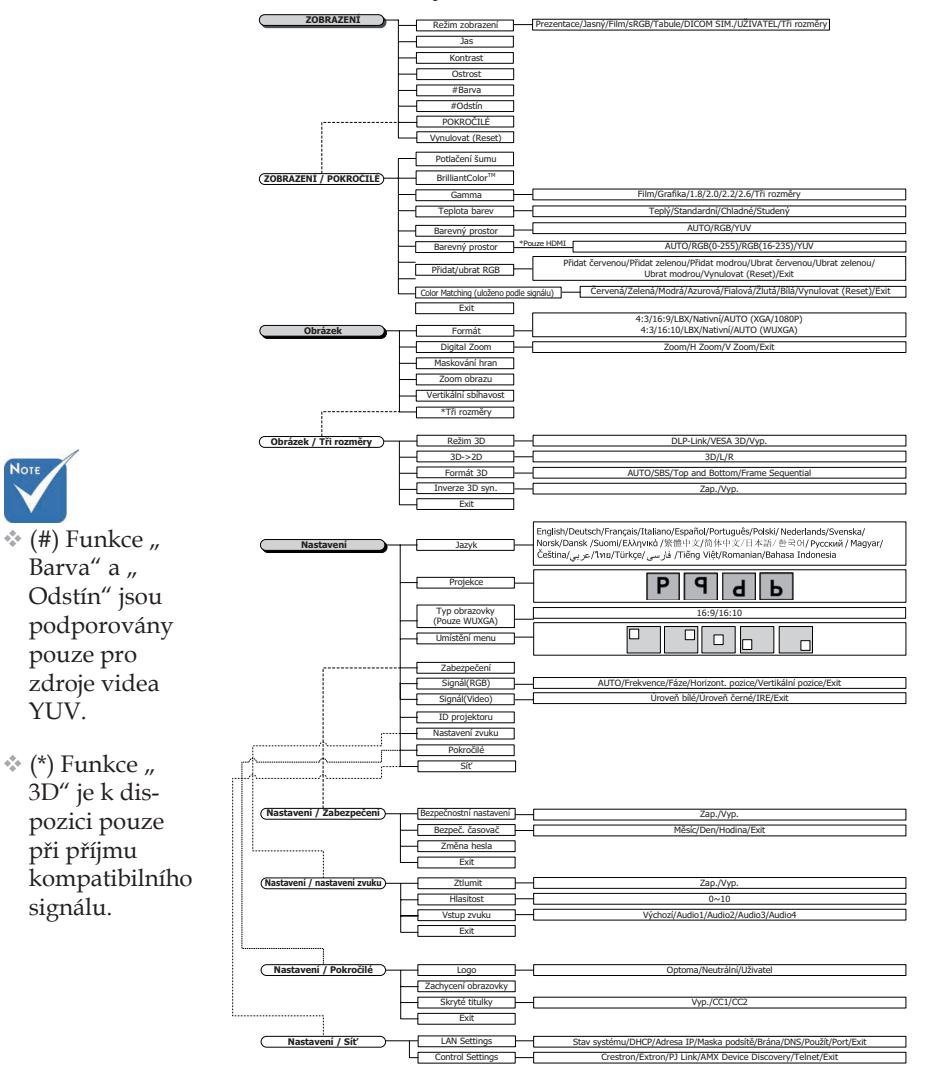
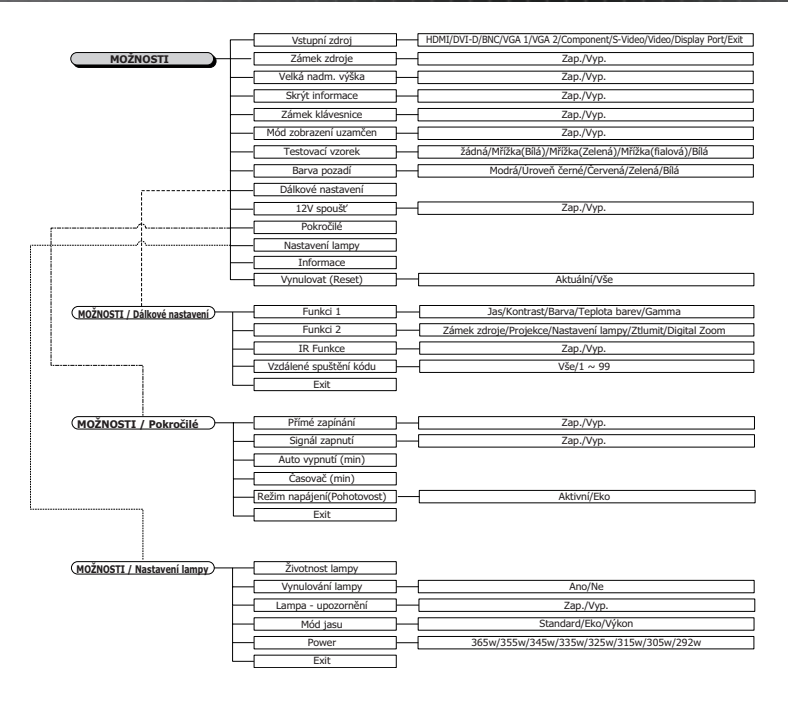

1.1

2))

### Zobrazení

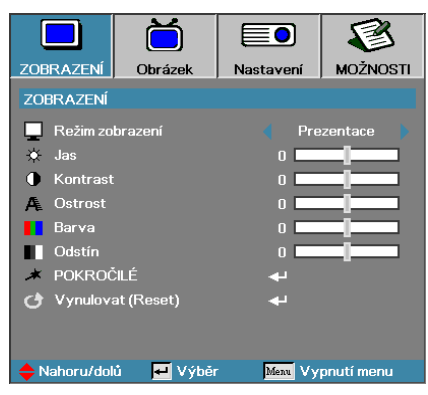

#### Režim zobrazení

K optimalizaci různých typů zobrazení slouží velký počet předvoleb nastavených výrobcem.

- Prezentace: Dobré barvy a jas ze vstupu PC.
- Jasný: Maximální jas ze vstupu PC.
- Film: Pro domácí kino.
- sRGB: Přesné standardizované barvy.
- Tabule: Tento režim umožňuje dosáhnout optimální nastavení barev při promítání na černou (zelenou) tabuli.
- DICOM SIM: Tento režim zobrazení simuluje funkci zobrazení ve stupních šedi/gamma vybavení používaného pro DICOM ("Digital Imaging and Communications in Medicine").

Důležité: Tento režim NIKDY nepoužívejte pro lékařskou diagnózu – je určen pouze pro vzdělávací/výukové účely.

- Uživatel: Uživatelská nastavení.
- 3D: Uživatelská nastavení zobrazení 3D.

#### <u>Jas</u>

Slouží k nastavení jasu obrazu.

- Stisknutím tlačítka bude obraz tmavší.
- Stisknutím tlačítka ► bude obraz světlejší.

#### <u>Kontrast</u>

Kontrast nastavuje stupeň rozdílu mezi nejsvětlejšími a nejtmavšími částmi obrazu.

- Stisknutím tlačítka bude kontrast menší.
- ▶ Stisknutím tlačítka ▶ bude kontrast vyšší.

### Zobrazení

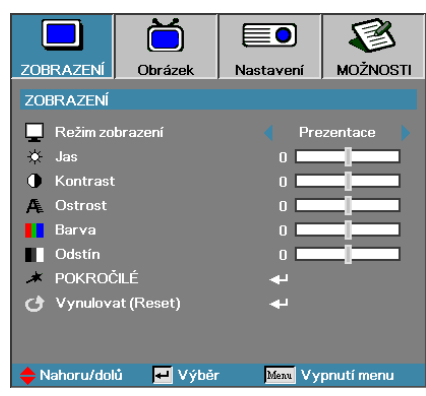

#### <u>Ostrost</u>

Slouží k nastavení ostrosti obrazu.

- Stisknutím tlačítka ◄ bude ostrost menší.
- Stisknutím tlačítka ► bude ostrost vyšší.

#### <u>Barva</u>

Nastavte obraz videa od černobílé až po plně saturované barvy.

- ▶ Stisknutím tlačítka ◀ snížíte množství barev v obrazu.
- ▶ Stisknutím tlačítka ▶ zvýšíte množství barev v obrazu.

#### <u>Odstín</u>

Nastavte vyvážení červené a zelené barvy.

- ▶ Stisknutím tlačítka ◀ zvýšíte podíl zelené barvy v obrazu.
- Stisknutím tlačítka ► zvýšíte podíl červené barvy v obrazu.

#### <u>POKROČILÉ</u>

Otevření nabídky Pokročilé. Vyberte upřesňující volby zobrazení, například Potlačení šumu, BrilliantColorTM, Gamma, Teplota barev, Barevný prostor, Přidat/ubrat RGB, Color Matching a Exit. Další informace viz strana 40.

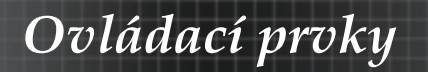

### Zobrazení | Pokročilé

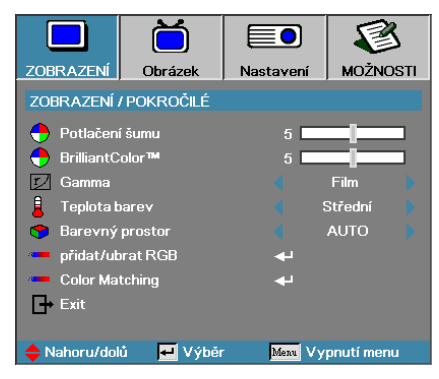

#### Potlačení šumu

Adaptivní potlačení šumu videa omezuje množství viditelného šumu prokládaných signálů. Rozsah je od "0" do "10". (0=Vyp.)

#### BrilliantColor<sup>TM</sup>

Tato nastavitelná položka používá nový algoritmus pro zpracování barev a zdokonalenou úroveň systému, která umožňuje obrazu získat vyšší jas a současně věrné zobrazení živějších barev. Rozsah nastavení je od **0** do **10**. Dáváte-li přednost výraznému obrazu, používejte maximální hodnoty. Jemnějšího a přirozenějšího obrazu dosáhnete nastavením malých hodnot.

#### <u>Gamma</u>

Vyberte typ Gamma z voleb Film, Grafika, 1.8, 2.0, 2.2, 2.6 nebo 3D.

#### Teplota barev

Nastavte teplotu barev. Studená teplota barev dodá obrazu chladnější vzhled, zatímco teplejší teplota barev vzhled teplejší.

#### Barevný prostor

Z voleb AUTO, RGB, YUV vyberte odpovídající barevnou matici.

 Pouze HDMI: Vyberte barevnou matrici z voleb Auto, RGB (0-255), RGB (16-235), YUV.

#### Přidat/ubrat RGB

Toto nastavení slouží k úpravám vyvážení červené, zelené a modré barvy ve stupních šedi/bílé barvě. Přejděte do nabídky Přidat/ubrat RGB. Vyberte položku Přidat červenou/zelenou/modrou pro nastavení jasu a položku Ubrat pro nastavení kontrastu celého obrazu. Další podrobnosti viz strana 41.

#### Color Matching

Přejděte do nabídky Color Matching. Další podrobnosti viz strana 42.

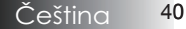

### Zobrazení | Pokročilé | Přidat/ ubrat RGB

|              | Ŏ             |                 | 8          |
|--------------|---------------|-----------------|------------|
| ZOBRAZENÍ    | Obrázek       | Nastavení       | MOŽNOSTI   |
| ZOBRAZENÍ    | / POKROČILÉ / | přidat/ubrat RG | ЪВ         |
| 🔿 přidat če  | rvenou        | 0               | _          |
| 🖉 přidat ze  | lenou         | 0               |            |
| 🧳 přidat mo  | odrou         | 0 🗖             |            |
| 🥝 ubrat čer  | venou         | 0               |            |
| 🧳 ubrat zel  | enou          | 0               |            |
| 🖉 ubrat mo   | drou          | 0               |            |
| 🕑 Vynulov:   | at (Reset)    | <b>↔</b>        |            |
| L⇒ Exit      | d 🗖 Webde     | Marine Mari     | poutí monu |
| 🗧 Nahoru/dol | u 🛃 Vyber     | Menu Vy         | phut menu  |

Toto nastavení slouží k úpravám vyvážení červené, zelené a modré barvy ve stupních šedi/bílé barvě.

#### <u>Přidat</u>

Nastavením Přidat RGB upravte jas světlejších stínů:

- Červená vyvážení hodnoty zesílení pro červenou.
- Zelená vyvážení hodnoty zesílení pro zelenou.
- Modrá vyvážení hodnoty zesílení pro modrou.

#### <u>Ubrat</u>

Nastavením Přidat RGB upravte jas tmavších stínů:

- Červená vyvážení hodnoty zeslabení pro červenou.
- Zelená vyvážení hodnoty zeslabení pro zelenou.
- Modrá vyvážení hodnoty zeslabení pro modrou.

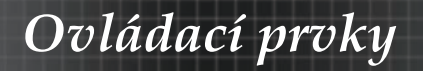

## Zobrazení | Pokročilé | Color Matching

|               | Ŏ           |                | 8          |
|---------------|-------------|----------------|------------|
| ZOBRAZENÍ     | Obrázek     | Nastavení      | MOŽNOSTI   |
| ZOBRAZENÍ /   | POKROČILÉ / | Color Matching |            |
| 🏈 Červená     |             |                |            |
| 🧭 Zelená      |             | 4              |            |
| 🧭 Modrá       |             | <b>4</b> 1     |            |
| 🧭 azurová     |             |                |            |
| 🧭 fialová     |             | 4              |            |
| 🙆 Žlutá       |             | <b>+</b>       |            |
| 🙆 Bílá        |             | <b>ب</b> ه     |            |
| 🕑 Vynulova    | at (Reset)  | لې             |            |
| Exit          |             |                |            |
| 🔶 Nahoru/doli | ù 📕 Výběr   | Menu Vy        | pnutí menu |

#### Barvy (vyjma bílé)

Stisknutím tlačítek ▲ ▼ vyberte barvu a stisknutím klávesy Enter upravte nastavení odstínu, sytosti a zesílení.

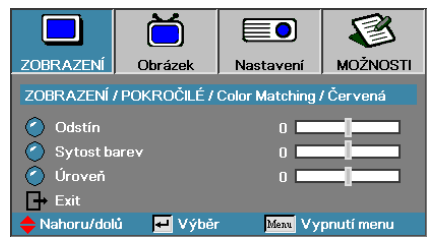

Stisknutím tlačítka ▲▼ vyberte položku Odstín, Sytost nebo Přidat a stisknutím tlačítka ◀► upravte nastavení.

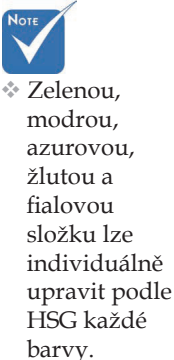

42

### Zobrazení | Pokročilé | Color Matching

|              | Ŏ           |                | 8          |
|--------------|-------------|----------------|------------|
| ZOBRAZENÍ    | Obrázek     | Nastavení      | MOŽNOSTI   |
| ZOBRAZENÍ    | POKROČILÉ / | Color Matching |            |
| 🕜 Červená    |             | <b>4</b> 1     |            |
| 🎽 Zelená     |             | 4              |            |
| 🍊 Modrá      |             | <b>4</b>       |            |
| 🙆 azurová    |             | <b>4</b>       |            |
| 🧭 fialová    |             | <b>+</b>       |            |
| 🖉 Žlutá      |             | ≁              |            |
| 🧭 Bílá       |             | <b>+</b>       |            |
| 🕑 Vynulova   | at (Reset)  | <b>~</b>       |            |
| Exit ⊡       |             |                |            |
| 🔶 Nahoru/dol | ů 🛃 Výběr   | Menu Vy        | pnutí menu |

#### <u>Bílá</u>

Stisknutím tlačítka ▲ ▼ vyberte Bílá a stiskněte tlačítko Enter.

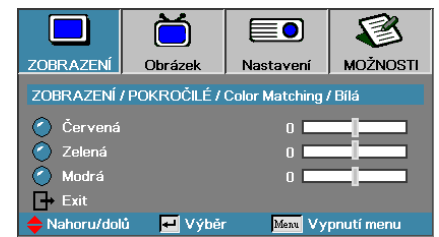

Stisknutím tlačítka ▲▼ vyberte položku Červená, Zelená nebo Modrá a stisknutím tlačítka ◀► upravte nastavení.

#### **Vynulovat**

Obnoví výchozí výrobní hodnoty všech nastavení barev.

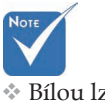

Bílou lze nastavit jednotlivě podle červené, zelené a modré barvy.

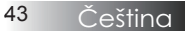

### Obrázek

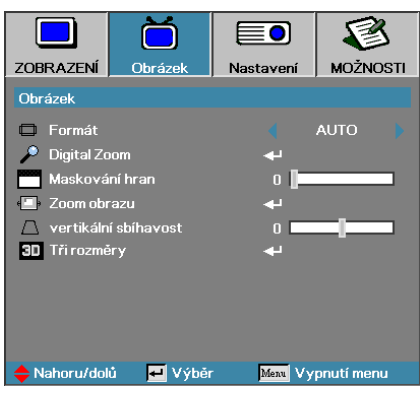

#### <u>Formát</u>

Čeština

44

Tuto funkci použijte k volbě požadovaného poměru stran.

- 4:3: Tento formát je určen pro vstupní zdroje 4x3, nikoliv pro širokoúhlé televizní obrazovky.
- 16:9 (XGA/1080P) | 16:10 (WUXGA): Tento formát je určen pro vstupní zdroje 16x9, např. HDTV a DVD určené pro širokoúhlé televizní obrazovky.
- LBX: Tento formát je určen pro zdroje formátu pohlednice s poměrem stran jiným, než 16x9, a pro uživatele, kteří používají externí objektiv 16x9 k zobrazení poměru stran 2,35:1 při plném rozlišení.
- Nativní: Závisí na rozlišení vstupního zdroje, není provedena změna velikosti.
- Auto: Automaticky je zvolen odpovídající formát.

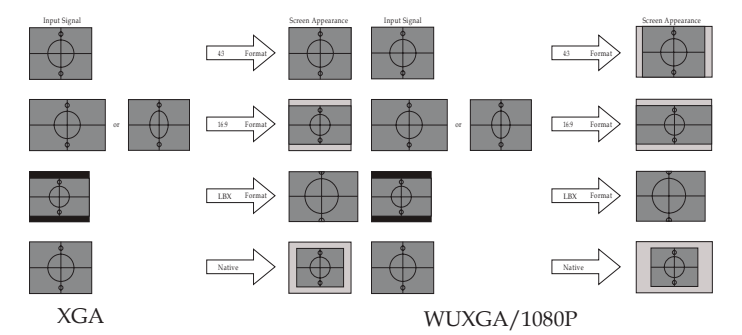

### Obrázek

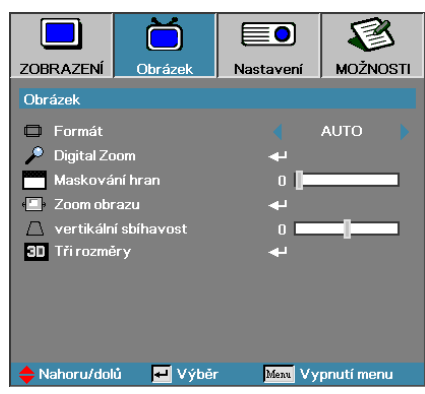

#### Digital Zoom

- ▶ Tlačítkem ◀ zmenšíte velikost obrazu.
- Tlačítkem > zvětšíte velikost obrazu na projekční ploše.

#### Maskování hran

Funkce Maskování hran odstraňuje z videoobrazu šum. Použijte funkci Okrajová maska pro odstranění šumu vzniklého kódováním na okraji obrazu.

#### Zoom obrazu

Posouvá promítaný obraz ve vodorovné nebo svislé rovině.

- Stisknutím ◀► můžete obraz posouvat vodorovně na promítací ploše.
- Stisknutím ▲ ▼ můžete obraz posouvat svisle na promítací ploše.

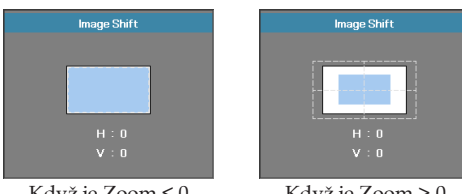

Když je Zoom ≤ 0

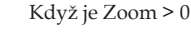

#### Vertikální sbíhavost

Pokud je projektor umístěn šikmo k projekční ploše, tlačítka ◀ a ► použijte ke kompenzaci zkreslení obrazu ve svislém směru.

#### <u>Tři rozměry</u>

Stiskem vyberte funkci 3D. Vyberte volby 3D, například Režim 3D, 3D->2D, Formát 3D a Inverze 3D syn. Podrobnosti naleznete na str. 46.

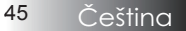

### Obrázek | Tři rozměry

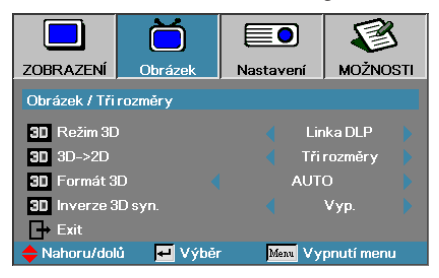

#### Režim 3D

- DLP Link: Volbou Linka DLP nastavte optimální volby pro DLP Link 3D brýle.
- VESA 3D: Volba VESA 3D umožňuje používat optimalizovaná nastavení pro IR 3D obraz.
- Vyp.: Zvolte "Vyp" pro vypnutí 3D režimu.

#### 3D→2D

Stisknutím tlačítka ◀ nebo ► vyberte zobrazení obsahu projektoru 3D ve 2D (vlevo) nebo 2D(vpravo) bez použití 3D pro sledování obsahu 3D. Toto nastavení lze rovněž použít pro instalace pasivních duálních 3D projektorů.

#### Formát 3D

- Auto: Když je rozpoznán identifikační signál 3D, je automaticky vybrán formát 3D. (Pouze pro zdroje HDMI 1.4 3D)
- SBS: Zobrazí 3D signál ve formátu Side-by-Side.
- > Top and Bottom: Zobrazí 3D signál ve formátu Top and Bottom.
- Frame Sequential: Zobrazí 3D signál ve formátu Frame Sequential.

#### Inverze 3D syn.

Stisknutím ◀ nebo ► aktivujte nebo deaktivujte funkci Inverze 3D syn. pro převod obrázků.

### Nastavení

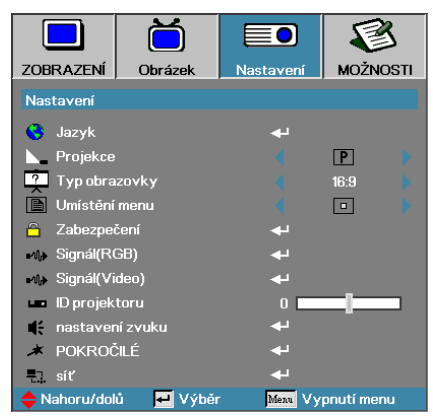

#### <u>Jazyk</u>

Otevřete nabídku Jazyk. Zvolte vícejazyčnou nabídku OSD. Podrobnosti naleznete na str. 49.

#### **Projekce**

Vyberte způsob projekce:

- Přední, stolní Výchozí nastavení.
- ¶ Zadní, stolní

Když zvolíte tuto funkci, projektor obrátí obraz tak, že můžete promítat zpoza průsvitného plátna.

- d Přední, ze stropu Vyberete-li toto nastavení, projektor, který je namontován na stropu, otočí obraz vzhůru nohama.
- **b** Zadní, ze stropu

Vyberete-li toto nastavení, projektor, který je namontován na stropu, otočí obraz opačně a současně vzhůru nohama. Obraz tak může být umístěn na stropě za průsvitnou promítací plochou.

#### Typ obrazovky (pouze WUXGA)

Stisknutím tlačítka ◀► nastavte poměr stran 16:9 nebo 16:10. Tato funkce podporuje pouze rozlišení WUXGA.

#### Umístění menu

Vyberte umístění nabídky na projekční ploše.

### Nastavení

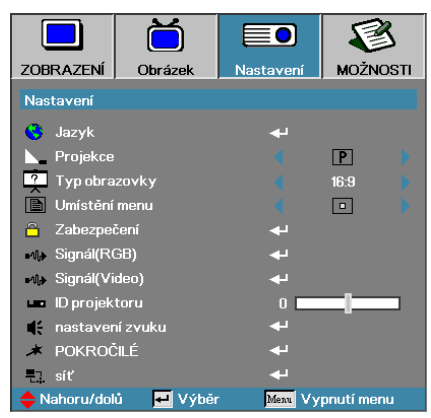

#### Zabezpečení

Otevřete nabídku Zabezpečení. Tímto zpřístupníte funkce zabezpečení projektoru. Podrobnosti naleznete na str. 50.

#### Signál (RGB)

Přejděte do nabídky Signál (RGB). Nastavte vlastnosti signálu projektoru. Tato funkce je k dispozici, když vstupní zdroj podporuje VGA 1/VGA 2/ BNC. Další informace viz strana 53.

#### Signál (Video)

Přejděte do nabídky Signál (Video). Nastavte vlastnosti signálu projektoru. Tato funkce je k dispozici, když vstupní zdroj podporuje videosignál. Další informace viz strana 54.

#### ID projektoru

Vyberte dvoučíselné ID projektoru od Vše do 99.

#### Nastavení zvuku

Otevření nabídky POKROČILÉ. Umožňuje vybrat zobrazení, které bude promítáno při spuštění. Další informace viz strana 55.

#### <u>POKROČILÉ</u>

Otevřete nabídku Pokročilé. Vyberte obraz, který bude promítán při spuštění. Podrobnosti naleznete na str. 56.

#### <u>Síť</u>

Umožňuje přístup k ovládacím prvkům pro web, PJ-Link a příkazy IP. Podrobnosti naleznete na str. 57.

### Nastavení | Jazyk

|                 | Ŏ        |           | 8           |
|-----------------|----------|-----------|-------------|
| ZOBRAZENÍ       | Obrázek  | Nastavení | MOŽNOSTI    |
| Nastavení / Ja  | izyk     |           |             |
| 😽 Jazyk         |          |           | Čeština     |
| <b>⊡</b> → Exit |          |           |             |
| English         | Deuts    | ch        | Français    |
| Italiano        | Espar    | iol       | Português   |
| Polski          | Neder    | lands     | Svenska     |
| Norsk/Dansl     | k Suomi  |           | Ελληνικά    |
| 繁體中文            | 简体□      | 文         | 日本語         |
| 한국어             | Русск    | ий        | Magyar      |
| Čeština         | عربي     |           | ไทย         |
| Türkçe          | فارسى    |           | Tiếng Việt  |
| Romanian        | Indone   | esian     |             |
| 🔶 Nahoru/doli   | ù 🗜 Výbě | Menu V    | ypnutí menu |

#### <u>Jazyk</u>

Zvolte vícejazyčnou nabídku OSD. V dílčí nabídce stiskněte tlačítko ENTER ( ← ) a následně tlačítkem Vlevo (◄) nebo Vpravo (►) vyberte upřednostňovaný jazyk.

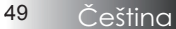

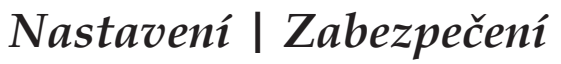

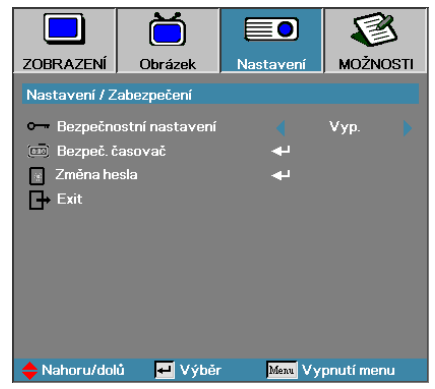

# Výchozí heslo: 1, 2, 3, 4, 5.

#### Bezpečnostní nastavení

Aktivuje nebo deaktivuje bezpečnostní heslo.

- Zap. Zapnutí projektoru a zpřístupnění nabídky zabezpečení vyžaduje zadání hesla.
- Vyp. Žádná z funkcí nevyžaduje zadání hesla.

Je-li povolena funkce zabezpečení, zobrazí se následující okno při spuštění a před povolením přístup do nabídky Zabezpečení:

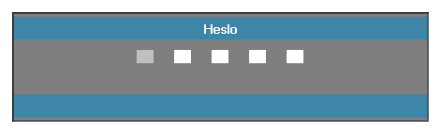

### Nastavení | Zabezpečení

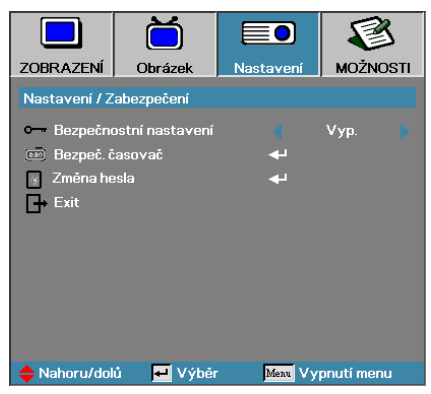

#### Bezpeč. časovač

Otevřete podnabídku Bezpeč. časovač.

|               | Ŏ               |               | 8          |
|---------------|-----------------|---------------|------------|
| ZOBRAZENÍ     | Obrázek         | Nastavení     | MOŽNOSTI   |
| Nastavení / Z | abezpečení / Be | zpeč. Časovač |            |
| jan Měsíc     |                 | o [           |            |
| 12 Den        |                 | o 📘           |            |
| 🥸 Hodina      |                 | o             |            |
| 🕞 Exit        |                 |               |            |
|               |                 |               |            |
|               |                 |               |            |
|               |                 |               |            |
|               |                 |               |            |
|               |                 |               |            |
| 🔶 Nahoru/dol  | ů 🛃 Výběr       | Menu Vy       | pnutí menu |

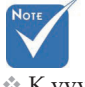

K vyvolání volby Nastavení | Zabezpečení není nutné heslo, pokud není povolena volba Bezpeč. časovač nebo Bezpečnostní nastavení.

Zadejte Měsíce, Dny a hodiny, kdy může být projektor používán bez zadání hesla. Ukončení nabídky Nastavení aktivuje funkci Bezpeč. časovač.

Jakmile je funkce aktivována, projektor ve stanoveném období a času vyžaduje heslo, aby jej bylo možné zapnout a otevřít nabídku Zabezpečení.

Je-li projektor používán a bezpečnostní časovač je aktivní, objeví se 60 sekund před požadováním hesla následující zobrazení.

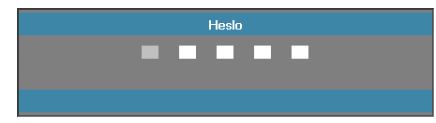

### Nastavení | Zabezpečení

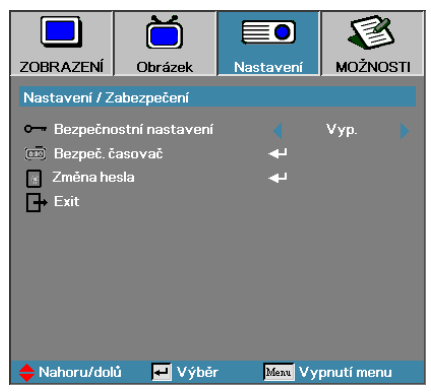

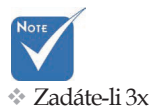

špatné heslo,

projektor se po

10 sekundách

automaticky vypne. Změna hesla

- Tuto podnabídku použijte ke změně bezpečnostního hesla projektoru.
- 1. Z podnabídky Zabezpečení vyberte volbu Změna hesla. Zobrazí se dialogové okno Potvrdit změnu hesla.
- 2. Vyberte volbu Ano.

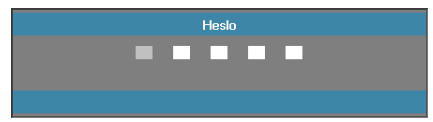

3. Zadejte standardní heslo <1> <2> <3> <4> <5>. Objeví se okno pro potvrzení hesla.

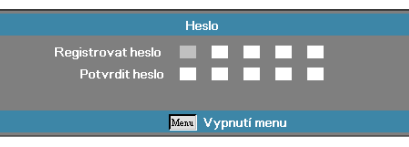

4. Zadejte ještě jednou heslo pro ověření.

Pokud hesla nesouhlasí, znovu se zobrazí okno pro zadání hesla.

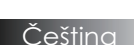

### Nastavení | Signál (RGB)

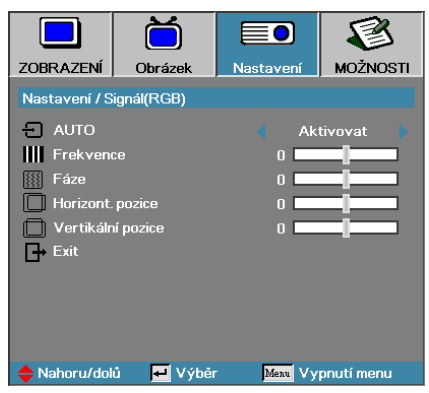

#### <u>AUTO</u>

Nastavením položky Automaticky na Zap. nebo Vyp. zamknete nebo odemknete funkce Fáze a Frekvence.

- Vyp. deaktivace automatického zámku.
- Zap. aktivace aut. zámku.

#### **Frekvence**

Změňte frekvenci obrazových dat tak, aby vyhovovala frekvenci grafické karty počítače. Pokud se setkáte s blikajícími svislými pruhy, použijte k úpravě tuto funkci.

#### <u>Fáze</u>

Funkce Fáze synchronizuje časování signálu obrazu s grafickou kartou. Pokud je obraz nestabilní nebo bliká, použijte k nápravě tuto funkci.

#### Horizont. pozice

- ▶ Stisknutím tlačítka ◀ se obraz posune vlevo.
- ▶ Stisknutím tlačítka ▶ se obraz posune vpravo.

#### Vertikální pozice

- ▶ Stisknutím tlačítka ◀ se obraz posune dolů.
- ▶ Stisknutím tlačítka ▶ se obraz posune nahoru.

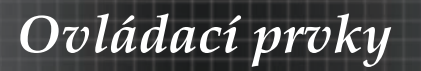

### Nastavení | Signál (Video)

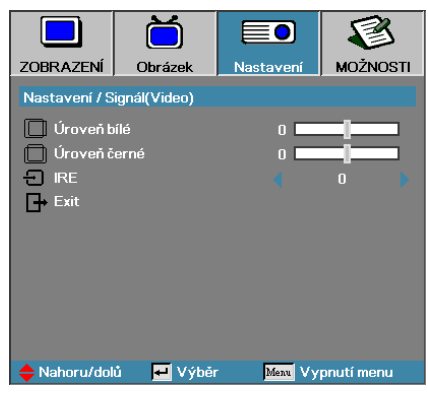

#### Úroveň bílé

Umožňuje uživateli nastavovat Úroveň černé, když je vstupním signálem Video nebo S-Video. Stisknutím tlačítka ◀► upravte Úroveň bílé.

#### <u>Úroveň černé</u>

Umožňuje uživateli nastavovat Úroveň černé, když je vstupním signálem Video nebo S-Video. Stisknutím tlačítka ◀► upravte Úroveň černé.

#### <u>IRE</u>

Stisknutím tlačítka ◀► upravte měření videosignálů.

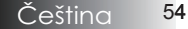

### Nastavení | Zvuk

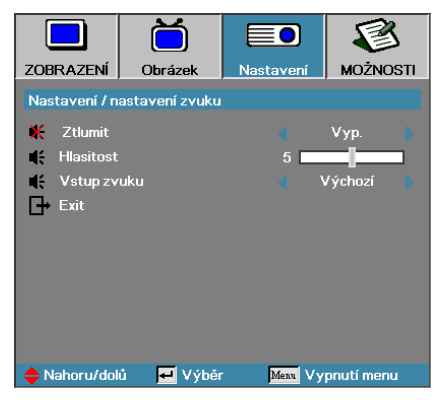

#### <u>Ztlumit</u>

Vypíná nebo zapíná zvuk.

- Vyp. Audio výstup je zapnutý.
- Zap. Audio výstup je vypnutý.

#### <u>Hlasitost</u>

Stiskem ◀► snížíte (zvýšíte) zvukový výstup.

#### <u>Vstup zvuku</u>

Stisknutím tlačítka ◀► vyberte vstup zdroje zvuku.

### Nastavení | Pokročilé

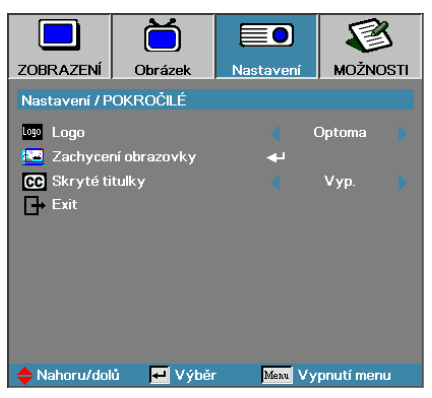

#### Logo

Umožňuje vybrat obraz, který bude promítán při spuštění.

- Optoma Výchozí úvodní obraz.
- Neutrální Pouze barva pozadí.
- Uživatel Vlastní obraz získaný pomocí funkce Sejmutí loga.

#### Zachycení obrazovky

Umožňuje sejmout promítaný obraz a použít jej jako obraz promítaný při spuštění.

- 1. Slouží k zobrazení požadovaného obrazu na projektoru.
- V nabídce Pokročilé volby vyberte položku Sejmutí loga. Objeví se okno pro potvrzení.

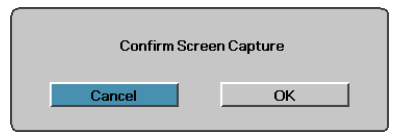

 Vyberte OK. Zobrazí se průběh digitalizace obrazu. Objeví se okno o úspěšném sejmutí loga. Sejmutý obraz je uložen v nabídce Logo jako Uživatel.

#### <u>Skryté titulky</u>

Chcete-li na obrazovce zobrazit skryté titulky, vyberte tuto volbu.

- Vyp.-Výchozí nastavení.
- CC1 / CC2-Skryté titulky budou zobrazeny, pouze jsou-li k dispozici.

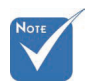

Současně lze uložit pouze jediný úvodní obraz. Následné snímky nahrazují předchozí soubory s omezením 1920 x 1200 (viz Dodatky - Tabulka synchronizace)

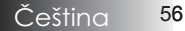

### Nastavení | Síť

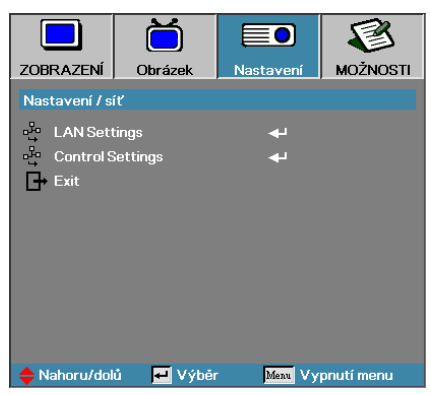

#### LAN Settings

Přejděte na nabídku LAN Settings. Další informace viz strana 58.

#### Control Settings

Přejděte na nabídku Control Settings. Další informace viz strana 59.

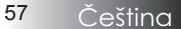

### Nastavení | LAN Settings

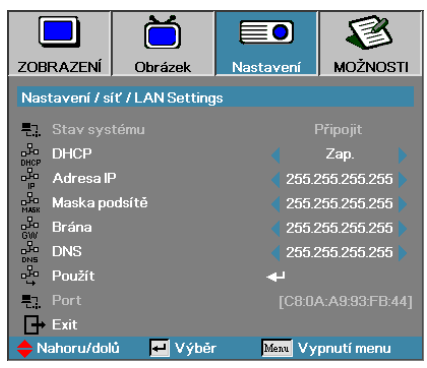

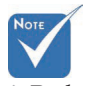

Je-li připojení úspěšné, na displeji OSD se zobrazí následující dialogové okno.

Stav systému – slouží k zobrazení informací o síti.

DHCP:

Zap.: Projektoru bude automaticky přiřazena adresa IP ze serveru DHCP.

Vyp.: Adresu IP je třeba přiřadit ručně.

- Adresa IP vyberte adresu IP
- Maska podsítě vyberte číslo masky podsítě.
- Brána vyberte výchozí bránu sítě připojené k projektoru.
- DNS vyberte číslo DNS.
- Použít stisknutím Enter použijte výběr.
- Port pouze pro čtení.

Podnabídka Síť je přístupná pouze, pokud je připojen síťový kabel.

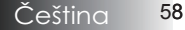

### Nastavení | Control Settings

|               | Ö                 |           | 3          |
|---------------|-------------------|-----------|------------|
| ZOBRAZENÍ     | Obrázek           | Nastavení | MOŽNOSTI   |
| Nastavení / s | íť / Control Seti | tings     |            |
| Crestron      |                   |           | Zap. 🕨     |
| Extron        |                   |           | Zap.       |
| PJLink        |                   |           | Zap. 🕨     |
| 💑 AMX Dev     | vice Discovery    |           | Zap. 🕨     |
| DNS Telnet    |                   |           | Zap. 🕨     |
| 🕞 Exit        |                   |           |            |
|               |                   |           |            |
|               |                   |           |            |
|               |                   |           |            |
| 🔶 Nahoru/dol  | lů 🛃 Výběr        | Menu Vy   | pnutí menu |

#### **Crestron**

Stisknutím tlačítka ◀► aktivujte/deaktivujte Crestron.

#### Extron

Stisknutím tlačítka ◀► aktivujte/deaktivujte Extron.

#### PJ Link

Stisknutím tlačítka ◀► aktivujte/deaktivujte PJ Link.

#### AMX Device Discovery

Stisknutím tlačítka ◀► aktivujte/deaktivujte AMX Device Discovery.

#### <u>Telnet</u>

Stisknutím tlačítka ◀► aktivujte/deaktivujte Telnet.

### Možnosti

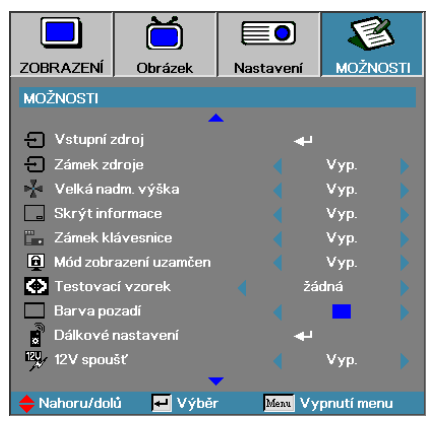

#### Vstupní zdroj

Otevřete podnabídku Vstupní zdroje. Vyberte zdroje, které budou při spuštění sledovány. Podrobnosti naleznete na str. 63.

#### Zámek zdroje

Zablokujte aktuální zdroj coby jediný dostupný zdroj, i když je kabel odpojen.

- Zap. Pouze aktuální zdroj je rozpoznán jako vstupní zdroj.
- Vyp. Za vstupní zdroj jsou považovány všechny zdroje vybrané v nabídce Zobrazení MOŽNOSTI | Vstupní zdroje.

#### Velká nadm. výška

Slouží k nastavení rychlosti ventilátoru v závislosti na prostředí.

- Zap. Zvýšení rychlosti ventilátoru z důvodu vyšší teploty, vlhkosti nebo nadmořské výšky.
- Vyp. Obvyklá rychlost ventilátoru pro běžné pracovní podmínky.

#### Skrýt informace

Umožňuje potlačení informačních zpráv na projekční ploše.

- Zap. Během provozu se na projekční ploše nezobrazí žádné stavové informace.
- Vyp. Při provozu je stav potlačení stavových zpráv normální.

### Možnosti

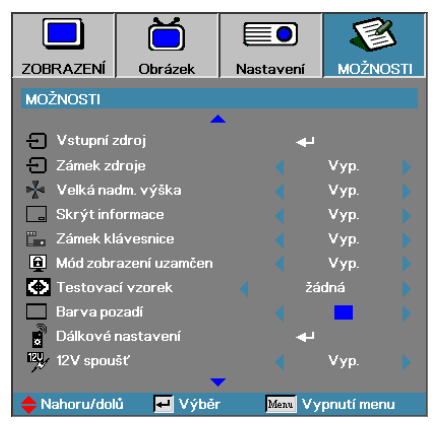

#### Zámek klávesnice

Tato funkce zablokuje tlačítka na horním panelu projektoru.

Zap. – Pro potvrzení zámku klávesnice ze zobrazí varovné hlášení.

🗴 Klávesnici odblokujete, podržíte-li 5 s stisknutou klávesu ENTER.

Vyp. – Klávesnice projektoru funguje normálně.

#### Mód zobrazení uzamčen

Stisknutím tlačítka ◀► vyberte, zda chcete zamknout mód zobrazení či nikoli. Když je volba Mód zobrazení uzamčen nastavena na Zap., uživatel nemůže upravovat funkci Režim zobrazení.

#### Testovací vzorek

Zobrazit testovací vzorec. K dispozici jsou volby Mřížka (Bílá, Zelená, Fialová), Bílá a Žádná.

#### Barva pozadí

Vyberte požadovanou barvu pozadí pro promítaný obraz, není-li detekován žádný zdrojový signál.

#### Dálkové nastavení

Přejděte na Dálkové nastavení. Další informace viz strana 64.

#### 12V spoušť

Stisknutím tlačítka ◀► vyberte výstup 12V spoušť či nikoli.

### Možnosti

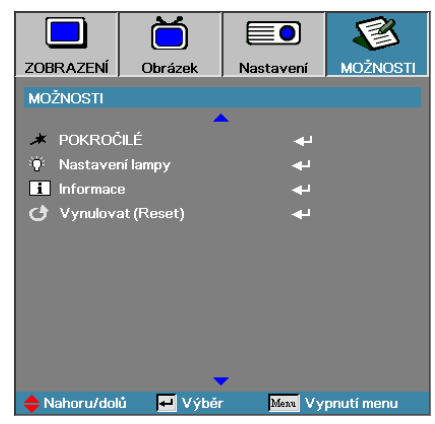

#### POKROČILÉ

Otevřete nabídku Pokročilé volby. Podrobnosti naleznete na str. 65.

#### Nastavení lampy

Otevřete nabídku Nastavení lampy. Podrobnosti naleznete na str. 67-68.

#### **Informace**

Zobrazuje informace o projektoru.

#### Vynulovat (Reset)

Vynuluje všechny volby a nastaví je do výchozího nastavení.

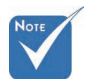

Když je Režim napájení (pohotovostní) nastaven na Eco, průchod VGA a zvuku, RS232 a RJ45 budou deaktivovány, když se projektor nachází v pohotovostním režimu.

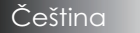

62

### Zobrazení | Vstupní zdroj

|                           | Ŏ             |           | 3            |  |
|---------------------------|---------------|-----------|--------------|--|
| ZOBRAZENÍ                 | Obrázek       | Nastavení | MOŽNOSTI     |  |
| MOŽNOSTI / N              | /stupní zdroj |           |              |  |
| 📛 НДМІ                    |               |           | 2            |  |
| DVI-D                     |               | 5         | 2            |  |
| BNC BNC                   | BNC BNC       |           |              |  |
| W VGA1                    |               |           |              |  |
| WV VGA2                   |               |           | $\checkmark$ |  |
| •••• Component 🗹          |               | 2         |              |  |
| 🛛 💭 S-Video               |               |           | 2            |  |
| <ul> <li>Video</li> </ul> |               | <b>•</b>  | 2            |  |
| Display                   | Port          |           | 2            |  |
| Exit                      |               |           |              |  |
| 🔶 Nahoru/doli             | ù 🗾 Výběr     | Menu Vy   | pnutí menu   |  |

#### Vstupní zdroj

Tuto volbu použijte k povolení nebo zákazu vstupních zdrojů. Stisknutím ▲ nebo ▼ vyberte zdroj a potom jej stisknutím ◀ nebo ► aktivujte/ deaktivujte. Stisknutím tlačítka ← (Enter) volbu ukončete. Projektor nevyhledá zdroje, které nejsou zvoleny.

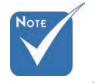

Není-li povolený žádný zdroj signálu, projektor nebude promítat žádný obraz. Vždy ponechejte vybraný alespoň jeden zdroj signálu.

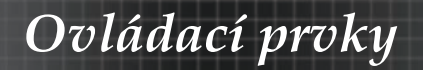

### Možnosti | Dálkové nastavení

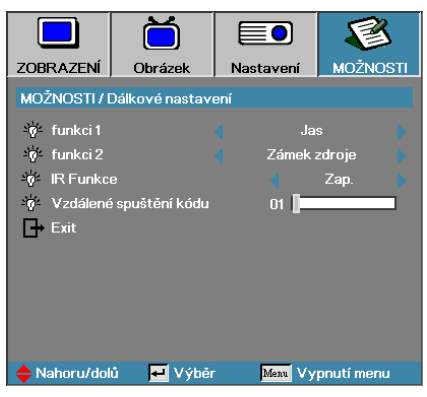

#### <u>Funkci 1</u>

Nastavte tlačítko F1 jako rychlé tlačítko pro funkce Jas, Kontrast, Barva, Teplota barev nebo Gamma.

#### <u>Funkci 2</u>

Nastavte tlačítko F2 jako rychlé tlačítko pro funkce Zámek zdroje, Projekce, Nastavení lampy, Ztlumit, Digital Zoom nebo Hlasitost.

#### IR Funkce

Slouží k aktivaci nebo deaktivaci funkce IR.

#### Vzdálené spuštění kódu

Stisknutím tlačítka ◀► nastavte vlastní vzdálený kód a stisknutím tlačítka ◀┛ (Enter) změňte nastavení.

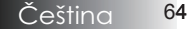

### Možnosti | Pokročilé

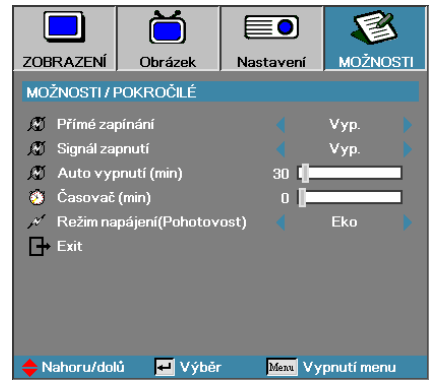

#### Přímé zapínání

Zapnutí nebo vypnutí funkce Přímé zapínání.

- Zap. Projektor se automaticky zapne, je-li připojeno síťové napětí.
- Vyp. Projektor musí být zapnut běžným způsobem.

#### Signál zapnutí

Povolit nebo zakázat Signál zapnutí.

- Zap. projektor se automaticky zapne při detekci aktivity signálu.
- Vyp. deaktivuje zapnutí napájení v případě rozpoznání aktivního signálu.

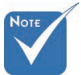

- 1. Volitelná funkce závisí na modelu a regionu.
- 2. K dispozici pouze když je aktivní pohotovostní režim.
- 3. Pokud je projektor vypnut se zachováním vstupu zdrojového signálu (poslední zdroj obrazu zobrazen na ploše), znovu se spustí pouze za následujících podmínek:
  - a. Odpojení zdroje posledního obrazu a připojení jiného zdroje obrazu.
     b. Odpojení a připojení napájení projektoru.
- 4. Zapnutí napájení signálem bude ignorovat nastavení "zámku zdroje".

#### Auto vypnutí (min)

Slouží k nastavení intervalu automatického vypnutí. Projektor je standardně nastaven tak, že je-li déle než 30 minut bez signálu, lampa se vypne. Asi 60 sekund před vypnutím se zobrazí následující varovné hlášení.

Projektor se automaticky vypne 60 sec

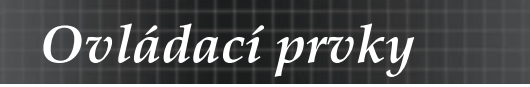

### Možnosti | Pokročilé

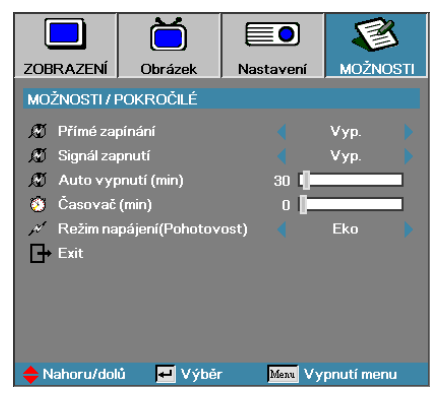

#### Časovač (min)

Tato funkce umožňuje nastavit časový interval, po jehož uplynutí dojde k vypnutí projektoru. Projektor se vypne po uplynutí nastavené doby, po kterou byl přístroj neaktivní (bez ohledu na signál). Asi 60 sekund před vypnutím se zobrazí následující varovné hlášení.

Projektor se automaticky vypne 60 sec

#### Režim napájení (Pohotovost)

- Eco.: Volbou "Eco." ušetříte rozptyl energie o další < 0,5 W.
- Aktivní: Volbou "Aktivní" se vrátíte do normálního pohotovostního režimu a port výstupu VGA bude aktivován.

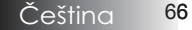

### Možnosti | Nastavení lampy

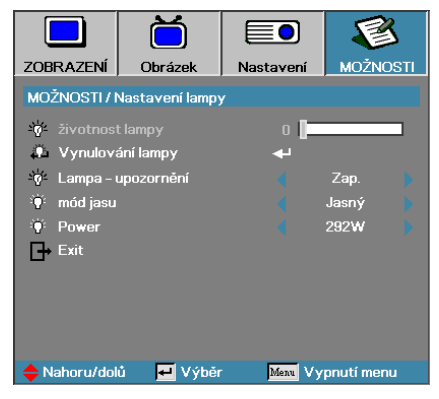

#### Životnost lampy

Umožňuje zobrazit počet hodin, po které byla lampa v provozu. Tato položka umožňuje pouze zobrazení.

#### Vynulování lampy

Po výměně lampy vynulujte čítač lampy, neboť jen tak budete mít přesné údaje o délce životnosti nové lampy.

1. Vyberte položku Vynulování lampy. Objeví se okno pro potvrzení.

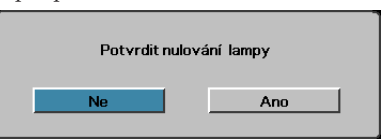

2. Chcete-li vynulovat čítač životnosti lampy, vyberte volbu Ano.

#### Lampa - upozornění

Zapnutí nebo vypnutí připomínky životnosti lampy.

 Zap. – Je-li životnost lampy kratší než 30 hodin, zobrazí se varovné hlášení.

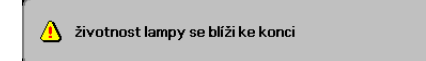

Vyp. – Nezobrazí se žádné varovné hlášení.

### Možnosti | Nastavení lampy

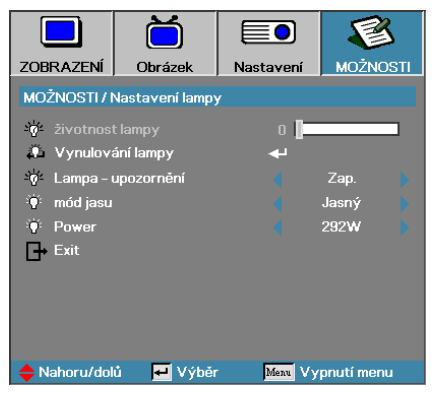

#### mód jasu

Umožňuje zvolit režim jasu lampy.

- Jasný Výchozí nastavení.
- Eco Nižší nastavení jasu prodlužuje životnost lampy.
- Výkon-Zvolte pro zobrazení funkce Režimu výkonu.

#### Power

Stisknutím tlačítka ◀► vyberte režim lampy pro jas 365 W nebo 292 W pro prodloužení životnosti lampy. Tato funkce je k dispozici pouze, když je položka Mód jasu nastavena na Power.

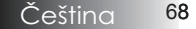

### LAN\_RJ45

Pro jednoduchost a snadné ovládání tento projektor Optoma nabízí řadu síťových funkcí a funkcí vzdálené správy.

Funkce LAN/RJ45 umožňuje ovládat funkce projektoru prostřednictvím sítě, například vzdálená správa: zapnutí/vypnutí, nastavení jasu a kontrastu. Rovněž umožňuje zjišťovat informace o stavu projektoru, například: zdroj videa, ztlumení zvuku atd.

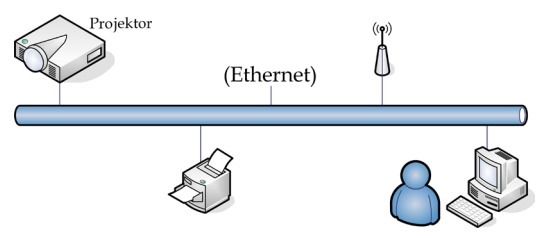

#### Funkce terminálu drátové místní sítě LAN

Tento projektor lze ovládat počítačem (notebookem) nebo jiným externím zařízením prostřednictvím portu LAN/RJ45 a kompatibilním s funkcemi Crestron / Extron / AMX (Device Discovery) / PJLink.

- Crestron je registrovaná ochranná známka společnosti Crestron Electronics, Inc. v USA.
- Extron je registrovaná ochranná známka společnosti Extron Electronics, Inc. v USA a dalších zemích.
- AMX je registrovaná ochranná známka společnosti AMX LLC v USA a dalších zemích.
- Značka PJLink je přihlášena k registraci jako obchodní známka a logo v Japonsku, USA a dalších zemích společností JBMIA.

#### Podporovaná externí zařízení

Tento projektor podporuje specifikované příkazy ovladače Crestron Electronics a souvisejícího softwaru (například RoomView®).

http://www.crestron.com/

Tento projektor podporuje referenční přístroj(e) Extron.

http://www.extron.com/

Tento projektor podporuje AMX (Device Discovery).

http://www.amx.com/

Tento projektor podporuje všechny příkazy PJLink třídy 1 (verze 1.00).

http://pjlink.jbmia.or.jp/english/

Další podrobnosti o různých typech externích zařízení, která lze připojit k portu LAN/RJ45 a k dálkovému ovladači projektoru a také o souvisejících ovládacích příkazech, které podporují jednotlivá externí zařízení vám poskytne přímo technická podpora. 69

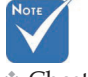

Chceteli připojit projektor k místní síti LAN, použijte normální ethernetový kabel.

Chcete-

li provést připojení peer-to-peer (počítač je připojen přímo k projektoru), použijte křížový ethernetový kabel.

Čeština

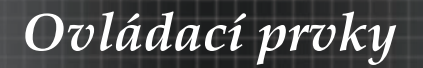

#### LAN\_RJ45

1. Připojte kabel RJ45 k portům RJ45 projektoru a počítače (notebooku).

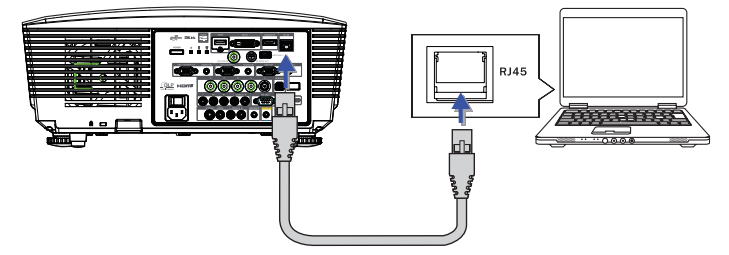

 V počítači (notebooku) vyberte Start-> Ovládací panely -> Síťová připojení.

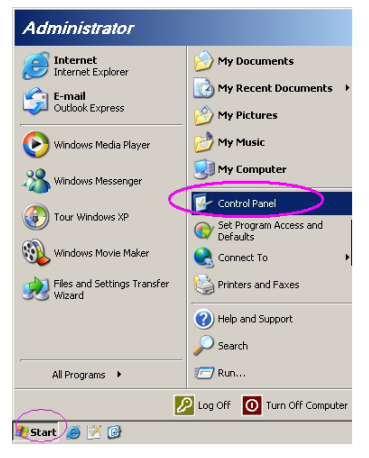

 Klepněte pravým tlačítkem na položku Připojení k místní síti a vyberte položku Vlastnost.

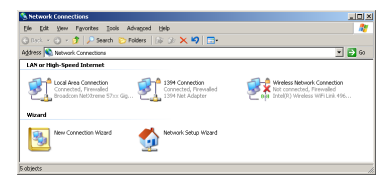

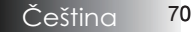

4. V okně Vlastnosti vyberte kartu **Obecné** a vyberte protokol sítě **Internet (TCP/IP)**.

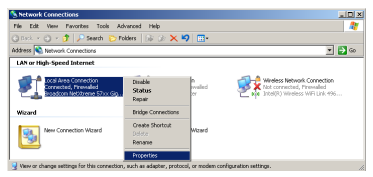

5. Klepněte na Vlastnosti.

| Local Area Connection Properties                                                                                                    | ? ×                  |
|----------------------------------------------------------------------------------------------------|----------------------|
| General Advanced                                                                                                    |                      |
| Connect using:                                                                                                    |                      |
| Broadcom NetXtreme 57xx Gigabit Cc                                                                                                    | Configure            |
| This connection uses the following items:                                                                                                    |                      |
| 🗹 📇 QoS Packet Scheduler                                                                                                    | <b>_</b>             |
| Retwork Monitor Driver                                                                                                    |                      |
| Internet Protocol (TCP/IP)                                                                                                    |                      |
|                                                                                                    |                      |
| •                                                                                                    |                      |
| Install Uninstell                                                                                                    | roperties            |
| C Description                                                                                                    |                      |
| Transmission Control Protocol/Internet Protocol. TI<br>wide area network protocol that provides communi<br>across diverse interconnected networks. | he default<br>cation |
| Show icon in notification area when connected                                                                                                    |                      |
| Notify me when this connection has limited or no                                                                                                   | connectivity         |
|                                                                                                    |                      |
| OK                                                                                                    | Cancel               |

6. Zadejte adresu IP a masku podsítě a potom stiskněte OK.

| Internet Protocol (TCP/IP) Propertie                                                                                                    | 25 <b>? X</b>     |  |  |  |
|----------------------------------------------------------------------------------------------------|-------------------|--|--|--|
| General                                                                                                    |                   |  |  |  |
| You can get IP settings assigned automatically if your network supports<br>this capability. Otherwise, you need to ask your network administrator for<br>the appropriate IP settings. |                   |  |  |  |
| C Dbtain an IP address automatica                                                                                                    | ly l              |  |  |  |
| <ul> <li>Uge the following IP address: —</li> </ul>                                                                                                    |                   |  |  |  |
| IP address:                                                                                                    | 10 . 10 . 10 . 99 |  |  |  |
| Sybnet mask:                                                                                                    | 255.255.255.0     |  |  |  |
| Default gateway:                                                                                                    |                   |  |  |  |
| C Obtain DNS server address automatically                                                                                                    |                   |  |  |  |
| Use the following DNS server ad                                                                                                    | dresses:          |  |  |  |
| Preferred DNS server:                                                                                                    |                   |  |  |  |
| Alternate DNS server:                                                                                                    |                   |  |  |  |
|                                                                                                    | Advanced          |  |  |  |
|                                                                                                    | OK Cancel         |  |  |  |

- 7. Stiskněte tlačítko Menu na projektoru.
- 8. Vyberte OSD -> NASTAVENÍ -> Síť -> Lan Settings.
- 9. Zadejte následující údaje:
  - DHCP: Vypnuto
- Adresa IP: 10.10.10.10
- Maska podsítě: 255.255.255.0
- Brána: 0.0.0.0
- DNS: 0.0.0.0
- 10. Stisknutím ← (Enter) / ► potvrď te nastavení.
- Otevřete webový prohlížeč (například Microsoft Internet Explorer s přehrávačem Adobe Flash Player 9.0 nebo vyšším).

| C Welcom | to Tabbed Browsing - Windows Internet Explorer                                                                                                    | • [4] × [[ |
|----------|----------------------------------------------------------------------------------------------------|------------|
| 🚖 🎄      | Welcome to Tabbed Browsing                                                                                                    | \$i • 6    |
|          | You've opened a new tab<br>                                                                                                    |            |
|          | <ul> <li>Open links in a background tab while viewing the page you're on.</li> <li>Save and open multiple webpages at once by using favorites and home page tabs.</li> </ul> |            |

12. Do adresního řádku zadejte následující adresu IP: 10.10.10.10.
13. Stiskněte ← (Enter) / ►.

Projektor je nastaven pro vzdálenou správu. Funkce LAN/RJ45 je zobrazena následujícím způsobem.

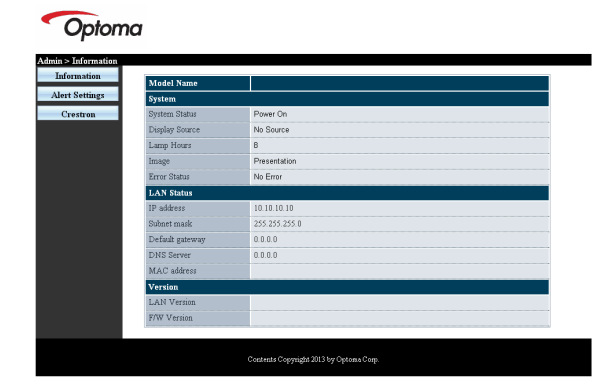

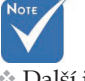

Další informace najdete na http://www. crestron.com
# Ovládací prvky

| Power            | Vol -           | Mute          | Vol +     |                        |
|------------------|-----------------|---------------|-----------|------------------------|
| SourceList       |                 |               |           |                        |
|                  |                 |               |           |                        |
|                  |                 |               |           |                        |
|                  |                 |               |           | Auto                   |
|                  |                 |               |           | Enter                  |
|                  |                 |               |           |                        |
|                  |                 |               |           | Source                 |
|                  |                 |               |           |                        |
|                  |                 |               |           |                        |
| Freeze           |                 |               |           | $\left  \right\rangle$ |
| CRESTRON         |                 |               |           | Expansion Options      |
| Crestron Control |                 | Projector     |           | User Password          |
| IP Address       | Projector Name  | PJ01          |           | Usr Enabled            |
| IP ID            | Location        | RM01          | Password  |                        |
| Control Port     | Assigned To     | Sir           | Confirmed |                        |
| Control Set      | Natural Castle  | Set           |           | Usr Set                |
|                  | IP Address      | 10.10.10.10   |           | Admin Password         |
|                  | Subnet Mask     | 255.255.255.0 |           | Adm Enchlad            |
|                  | Default Gateway | 0.0.0.0       | Password  |                        |
|                  | DNS Server      | 0.0.0.0       | Confirmed |                        |
|                  |                 |               |           | Adm Set                |
|                  |                 | Net Set       | J         |                        |
|                  |                 | Tools Exit    |           |                        |

| Kategorie Položka |                     | Délka zadání |
|-------------------|---------------------|--------------|
|                   | Adresa IP           | 15           |
| Ovládání Crestron | IP ID               | 3            |
|                   | Port                | 5            |
|                   | Název projektoru    | 10           |
| Projektor         | Umístění            | 10           |
|                   | Přiřazeno k         | 10           |
|                   | DHCP (aktivováno)   | (Není k      |
|                   | DITCI (aktivovalio) | dispozici)   |
| Konfiguraça sítă  | Adresa IP           | 15           |
| Koningurace site  | Maska podsítě       | 15           |
|                   | Výchozí brána       | 15           |
|                   | Server DNS          | 15           |
|                   | Altivováno          | (Není k      |
| Uživatolská boslo | AKIIVOVAIIO         | dispozici)   |
| OZIVATEISKE HESIO | Nové heslo          | 10           |
|                   | Potvrdit            | 10           |
|                   | Altivováno          | (Není k      |
| Hagle aprávas     | AKUVOVAIIO          | dispozici)   |
| riesio spiavce    | Nové heslo          | 10           |
|                   | Potvrdit            | 10           |

Další informace najdete na http://www.crestron.com

73 Čeština

#### Příprava upozornění e-mailem

- 1. Zkontrolujte, zda uživatel může přistupovat k domovské stránce funkce LAN RJ45 prostřednictvím webového prohlížeče (například Microsoft Internet Explorer v6.01/ v8.0).
- Na hlavní stránce LAN/RJ45 klepněte na Nastavení upozornění.

| Model Name      |               |
|-----------------|---------------|
| System          |               |
| System Status   | Power On      |
| Display Source  | No Source     |
| Lamp Hours      | B             |
| Image           | Presentation  |
| Error Status    | No Error      |
| LAN Status      |               |
| IP address      | 10.10.10.10   |
| Subnet mask     | 255.255.255.0 |
| Default gateway | 0.0.0.0       |
| DNS Server      | 0.0.0         |
| MAC address     |               |
| Version         |               |
| LAN Version     |               |
| F/W Version     |               |

 Ve výchozí konfiguraci jsou tato pole v části Nastavení upozornění prázdná.

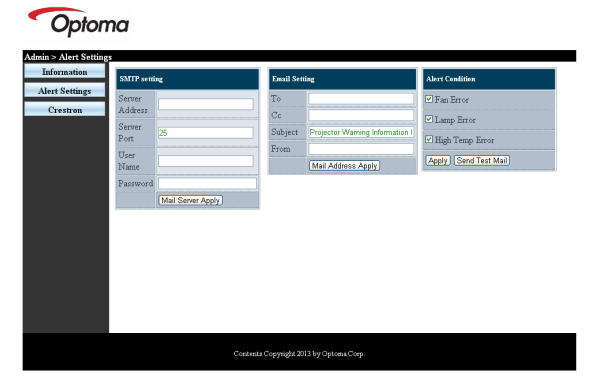

- Pro odesílání e-mailu s upozorněním zadejte následující údaje:
  - Pole SMTP je poštovní server pro odesílání elektronické pošty (protokol SMTP). Toto pole je povinné.
  - Na pole je příjemce (například asistent správce projektoru). Toto pole je povinné.
  - Pole Kopie slouží k odeslání kopie upozornění na určenou e-mailovou adresu. Toto pole je volitelné (například asistent správce projektoru).

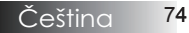

Note

Vvplňte všechna políčka podle určení. Správnost nastavení lze ověřit klepnutím na tlačítko Odeslat zkušební e-mail. Aby bylo odeslání e-mailu s upozorněním úspěšné, musíte vybrat podmínky upozornění a zadat správnou e-mailovou adresu.

- Od je e-mailová adresa odesilatele (například správce projektoru). Toto pole je povinné.
- Zaškrtnutím požadovaných políček vyberte podmínky upozornění.

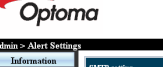

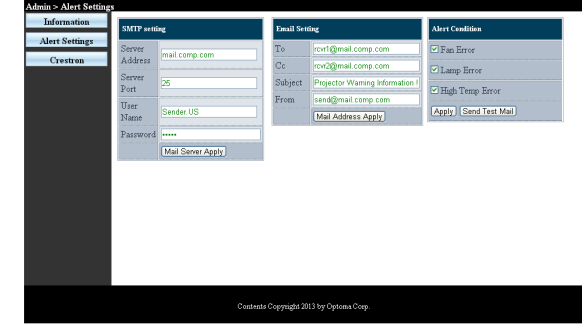

# RS232 prostřednictvím funkce Telnet

Kromě připojení projektoru k rozhraní RS232 s komunikací "Hyper-Terminal" vyhrazeným ovládáním příkazy RS232 existuje další způsob ovládání příkazy RS232, tzv. "RS232 prostřednictvím funkce TELNET" pro rozhraní LAN/RJ45.

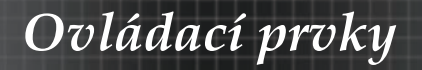

### Stručná příručka pro "RS232 prostřednictvím funkce TELNET"

V nabídce OSD projektoru vyhledejte a získejte adresu IP. Zkontrolujte, zda má notebook/PC přístup k webové stránce projektoru. Pokud bude funkce "TELNET" odfiltrovávána notebookem/PC, zkontrolujte, zda je vypnuto nastavení "Brána firewall systému Windows ".

| Administrator                                                                                                    |                                                                                                    |
|----------------------------------------------------------------------------------------------------|----------------------------------------------------------------------------------------------------|
| Internet Explorer     Internet Explorer     E-mail     Microsoft Office Outlook      OpenOffice.org Writer     Set Program Access and     MSN Explorer     Set Organe Access and     MSN Explorer     Outlook Express     Windows Messenger | My Documents         My Recent Documents         My Recent Documents         My Pictures         My Nusic         My Computer         Control Panel         Set Program Access and<br>Defaults         Printers and Paxes         Pieter and Support         Parceh |
| All Programs ►                                                                                                    | Cog Off O Turn Off Computer                                                                                                    |
| 🍠 Start 🧔 💽 📝 📶                                                                                                    |                                                                                                    |

 Start => Všechny programy => Příslušenství => Příkazový řádek.

| 📀 Set Program Access and Defaults        |                              |
|------------------------------------------|------------------------------|
| 😢 Windows Catalog                        |                              |
| 🍓 Windows Update                         |                              |
| New Office Document                      |                              |
| 🙉 Open Office Document                   |                              |
|                                          |                              |
| 🖬 Accessories 🕨                          | Accessibility                |
| 🛅 Games 🕨                                | Entertainment                |
| 🛅 Startup 🕨                              | 🛅 System Tools 🔹 🕨           |
| 🥶 Internet Explorer                      | 💟 Address Book               |
| 划 MSN Explorer                           | Calculator                   |
| 🌀 Outlook Express                        | Command Prompt               |
| 🔔 Remote Assistance                      | 🛸 Notepad                    |
| <ul> <li>Windows Media Player</li> </ul> | 🦉 Paint                      |
| 3 Windows Messenger                      | Program Compatibility Wizard |

2. Zadejte příkaz v následujícím formátu:

*telnet ttt.xxx.yyy.zzz* 23 (stiskněte klávesu "Enter") (*ttt.xxx.yyy.zzz: adresa IP projektoru*)

 Pokud je připraveno připojení Telnet a pokud uživatel může zadávat příkazy RS232, po stisknutí klávesy "Enter" bude příkaz RS232 funkční.

# Pokyny pro aktivaci funkce TELNET v operačním systému Windows VISTA / 7

Výchozí instalace operačního systému Windows VISTA neobsahuje funkci "TELNET". Nicméně koncový uživatel ji může aktivovat prostřednictvím nastavení "Zapnutí/vypnutí funkcí Windows".

1. Přejděte na část "Ovládací panely" v operačním systému Windows VISTA

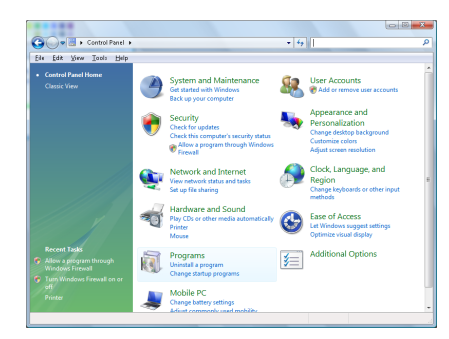

2. Otevřete část "Programy".

| File Edit View Tools Help                                                            |                                                                                                    |                                                                                                    |                                                                                                    |
|--------------------------------------------------------------------------------------|----------------------------------------------------------------------------------------------------|----------------------------------------------------------------------------------------------------|----------------------------------------------------------------------------------------------------|
| Tasks<br>View installed updates<br>Get new programs online at<br>Windows Marketplace | Uninstall or change a program<br>To uninstall a program, select it from the list a                                                                                                    | nd then click "Uninstall", "Change", or "Re                                                                                                    | ipair".                                                                                                    |
|                                                                                      | 🕥 Organize 🤟 Views 👒                                                                                                    |                                                                                                    |                                                                                                    |
|                                                                                      | Neme                                                                                                    | Publisher                                                                                                    | Installed                                                                                                    |
| <ul> <li>Tom Mindean fastures on ar<br/>aff</li> </ul>                               | Bit 2-pc, 13     A-Acobit Coll<br>A-Acobit Coll<br>Acobit Coll<br>A-Acobit Coll<br>Acobit Coll<br>A-Acobit Coll<br>A-Acobit Coll<br>A-Acobit Coll<br>A-Acobit Coll<br>A-Acobit Coll<br>A-Acobit Coll<br>A-Acobit Coll<br>Acobit Coll<br>Acobit Coll<br>Acobit Coll<br>Acobit Coll<br>Acobit Coll<br>Acobit Coll<br>Acobit Coll<br>Acobit Coll<br>Acobit Coll<br>Acobit Coll<br>Acobit Coll | Addbe Systemi Rocoponitell<br>Addie Systemi Rocoponitell<br>Addie Systemi Rocoponitell<br>Addie Systemi Rocoponitell<br>Addie Systemi Rocoponitell<br>Apple Roco<br>Dirk (Inc.<br>Dirk), Inc.<br>Dirk), Inc.<br>Dirk), Inc.<br>Int. Corponition | 11/21/20<br>11/21/20<br>11/21/20<br>12/23/20<br>9/31/200<br>9/31/200<br>9/31/200<br>11/21/20<br>11/21/20<br>11/21/20<br>11/21/20<br>11/21/20<br>9/31/200 |
|                                                                                      |                                                                                                    |                                                                                                    |                                                                                                    |

 Výběrem otevřete položku "Zapnutí/vypnutí funkcí Windows".

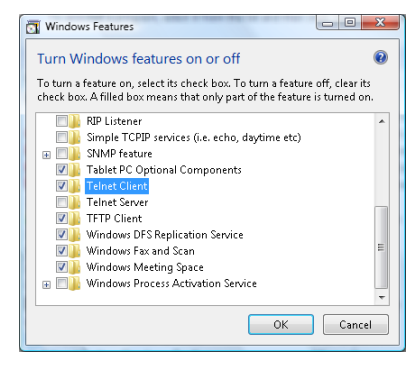

 Zaškrtněte volbu "Klient služby Telnet" a potom stiskněte tlačítko "OK".

| Please wait v                    | while the features are configured. |  |
|----------------------------------|------------------------------------|--|
| This might take several minutes. |                                    |  |
| _                                |                                    |  |
|                                  |                                    |  |

### <u>Přehled specifikací "RS232 prostřednictvím funkce</u> <u>TELNET":</u>

- 1. Telnet: TCP.
- Port Telnet: 23 (další podrobnosti vám poskytne poskytovatel služby).
- 3. Nástroj Telnet: Windows "TELNET.exe" (režim konzole).
- 4. Standardní odpojení ovládání RS232-prostřednictvímfunkce-Telnet: Jakmile je připraveno připojení TELNET, ihned ukončete nástroj Windows Telnet.

Omezení 1 Telnet-Control: méně než 50 bajtů pro následné síťové zatížení aplikace Telnet-Control.

Omezení 2 Telnet-Control: méně než 26 bajtů pro jeden celý příkaz RS232 pro Telnet-Control.

Omezení 3 Telnet-Control: Minimální zpoždění dalšího příkazu RS232 musí být více než 200 (ms).

(\*, V aplikaci "TELNET.exe" integrované v operačním systému Windows XP vyvolá stisknutím klávesy "Enter" kód "Návrat vozíku" a "Nový řádek".)

Dodatky

# Odstraňování problémů

Dojde-li k problémům s projektorem, řiď te se následujícími pokyny. Pokud problém přetrvává, kontaktujte místního prodejce nebo servisní středisko.

## Problémy s obrazem

### Na projekční ploše není žádný obraz

- Ujistěte se, že jsou všechny kabely včetně napájecího správně a bezpečně připojeny, jak je popsáno v kapitole Instalace.
- Zkontrolujte, zda nejsou vývody konektorů ohnuty nebo poškozeny.
- Zkontrolujte správnou montáž projekční lampy. Podrobnosti naleznete v části Výměna lampy.
- Zkontrolujte, zda je kryt objektivu sejmutý a projektor zapnutý.

Neúplný, rolující nebo nesprávně promítaný obraz

- Stiskněte tlačítko Autom. synchronizace na dálkovém ovladači.
- Jestliže používáte PC:

Systém Windows 95, 98, 2000, XP:

- 1. Klepněte na ikonu **Tento počítač**, zvolte složku **Ovládací panely** a potom poklepejte na ikonu **Zobrazení**.
- 2. Vyberte záložku Nastavení.
- 3. Ověřte, zda nastavení rozlišení zobrazení je nižší nebo stejné jako UXGA (1600 x 1200).
- 4. Klepněte na tlačítko Upřesnit vlastnosti.

Jestliže projektor stále nepromítá celý obraz, budete muset změnit zobrazení používaného monitoru. Postupujte následovně.

- 5. Ověřte, zda nastavení rozlišení zobrazení je nižší nebo stejné jako UXGA (1600 x 1200).
- 6. V záložce Monitor klepněte na tlačítko Změnit.
- Klepněte na volbu Zobrazit všechna zařízení. Dále vyberte v okně SP volbu Standardní typy monitorů, v okně "Modely" vyberte požadovaný režim rozlišení.
- Ověřte, zda nastavení rozlišení zobrazení monitoru je nižší nebo stejné jako UXGA (1600 x 1200). (\*)

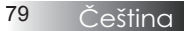

- Jestliže používáte notebook:
  - Řiď te se výše uvedenými pokyny jako při nastavení rozlišení u počítače.
  - 2. Stiskněte klávesy pro nastavení přepínání výstupu. Např.: [Fn]+[F4]

| Acer ⇔                                                                      | [Fn]+[F5] | IBM/Lenovo ⇔ | [Fn]+[F7] |  |  |
|-----------------------------------------------------------------------------|-----------|--------------|-----------|--|--|
| Asus ⇔                                                                      | [Fn]+[F8] | HP/Compaq ⇔  | [Fn]+[F4] |  |  |
| Dell ⇔                                                                      | [Fn]+[F8] | NEC ⇔        | [Fn]+[F3] |  |  |
| Gateway ⇔                                                                   | [Fn]+[F4] | Toshiba ⇔    | [Fn]+[F5] |  |  |
| Mac Apple:<br>System Preference ⇔ Display ⇔ Arrangement ⇔ Mirror<br>display |           |              |           |  |  |

Jestliže budete mít při změně rozlišení potíže, nebo počítač zamrzne, zařízení restartujte včetně projektoru.

# Obrazovka notebooku nebo počítače PowerBook nezobrazuje prezentaci

Jestliže používáte notebook:

Některé notebooky mohou deaktivovat své obrazovky, když je v činnosti druhé zobrazovací zařízení. Každý notebook má svůj způsob aktivace. Podrobnosti najdete v návodu k počítači.

#### Obraz je nestabilní nebo bliká

- K nápravě použijte funkci Fáze. Podrobnosti naleznete na str. 53.
- Změňte barevné nastavení monitoru na počítači.

#### Obraz má vertikální blikající pruh

- K nastavení použijte funkci Frekvence. Podrobnosti naleznete na str. 53.
- Zkontrolujte a změňte zobrazovací režim grafické karty tak, aby byl kompatibilní s projektorem.

#### Obraz není ostrý

- Ujistěte se, že je kryt objektivu sejmutý.
- > Zaostření proved'te kroužkem ostření na projektoru.
- Ujistěte se, že je promítací plocha v požadované vzdálenosti od projektoru. Podrobnosti naleznete na str. 26 a 28.

# Při přehrávání titulu DVD ve formátu 16:9 je obraz nataž

Když přehráváte anamorfní disky DVD nebo disky DVD pro formát 16:9, projektor zobrazí v OSD hlášení nejlepší obraz ve formátu 16:9. Přehráváte-li titul DVD ve formátu 4:3, změňte formát projektoru na 4:3 pomocí menu zobrazovaného na ploše (OSD). Je-li obraz stále ještě natažen, budete muset upravit i poměr stran následovně:

Na přehrávači DVD nastavte formát zobrazení s poměrem stran 16:9 (širokoúhlé).

#### Obraz nemá správnou velikost

- Správné nastavení proveď te pomocí kroužku zoomu.
- Projektor posuňte blíž nebo dál od promítací plochy.
- Na dálkovém ovládání nebo na ovládacím panelu projektoru stlačte tlačítko Menu, přejděte do nabídky Zobrazení | Formát a zvolte jiné nastavení.

### Obraz má zešikmené boční okraje

- Je-li to možné, změňte polohu projektoru tak, aby byl směřoval na střed promítací plochy a byl pod ní.
- Na dálkovém ovládání stiskněte opakovaně tlačítko Keystone +/-, dokud nebudou strany obrazu vertikální.

## Obraz je obrácený

Na OSD menu zvolte funkci Nastavení | Projekce a upravte orientaci obrazu.

## Problémy s dočasným vysazením projektoru

### Projektor nereaguje na ovládání

Pokud je to možné, projektor vypněte, odpojte napájecí kabel od sítě a počkejte nejméně 60 sekund před opětným připojením napájení.

#### Lampa vyhořela nebo praskla

hlasitě praskne. Pokud tento stav nastane, projektor nebude svítit, dokud se lampa nevymění. Při výměně lampy se řiďte postupem, který je popsán a straněc 85 kapitoly Výměna lampy.

Dodatky

# ČASTÉ DOTAZY K HDMI

# Jaký je rozdíl mezi "standardním" kabelem HDMI a "vysokorychlostním" kabelem HDMI?

Společnost HDMI Licensing, LLC nedávno oznámila, že kabely budou testovány jako standardní nebo vysokorychlostní.

- Standardní kabely HDMI (nebo "kategorie 1") byly testovány pro výkon při rychlostech 75 MHz nebo až 2,25 Gbps, což odpovídá signálu 720p/1080i.
- Vysokorychlostní kabely HDMI (nebo "kategorie 2") byly testovány pro výkon při rychlostech 340 Mhz nebo až 10,2 Gbps, což je maximální šířka pásma, která je v současnosti dostupná prostřednictvím kabelu HDMI a dokáže úspěšně přenášet signály 1080p včetně signálů při zvýšených barevných hloubkách a/nebo zvýšených obnovovacích frekvencích ze zdroje. Vysokorychlostní kabely lze rovněž používat se zobrazovacími zařízeními s vyšším rozlišením, například s kinematickými monitory WQXGA (rozlišení 2560 x 1600).

# Jak vést kabely HDMI na vzdálenost vyšší než 10 metrů?

Existuje celá řada adaptérů HDMI pro řešení HDMI, které prodlužují účinnou vzdálenost kabelu z obvyklého rozsahu 10 metrů na mnohem větší vzdálenosti. Tyto společnosti vyrábějí celou řadu řešení, která zahrnují aktivní kabely (aktivní elektronika zabudovaná do kabelů zesiluje a prodlužuje signál kabelu), generické zesilovače, zesilovače a také řešení CAT5/6 a optická řešení.

### Jak identifikovat kabel s certifikací HDMI?

Všechny produkty HDMI musí být certifikovány výrobcem v rámci specifikace testování kompatibility HDMI. Nicméně se mohou vyskytnout případy, když kabely označené logem HDMI nebyly řádně otestovány. Společnost HDMI Licensing, LLC tyto případy aktivně vyšetřuje, aby bylo zajištěno správné používání ochranné známky HDMI na trhu. Doporučujeme, aby spotřebitelé nakupovali kabely ze spolehlivých zdrojů a od důvěryhodného výrobce.

Podrobnosti najdete na: http://www.hdmi.org/learningcenter/faq.aspx#49

## Indikace stavu projektoru

|                         | Zenámo                    | Indikátor<br>LED<br>napájení | Indikátor<br>LED<br>napájení | Indikátor<br>LED<br>teploty | Indikátor<br>LED lampy |
|-------------------------|---------------------------|------------------------------|------------------------------|-----------------------------|------------------------|
|                         | Zpiava                    | Ċ                            | U<br>U                       | 1                           | *                      |
|                         |                           | (Zelený)                     | (Červená)                    | (Červená)                   | (Červená)              |
| Pre                     | ovoz                      | Zap.                         | 0                            | 0                           | 0                      |
| Za<br>ch                | hřívání a<br>lazení       | Bliká (0,5 s)                | 0                            | 0                           | 0                      |
| Pohotovostní<br>režim   |                           | 0                            | Zap.                         | 0                           | 0                      |
| T1<br>na                | teplota<br>dměrná teplota | 0                            | Bliká                        | Zap.                        | 0                      |
| Te                      | pelná závada              | 0                            | 4                            | 0                           | 0                      |
| Ch                      | iyba lampy                | 0                            | Bliká                        | 0                           | Zap.                   |
| Ch<br>ve                | iyba<br>ntilátoru         | 0                            | Bliká                        | Bliká                       | 0                      |
| Otevření dveří<br>lampy |                           | 0                            | 7                            | 0                           | 0                      |
| Ch                      | iyba DMD                  | 0                            | 8                            | 0                           | 0                      |
| Ch<br>ba                | nyba<br>revného kola      | 0                            | 9                            | 0                           | 0                      |

\* Indikátor LED napájení bude SVÍTIT, když se zobrazí OSD, a ZHASNE, když OSD zmizí.

Číslo označuje počet bliknutí indikátoru LED.

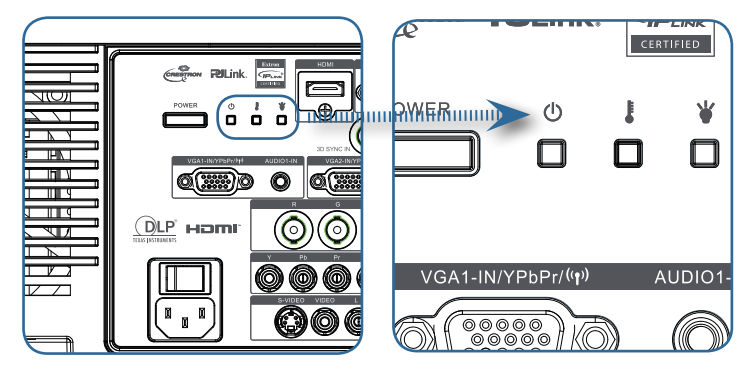

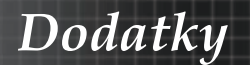

### Upozorňující hlášení

Výměna lampy:

Lamp is approaching the end of its useful life

Mimo rozsah: (viz. následující informace)

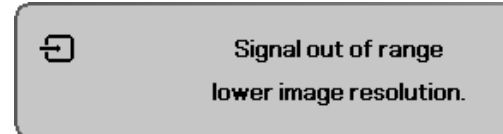

# Problémy s dálkovým ovládáním

Nefunguje-li dálkové ovládání

- Zkontrolujte, zda je pracovní úhel dálkového ovládání přibližně ±15°.
- Přesvědčte se, že mezi dálkovým ovládáním a projektorem nepřekáží žádné předměty. Přemístěte se do vzdálenosti max. 7 m od projektoru.
- Ujistěte se o správném vložení baterií.
- Slabé baterie v dálkovém ovládání vyměňte.

## Problémy se zvukem

#### Není slyšet žádný zvuk

- Na dálkovém ovládání nastavte hlasitost.
- Nastavte hlasitost zdroje zvuku.
- Zkontrolujte zapojení zvukového kabelu.
- Otestujte audio výstup zdroje zvuku pomocí jiných reproduktorů.
- Projektor nechte opravit.

#### Zvuk je zkreslený

- Zkontrolujte zapojení zvukového kabelu.
- Otestujte audio výstup zdroje zvuku pomocí jiných reproduktorů.
- Projektor nechte opravit.

Dodatky

## Výměna lampy

Jestliže lampa shoří, je nutné ji vyměnit. Lampa může být nahrazena pouze certifikovaným náhradním dílem, který můžete objednat u místního autorizovaného prodejce.

Důležité:

- Lampa obsahuje určité množství rtuti a musí být zlikvidována s ohledem na místní předpisy.
- Skleněného povrchu nové lampy se nedotýkejte, můžete tak zkrátit její životnost.

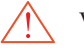

Varování:

Před výměnou lampy se ujistěte, že je projektor nejméně hodinu vypnutý a odpojený od elektrické sítě. Pokud tak neučiníte, můžete se vážně popálit.

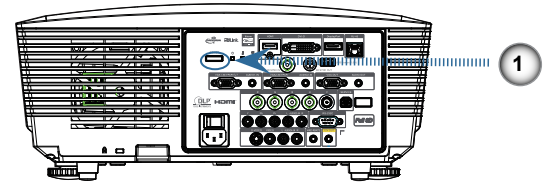

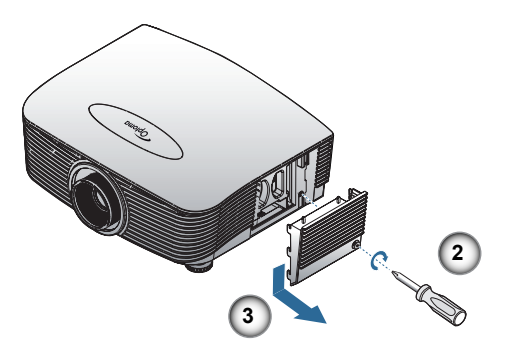

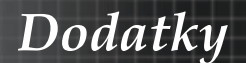

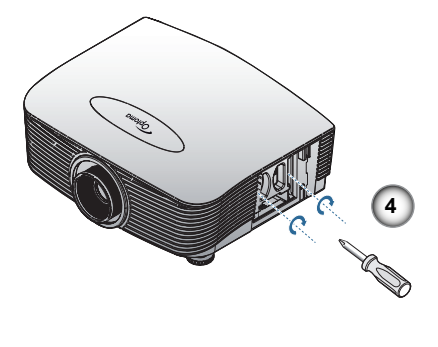

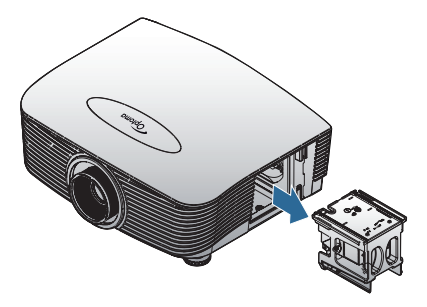

- 1. Vypněte projektor stisknutím vypínače.
- 2. Nechte projektor v posledních 30 minutách vychladit.
- 3. Odpojte napájecí šňůru.
- 4. Odemkněte kryt lampy.
- 5. Zvedněte a vyjměte kryt.
- 6. Šroubovákem odšroubujte šrouby z modulu lampy.
- 7. Vysuňte modul lampy.
- K vrácení modulu lampy obraťte předchozí kroky.
- Po výměně lampy je nutné vynulovat čítač lampy. Podrobnosti naleznete na str. 67.

Dodatky

# Čištění projektoru

Zbavení projektoru prachu a špíny pomůže zajistit bezporuchový provoz.

Varování:

- Nejméně hodinu před čištěním je nutné projektor vypnout a odpojit od elektrické sítě. Pokud tak neučiníte, můžete se vážně popálit.
- K čištění používejte pouze navlhčenou utěrku. Nedopusťte, aby ventilačními otvory vnikla do projektoru voda.
- Pokud do přístroje vniklo při čištění i sebemenší množství vody, před použitím nechejte přístroj několik hodin odpojený od sítě v dobře větrané místnosti.
- Pokud do přístroje vniklo při čištění větší množství vody, projektor nechejte opravit.

# Čištění objektivu

Speciální prostředky na čištění objektivu můžete zakoupit téměř ve všech prodejnách fotografických přístrojů. Při čištění objektivu projektoru postupujte podle následujících pokynů.

1. Na měkkou utěrku nakapte malé množství prostředku určeného k čištění optiky objektivů.

(Prostředek neaplikujte přímo na objektiv.)

2. Kruhovými pohyby jemně objektiv setřete.

Upozornění:

- Nepoužívejte abrazivní čistící prostředky nebo ředidla.
- Chcete-li zabránit změně zabarvení nebo vyblednutí, nedopusťte, aby se čistící prostředek dostal do styku s krytem projektoru.

# Čištění krytu

Při čištění krytu projektoru postupujte podle následujících pokynů.

- 1. Prach setřete navlhčenou utěrkou.
- Kryt projektoru setřete utěrkou navlhčenou teplou vodou s přídavkem jemného saponátu (stejný jako při mytí nádobí).
- 3. Utěrku řádně vymáchejte a kryt znovu setřete.

Upozornění:

Nepoužívejte abrazivní čistící prostředky na bázi alkoholu, které mohou způsobit změnu barvy nebo vyblednutí krytu.

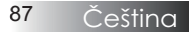

# Kompatibilita

# Kompatibilita videa

| NTSC  | NTSC M/J, 3,58MHz, 4,43MHz                       |  |
|-------|--------------------------------------------------|--|
| PAL   | PAL B/D/G/H/I/M/N, 4,43MHz                       |  |
| SECAM | SECAM B/D/G/K/K1/L, 4,25/4,4<br>MHz              |  |
| SDTV  | 480i/p, 576i/p                                   |  |
| HDTV  | 720p(50/60Hz), 1080i(50/60Hz),<br>1080P(50/60Hz) |  |

# Podrobný popis frekvence videa

 V případě širokoúhlého rozlišení (WXGA) závisí podpora kompatibility na modelu notebooku/ počítače.

Note

| Signál         | Rozlišení  | Obnovovací<br>frekvence<br>(Hz) | Poznámky                  |
|----------------|------------|---------------------------------|---------------------------|
| TV(NTSC)       | 720 X 480  | 60                              | Pro kompozitní            |
| TV(PAL, SECAM) | 720 X 576  | 50                              | video/S-Video             |
| SDTV (480i)    | 720 X 480  | 60                              |                           |
| SDTV (480p)    | 720 X 480  | 60                              |                           |
| SDTV (576i)    | 720 X 576  | 50                              |                           |
| SDTV (576p)    | 720 X 576  | 50                              | Pro komponentní<br>signál |
| HDTV (720p)    | 1280 X 720 | 50/60                           |                           |
| HDTV (1080i)   | 1920 X1080 | 50/60                           |                           |
| HDTV (1080p)   | 1920 X1080 | 24/50/60                        |                           |

Dodatky

Kompatibilita počítače – standardy VESA Signál počítače (kompatibilní s analogovým RGB signálem

| Signál       | Rozlišení                   | Obnovovací<br>frekvence (Hz)                            | Poznámky k<br>Mac  |
|--------------|-----------------------------|---------------------------------------------------------|--------------------|
| VGA          | 640 x 480                   | 60/67/72/85                                             | Mac 60/72/85       |
| SVGA         | 800 x 600                   | 56/60 <sup>(*2)</sup> /72/<br>85/120 <sup>(*2)</sup>    | Mac 60/72/85       |
| XGA          | 1024 x 768                  | 50/60 <sup>(*2)</sup> /70/<br>75/85/120 <sup>(*2)</sup> | Mac<br>60/70/75/85 |
| HDTV (720p)  | 1280 x 720                  | 50/60(*2)/120(*2)                                       | Mac 60             |
| WXGA         | 1280 x 768                  | 60/75/85                                                | Mac 60/75/85       |
|              | 1280 x 800                  | 50/60                                                   | Mac 60             |
| WXGA         | 1366 x 768                  | 60                                                      |                    |
| SXGA         | 1280 x 1024                 | 60/75/85                                                | Mac 60/75          |
| SXGA+        | 1400 x 1050                 | 60                                                      |                    |
| UXGA         | 1600 x 1200                 | 60                                                      |                    |
| HDTV (1080p) | 1920 x 1080                 | 24/50/60                                                | Mac 60             |
| WUXGA        | 1920 x 1200 <sup>(*1)</sup> | 60/50                                                   | Mac 60             |

(\*1) Režim 1920 x 1200 při 60 Hz podporuje pouze RB (omezené zakrytí).

(\*2) Pro podporu Frame Sequential 3D.

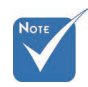

Nativní rozlišení podporuje 50 Hz.

## Vstupní signál pro HDMI/DVI-D

| Signál                | Rozlišení                   | Obnovovací<br>frekvence (Hz)                            | Poznámky k<br>Mac  |
|-----------------------|-----------------------------|---------------------------------------------------------|--------------------|
| VGA                   | 640 x 480                   | 60                                                      | Mac 60/72/85       |
| SVGA                  | 800 x 600                   | 60 <sup>(*2)</sup> /72/85/<br>120 <sup>(*2)</sup>       | Mac 60/72/85       |
| XGA                   | 1024 x 768                  | 50/60 <sup>(*2)</sup> /70/<br>75/85/120 <sup>(*2)</sup> | Mac<br>60/70/75/85 |
| SDTV (480i)           | 720 x 480                   | 60                                                      |                    |
| SDTV (480p)           | 720 x 480                   | 60                                                      |                    |
| SDTV (576i)           | 720 x 576                   | 50                                                      |                    |
| SDTV (576p)           | 720 x 576                   | 50                                                      |                    |
| WSVGA<br>(1024 x 600) | 1024 x 600                  | 60 (*2)                                                 |                    |
| HDTV (720p)           | 1280 x 720                  | 50 <sup>(*2)</sup> /60/<br>120 <sup>(*2)</sup>          | Mac 60             |
| WXGA                  | 1280 x 768                  | 60/75/85                                                | Mac 75             |
|                       | 1280 x 800                  | 60/50                                                   | Mac 60             |
| WXGA                  | 1366 x 768                  | 60                                                      |                    |
| SXGA                  | 1280 x 1024                 | 60/75/85                                                | Mac 60/75          |
| SXGA+                 | 1400 x 1050                 | 60                                                      |                    |
| UXGA                  | 1600 x 1200                 | 60                                                      |                    |
| HDTV (1080i)          | 1920 x 1080                 | 50/60                                                   |                    |
| HDTV (1080p)          | 1920 x 1080                 | 24/30/50/60                                             | Mac 60             |
| WUXGA                 | 1920 x 1200 <sup>(*1)</sup> | 60/50                                                   | Mac 60             |

(\*1) Režim 1920 x 1200 při 60 Hz podporuje pouze RB (omezené zakrytí).

(\*2) Pro podporu Frame Sequential 3D.

Dodatky

## Tabulka kompatibility videa True 3D

| Vstupní<br>rozlišení  | Frekvence vstupu                       |                |                         |  |  |  |
|-----------------------|----------------------------------------|----------------|-------------------------|--|--|--|
|                       | 1280 x 720p při 50Hz                   | Nahoře-a-dole  |                         |  |  |  |
|                       | 1280 x 720p při 60Hz                   | Nahoře-a-dole  |                         |  |  |  |
|                       | 1280 x 720p při 50Hz                   | Zhušťování sn  | ímků                    |  |  |  |
|                       | 1280 x 720p při 60Hz                   | Zhušťování sn  | ímků                    |  |  |  |
| Vstup HDMI<br>1.4a 3D | 1920 x 1080i při 50Hz                  | Vedle-sebe (na | půl)                    |  |  |  |
|                       | 1920 x 1080i při 60Hz                  | Vedle-sebe (na | půl)                    |  |  |  |
|                       | 1920 x 1080p při<br>24Hz Nahoře-a-dole |                |                         |  |  |  |
|                       | 1920 x 1080p při 24<br>Hz              | Zhušťování sn  | ímků                    |  |  |  |
|                       | 1920 x 1080i při 50Hz                  |                | Režim SBS je<br>zapnutý |  |  |  |
|                       | 1920 x 1080i při 60Hz                  | Vedle-sebe     |                         |  |  |  |
|                       | 1280 x 720p při 50Hz                   | (napůl)        |                         |  |  |  |
|                       | 1280 x 720p při 60Hz                   |                |                         |  |  |  |
| HDMI 1.3              | 1920 x 1080i při 50Hz                  |                |                         |  |  |  |
|                       | 1920 x 1080i při 60Hz                  | Nahoře-a-      | Režim TAB               |  |  |  |
|                       | 1280 x 720p při 50Hz                   | dole           | je zapnutý              |  |  |  |
|                       | 1280 x 720p při 60Hz                   |                |                         |  |  |  |
|                       | 480i                                   | HQFS           |                         |  |  |  |

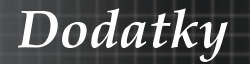

# Příkazy RS232

Konektor RS232

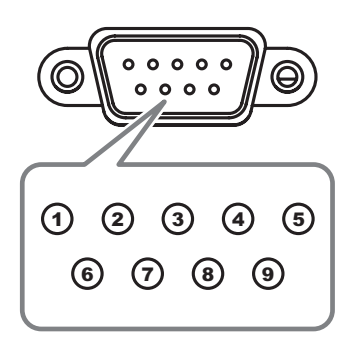

| Číslo vývodu | Specifikace |
|--------------|-------------|
| 1            | N/A         |
| 2            | RXD         |
| 3            | TXD         |
| 4            | DTR         |
| 5            | GND         |
| 6            | DSR         |
| 7            | RTS         |
| 8            | CTS         |
| 9            | N/A         |

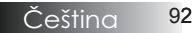

# Seznam funkcí protokolu RS232

Příkazy RS232

|   | Baud Rate : 9600<br>Data Bits: 8<br>Parity: None<br>Stop Bits: 1 | 0                                                                                 |                                               |                   | Note :                                     | There is a <cr> after all ASCII command<br/>0D is the HEX code for <cr> in ASCII code</cr></cr> |
|---|------------------------------------------------------------------|-----------------------------------------------------------------------------------|-----------------------------------------------|-------------------|--------------------------------------------|-------------------------------------------------------------------------------------------------|
|   | Projector Return<br>Projector Return                             | one<br>O: Disable<br>(Pass): P<br>(Fail): F                                       |                                               |                   |                                            | XX=01.99, projector's ID, XX=00 is for all projectors                                           |
|   | SEND to project                                                  | tor                                                                               |                                               |                   |                                            |                                                                                                 |
|   | 232 ASCII Code                                                   | HEX Code                                                                          | Function                                      |                   |                                            | Description                                                                                     |
|   | ~XX00 1<br>~XX00 0<br>~XX00 1 ~nnnn                              | 7E 30 30 30 30 20 31 0D<br>7E 30 30 30 30 20 30 0D<br>7E 30 30 30 30 20 31 20 a 0 | Power ON<br>Power OFF<br>DPower ON with Passw | ord               | (0/2 for backward com<br>~nnnn = ~00<br>~9 | npatible)<br>000 (a=7E 30 30 30 30)<br>999 (a=7E 39 39 39 39)                                   |
|   | ~XX01 1                                                          | 7E 30 30 30 31 20 31 0D                                                           | Resync                                        |                   |                                            |                                                                                                 |
|   | ~XX02 1<br>~XX02 0                                               | 7E 30 30 30 32 20 31 0D<br>7E 30 30 30 32 20 30 0D                                | AV Mute                                       |                   | On                                         | Off (0/2 for backward co mpatible)                                                              |
|   | ~XX03 1                                                          | 7E 30 30 30 33 20 31 0D                                                           | Mute                                          |                   | On                                         | Off (0/2 for backward compatible)                                                               |
|   | ~XX04 1                                                          | 7E 30 30 30 34 20 31 0D                                                           | Freeze                                        |                   |                                            |                                                                                                 |
|   | ~XX04 0<br>~XX05 1                                               | 7E 30 30 30 34 20 30 0D<br>7E 30 30 30 35 20 31 0D                                | Zoom Plus                                     |                   |                                            | (0/2 for backward compatible)                                                                   |
|   | ~XX06 1                                                          | 7E 30 30 30 36 20 31 0D                                                           | Zoom Minus                                    | ada               | LIDMI                                      |                                                                                                 |
|   | ~XX121<br>~XX122                                                 | 7E 30 30 31 32 20 31 0D<br>7E 30 30 31 32 20 32 0D                                | Direct Source Comman                          | las               | HDMI                                       | DVI-D                                                                                           |
|   | ~XX124                                                           | 7E 30 30 31 32 20 34 0D<br>7E 30 30 31 32 20 35 0D                                |                                               |                   | VGA1                                       | BNC                                                                                             |
|   | ~XX12 6                                                          | 7E 30 30 31 32 20 36 0D                                                           |                                               |                   | VGA 2                                      |                                                                                                 |
|   | ~XX128<br>~XX129                                                 | 7E 30 30 31 32 20 38 0D<br>7E 30 30 31 32 20 39 0D                                |                                               |                   | VGA1 Component<br>S-Video                  |                                                                                                 |
|   | ~XX12 10                                                         | 7E 30 30 31 32 20 31 30 0D                                                        |                                               |                   | Video                                      |                                                                                                 |
|   | ~XX12 13<br>~XX12 14                                             | 7E 30 30 31 32 20 31 33 0D<br>7E 30 30 31 32 20 31 34 0D                          |                                               |                   | Component                                  |                                                                                                 |
|   | ~XX12 20                                                         | 7E 30 30 31 32 20 32 30 0D                                                        |                                               |                   |                                            | DisplayPort                                                                                     |
|   | ~XX20 1                                                          | 7E 30 30 32 30 20 31 0D                                                           | Display Mode                                  |                   | Presentation                               |                                                                                                 |
|   | ~XX20 2<br>~XX20 3                                               | 7E 30 30 32 30 20 32 0D<br>7E 30 30 32 30 20 33 0D                                |                                               |                   | Bright<br>Movie                            |                                                                                                 |
|   | ~XX20 4                                                          | 7E 30 30 32 30 20 34 0D                                                           |                                               |                   | sRGB                                       |                                                                                                 |
|   | ~XX20 7                                                          | 7E 30 30 32 30 20 37 0D                                                           |                                               |                   | Blackboard                                 |                                                                                                 |
|   | ~XX20 13<br>~XX20 9                                              | 7E 30 30 32 30 21 33 0D<br>7E 30 30 32 30 20 39 0D                                |                                               |                   | DICOM SIM.                                 |                                                                                                 |
| m | 101200                                                           | 12 00 00 02 00 20 00 00                                                           |                                               |                   | 00                                         |                                                                                                 |
|   | ~XX21 n                                                          | 7E 30 30 32 31 20 a 0D                                                            | Brightness                                    |                   | n = -50 (a=2D 35 30)                       | ~ 50 (a=35 30)                                                                                  |
|   | ~XX22 n                                                          | 7E 30 30 32 32 20 a 0D                                                            | Contrast                                      |                   | n = -50 (a=2D 35 30) ·                     | ~ 50 (a=35 30)<br>-31 35)                                                                       |
|   | ~XX44 n                                                          | 7E 30 30 34 34 20 a 0D                                                            | Tint                                          |                   | n = -50 (a=2D 35 30)                       | ~ 50 (a=35 30)                                                                                  |
|   | ~XX45 n                                                          | 7E 30 30 34 35 20 a 0D                                                            | Color                                         |                   | n = -50 (a=2D 35 30)                       | ~ 50 (a=35 30)                                                                                  |
|   | ~XX327 n                                                         | 7E 58 58 33 32 37 20 a 0D                                                         | Color Matching                                | Red H             | ie.                                        | n=127(a=2d 31 32 37)~127(a=31 32 37)                                                            |
|   | ~XX328 n                                                         | 7E 58 58 33 32 38 20 a 0D                                                         | y                                             | Green I           | lue                                        | n=127(a=2d 31 32 37)~127(a=31 32 37)                                                            |
|   | ~XX329 n<br>~XX330 n                                             | 7E 58 58 33 32 39 20 a 0D<br>7E 58 58 33 33 30 20 a 0D                            |                                               | Cyan H            | u .                                        | n=127(a=2d 31 32 37)~127(a=31 32 37)<br>n=127(a=2d 31 32 37)~127(a=31 32 37)                    |
|   | ~XX331 n                                                         | 7E 58 58 33 33 31 20 a 0D                                                         |                                               | Yellow            | Hue                                        | n=127(a=2d 31 32 37)~127(a=31 32 37)                                                            |
|   | ~XX333 n                                                         | 7E 58 58 33 33 33 20 a 0D                                                         |                                               | Cyan H            | ue                                         | n=127(a=2d 31 32 37)~127(a=31 32 37)<br>n=127(a=2d 31 32 37)~127(a=31 32 37)                    |
|   | ~XX333 n<br>~XX334 n                                             | 7E 58 58 33 33 33 20 a 0D<br>7E 58 58 33 33 34 20 a 0D                            |                                               | Red Sa<br>Green   | turation<br>Saturation                     | n=127(a=2d 31 32 37)~127(a=31 32 37)<br>n=127(a=2d 31 32 37)~127(a=31 32 37)                    |
|   | ~XX335 n                                                         | 7E 58 58 33 33 35 20 a 0                                                          |                                               | Blue S            | aturation                                  | n=127(a=2d 31 32 37)~127(a=31 32 37)                                                            |
|   | ~XX336 n<br>~XX337 n                                             | 7E 58 58 33 33 36 20 a 0D<br>7E 58 58 33 33 37 20 a 0D                            |                                               | Yellow 3          | aturation<br>Saturation                    | n=127(a=2d 31 32 37)~127(a=31 32 37)<br>n=127(a=2d 31 32 37)~127(a=31 32 37)                    |
|   | ~XX338 n                                                         | 7E 58 58 33 33 38 20 a 0D                                                         |                                               | Magent            | a Saturationn                              | n=127(a=2d 31 32 37)~127(a=31 32 37)                                                            |
|   | ~XX340 n                                                         | 7E 58 58 33 33 39 20 a 0D                                                         |                                               | Green (           | Sain                                       | n=127(a=2d 31 32 37)~127(a=31 32 37)<br>n=127(a=2d 31 32 37)~127(a=31 32 37)                    |
|   | ~XX341 n<br>~XX342 n                                             | 7E 58 58 33 34 31 20 a 0D                                                         |                                               | Blue Ga           | iin<br>ain                                 | n=127(a=2d 31 32 37)~127(a=31 32 37)<br>n=127(a=2d 31 32 37)~127(a=31 32 37)                    |
|   | ~XX343 n                                                         | 7E 58 58 33 34 33 20 a 0D                                                         |                                               | Yellow            | Gain                                       | n=-127(a=2d 31 32 37)~127(a=31 32 37)                                                           |
|   | ~XX344 n<br>~XX345 n                                             | 7E 58 58 33 34 34 20 a 0D<br>7E 58 58 33 34 35 20 a 0D                            |                                               | Magent<br>White/F | a Gain                                     | n=127(a=2d 31 32 37)~127(a=31 32 37)<br>n = -50 (a=2D 35 30) ~ 50 (a=35 30)                     |
|   | ~XX346 n                                                         | 7E 58 58 33 34 36 20 a 0D                                                         |                                               | White/C           |                                            | n = -50 (a=2D 35 30) ~ 50 (a=35 30)                                                             |
|   | ~xX347 n<br>~XX215 1                                             | /E 58 58 33 34 37 20 a 0D<br>7E 30 30 32 31 35 20 31 0D                           |                                               | White/E<br>Reset  |                                            | n = -50 (a=2D 35 30) ~ 50 (a=35 30)                                                             |
|   | ~XX24 n                                                          | 7E 30 30 32 34 20 a 0D                                                            | RGB Gain/Bias                                 | Red Ga            | in<br>S                                    | n = -50 (a=2D 35 30) ~ 50 (a=35 30)                                                             |
|   | ~xX25 n<br>~XX26 n                                               | 7E 30 30 32 35 20 a 0D<br>7E 30 30 32 36 20 a 0D                                  |                                               | Green<br>Blue G   | Gain<br>ain                                | n = -50 (a=2D 35 30) ~ 50 (a=35 30)<br>n = -50 (a=2D 35 30) ~ 50 (a=35 30)                      |
|   | ~XX27 n                                                          | 7E 30 30 32 37 20 a 0D                                                            |                                               | Red Bi            | as                                         | n = -50 (a=2D 35 30) ~ 50 (a=35 30)                                                             |
|   | ~XX28 n<br>~XX29 n                                               | 7E 30 30 32 38 20 a 0D<br>7E 30 30 32 39 20 a 0D                                  |                                               | Green<br>Blue B   | as                                         | n = -50 (a=2D 35 30) ~ 50 (a=35 30)<br>n = -50 (a=2D 35 30) ~ 50 (a=35 30)                      |
|   | ~XX33 n                                                          | 7E 30 30 33 33 20 a 0D                                                            |                                               | Reset             |                                            | n = -50 (a=2D 35 30) ~ 50 (a=35 30)                                                             |
|   | ~XX34 n                                                          | 7E 30 30 33 34 20 a 0D                                                            | BrilliantColor <sup>™</sup>                   |                   |                                            | n = 1 (a=31) ~ 10 (a=31 30)                                                                     |
|   | ~XX35 1                                                          | 7E 30 30 31 39 36 20 a 0D<br>7E 30 30 33 35 20 31 0D                              | Gamma                                         |                   | Film                                       | II = I (d=31) ~ IU (d=31 30)                                                                    |
|   | ~XX35 3<br>~XX35 5                                               | 7E 30 30 33 35 20 33 0D<br>7E 30 30 33 35 20 35 0D                                |                                               |                   | Graphics                                   |                                                                                                 |
|   | ~XX35 6                                                          | 7E 30 30 33 35 20 36 0D                                                           |                                               |                   | 2.0                                        |                                                                                                 |
|   | ~XX35 7                                                          | 7E 30 30 33 35 20 37 0D                                                           |                                               |                   | 2.2                                        |                                                                                                 |

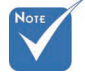

Vzhledem k rozdílné aplikaci pro každý model. Funkce závisí na zakoupenéi

modelu.

Dodatky

# Dodatky

| ~XX35 8<br>~XX35 9                                                                                                    | 7E 30 30 33 35 20 38 0D<br>7E 30 30 33 35 20 39 0D                                                                                                    |                             | 2.6<br>3D                                                                                                    |
|----------------------------------------------------------------------------------------------------|----------------------------------------------------------------------------------------------------|-----------------------------|----------------------------------------------------------------------------------------------------|
| ~XX36 3                                                                                                    | 7E 30 30 33 36 20 30 0D                                                                                                    | Color Temp.                 | Warm                                                                                                    |
| ~XX36 0                                                                                                    | 7E 30 30 33 36 20 31 0D                                                                                                    |                             | Standard                                                                                                    |
| ~XX36 1                                                                                                    | 7E 30 30 33 36 20 32 0D                                                                                                    |                             | Cool                                                                                                    |
| ~XX36 2                                                                                                    | 7E 30 30 33 36 20 33 0D                                                                                                    | 0-10                        | Cold                                                                                                    |
| ~XX37 1                                                                                                    | 7E 30 30 33 37 20 31 0D<br>7E 30 30 33 37 20 32 0D                                                                                                    | Color Space                 | AUIO<br>RGB/ RGB/0-255)                                                                                                    |
| ~XX37 3                                                                                                    | 7E 30 30 33 37 20 33 0D                                                                                                    |                             | YUV                                                                                                    |
| ~XX37 4                                                                                                    | 7E 30 30 33 37 20 34 0D                                                                                                    |                             | RGB(16 - 235)                                                                                                    |
| ~XX73 n                                                                                                    | 7E 30 30 37 33 20 a 0D                                                                                                    | Signal (RGB)                | Frequency n = -5 (a=2D 35) ~ 5 (a=35) By signal                                                                                                    |
| ~XX/4 n                                                                                                    | 7E 30 30 37 34 20 a 0D                                                                                                    |                             | Phase n = 0 (a=30) ~ 31 (a=33 31) By signal<br>Automotio Exclusion                                                                                                    |
| ~XX91.0                                                                                                    | 7E 30 30 39 31 20 30 0D                                                                                                    |                             | Disable                                                                                                    |
| ~XX75 n                                                                                                    | 7E 30 30 37 35 20 a 0D                                                                                                    |                             | H. Position n = -5 (a=2D 35) ~ 5 (a=35) By timing                                                                                                    |
| ~XX76 n                                                                                                    | 7E 30 30 37 36 20 a 0D                                                                                                    |                             | V. Position n = -5 (a=2D 35) ~ 5 (a=35) By timing                                                                                                    |
| ~XX200 n                                                                                                    | 7E 30 30 32 30 30 20 a 0D                                                                                                    | Signal(Video)               | White Level                                                                                                    |
| ~XX20111                                                                                                    | 7E 30 30 32 30 30 21 31 0D                                                                                                    |                             | 0                                                                                                    |
| ~XX204 0                                                                                                    | 7E 30 30 32 30 30 21 30 0D                                                                                                    | 1                           | 7.5                                                                                                    |
| ~YY60 1                                                                                                    | 7E 30 30 36 30 20 31 0D                                                                                                    | Format                      | 4.3                                                                                                    |
| ~XX60 2                                                                                                    | 7E 30 30 36 30 20 32 0D                                                                                                    | - onnat                     | 16:9                                                                                                    |
| ~XX60 3                                                                                                    | 7E 30 30 36 30 20 33 0D                                                                                                    |                             | 16:10(WUXGA Model)                                                                                                    |
| ~XX60 5                                                                                                    | 7E 30 30 36 30 20 35 0D                                                                                                    |                             | LBX                                                                                                    |
| ~XX60 6                                                                                                    | 7E 30 30 36 30 20 36 0D                                                                                                    |                             | Native                                                                                                    |
| ~XX60 7                                                                                                    | 7E 30 30 30 30 20 37 0D                                                                                                    |                             | AUI0                                                                                                    |
| ~XX62 n                                                                                                    | 7E 30 30 36 32 20 a 0D<br>7E 58 58 35 30 34 20 a 0D                                                                                                    | Digital Zoom Zoom           | n = -5 (a=2D 35) ~ 25 (a=32 35)<br>H Zoom n = 0 (a=30) ~ 100 (a=31 30 30)                                                                                                    |
| ~XX505 n                                                                                                    | 7E 58 58 35 30 35 20 a 0D                                                                                                    |                             | V Zoom n = 0 (a=30) ~ 100 (a=31 30 30)                                                                                                    |
|                                                                                                    |                                                                                                    |                             |                                                                                                    |
| ~XX61 n                                                                                                    | 7E 30 30 36 31 20 a 0D                                                                                                    | Edge mask                   | n = 0 (a=30) ~ 10 (a=31 30)                                                                                                    |
| ~XX63 n                                                                                                    | 7E 30 30 36 33 20 a 0D                                                                                                    | V Image Shift               | $n = -100 (a=2D - 31.30, 30) \sim 100 (a=31.30, 30)$<br>$n = -100 (a=2D - 31.30, 30) \sim 100 (a=31.30, 30)$                                                                    |
| ~XX66 n                                                                                                    | 7E 30 30 36 36 20 a 0D                                                                                                    | V Keystone                  | n = -40 (a=2D 34 30) ~ 40 (a=34 30)                                                                                                    |
| ~XX230 1                                                                                                    | 7E 30 30 32 33 30 20 31 0D                                                                                                    |                             | 3D Mode DLP-Link                                                                                                    |
| ~XX230 3                                                                                                    | 7E 30 30 32 33 30 20 33 0D                                                                                                    |                             | IR                                                                                                    |
| ~XX400 0                                                                                                    | 7E 30 30 34 30 30 20 30 0D                                                                                                    | 3D→2D                       | 30                                                                                                    |
| ~XX400 1                                                                                                    | 7E 30 30 34 30 30 20 31 0D<br>7E 30 30 34 30 30 20 32 0D                                                                                                    |                             | L<br>D                                                                                                    |
| ~XX405.0                                                                                                    | 7E 30 30 34 30 35 20 32 0D                                                                                                    | 3D Format                   | Auto                                                                                                    |
| ~XX405 1                                                                                                    | 7E 30 30 34 30 35 20 31 0D                                                                                                    |                             | SBS                                                                                                    |
| ~XX405 2                                                                                                    | 7E 30 30 34 30 35 20 32 0D                                                                                                    |                             | Top and Bottom                                                                                                    |
| ~XX405 3                                                                                                    | 7E 30 30 34 30 35 20 33 0D                                                                                                    | 2D Supe Invest              | Frame sequential                                                                                                    |
| ~XX2310                                                                                                    | 7E 30 30 32 33 31 20 30 0D<br>7E 30 30 32 33 31 20 31 0D                                                                                                    | SD Sync Invent              | Off                                                                                                    |
| ~XX70 1                                                                                                    | 7E 30 30 37 30 20 31 0D                                                                                                    | Language                    | English                                                                                                    |
| ~XX70 2                                                                                                    | 7E 30 30 37 30 20 32 0D                                                                                                    |                             | German                                                                                                    |
| ~XX70.3                                                                                                    | 7E 30 30 37 30 20 33 0D                                                                                                    |                             | Italian                                                                                                    |
| ~XX70.5                                                                                                    | 7E 30 30 37 30 20 35 0D                                                                                                    |                             | Spanish                                                                                                    |
| ~XX70 6                                                                                                    | 7E 30 30 37 30 20 36 0D                                                                                                    |                             | Portuguese                                                                                                    |
| ~XX70 7                                                                                                    | 7E 30 30 37 30 20 37 0D                                                                                                    |                             | Polish                                                                                                    |
| ~XX70 8                                                                                                    | 7E 30 30 37 30 20 38 0D                                                                                                    |                             | Dutch                                                                                                    |
| ~XX70 9<br>~XX70 10                                                                                                    | 7E 30 30 37 30 20 39 0D<br>7E 30 30 37 30 20 31 30 0D                                                                                                    |                             | Sweatsn                                                                                                    |
| ~XX70 11                                                                                                    | 7E 30 30 37 30 20 31 30 0D                                                                                                    |                             | Finnish                                                                                                    |
| ~XX70 12                                                                                                    | 7E 30 30 37 30 20 31 32 0D                                                                                                    |                             | Greek                                                                                                    |
| ~XX70 13                                                                                                    | 7E 30 30 37 30 20 31 33 0D                                                                                                    |                             | Traditional Chinese                                                                                                    |
| ~XX/U 14<br>~XX70 15                                                                                                    | 7E 30 30 37 30 20 31 34 0D<br>7E 30 30 37 30 20 31 35 0D                                                                                                    |                             | Simplined Uninese<br>Japanese                                                                                                    |
| ~XX70 16                                                                                                    | 7E 30 30 37 30 20 31 35 0D                                                                                                    |                             | Korean                                                                                                    |
| ~XX70 17                                                                                                    | 7E 30 30 37 30 20 31 37 0D                                                                                                    |                             | Russian                                                                                                    |
| ~XX70 18                                                                                                    | 7E 30 30 37 30 20 31 38 0D                                                                                                    |                             | Hungarian                                                                                                    |
| ~XX70 19                                                                                                    | 7E 30 30 37 30 20 31 39 0D                                                                                                    |                             | Czechoslovak                                                                                                    |
| ~XX7020<br>~XX7021                                                                                                    | ZE ALLSO 37 30 20 32 30 0D.                                                                                                    |                             | Arabic                                                                                                    |
| ~XX70 22                                                                                                    | 7E 30 30 37 30 20 32 34 0D                                                                                                    |                             | Thai                                                                                                    |
| V//70 00                                                                                                    | 7E 30 30 37 30 20 32 31 0D<br>7E 30 30 37 30 20 32 32 0D                                                                                                    |                             | Thai<br>Turkish                                                                                                    |
| ~XX7023                                                                                                    | 7E 30 30 37 30 20 32 31 0D<br>7E 30 30 37 30 20 32 32 0D<br>7E 30 30 37 30 20 32 32 0D<br>7E 30 30 37 30 20 32 33 0D                                                                                                    |                             | Thai<br>Turkish<br>Farsi                                                                                                    |
| ~XX70 23<br>~XX70 25                                                                                                    | 7E 30 30 37 30 20 32 31 0D<br>7E 30 30 37 30 20 32 31 0D<br>7E 30 30 37 30 20 32 32 0D<br>7E 30 30 37 30 20 32 33 0D<br>7E 30 30 37 30 20 32 35 0D                                                                                                    |                             | Thai<br>Turkish<br>Farsi<br>Vietnamese                                                                                                    |
| ~XX70 25<br>~XX70 25<br>~XX70 26                                                                                                    | 7E 30 30 37 30 20 32 31 0D<br>7E 30 30 37 30 20 32 31 0D<br>7E 30 30 37 30 20 32 32 0D<br>7E 30 30 37 30 20 32 33 0D<br>7E 30 30 37 30 20 32 35 0D<br>7E 30 30 37 30 20 32 36 0D<br>7E 30 30 37 30 20 32 36 0D                                                                                                    |                             | Thai<br>Turkish<br>Farsi<br>Vetnamese<br>Indonesian                                                                                                    |
| ~XX70 23<br>~XX70 25<br>~XX70 26<br>~XX70 27                                                                                                    | TE 30 30 37 30 20 32 31 0D<br>TE 30 30 37 30 20 32 31 0D<br>TE 30 30 37 30 20 32 33 0D<br>TE 30 30 37 30 20 32 35 0D<br>TE 30 30 37 30 20 32 35 0D<br>TE 30 30 37 30 20 32 36 0D<br>TE 30 30 37 30 20 32 37 0D                                                                                                    |                             | Thai<br>Turkish<br>Farsi<br>Indonesian<br>Romanian                                                                                                    |
| ~XX70 25<br>~XX70 26<br>~XX70 27<br>~XX70 27                                                                                                    | 7E         30         37         30         23         31         10           7E         30         37         30         20         32         31         10           7E         30         37         30         20         32         32         10           7E         30         37         30         20         32         32         10           7E         30         37         30         20         32         35         0D           7E         30         37         30         20         32         36         0D           7E         30         37         30         20         32         36         0D           7E         30         37         30         20         32         36         0D           7E         30         37         30         20         32         37         0D                                                                                                    | Projection                  | Thai<br>Turkish<br>Farsi<br>Vietnansae<br>Memanian<br>Forni-Desktop                                                                                                    |
| ~XX70 23<br>~XX70 25<br>~XX70 26<br>~XX70 27<br>~XX71 2<br>~XX71 1                                                                              | 7E 30 30 37 30 20 32 31 0D<br>7E 30 30 37 30 20 32 31 0D<br>7E 30 30 37 30 20 32 20 0D<br>7E 30 30 37 30 20 32 30 D<br>7E 30 30 37 30 20 32 35 0D<br>7E 30 30 37 30 20 32 36 0D<br>7E 30 30 37 30 20 32 37 0D<br>7E 30 30 37 31 20 31 0D<br>7E 30 30 37 31 20 31 0D<br>7E 30 30 37 31 20 32 0D                                                                                                    | Projection                  | Thai         Turkish           Farsi         Vietnamese           Indonesian         Romanian           Front-Desktop         Rear-Desktop                                      |
| -XX70 23<br>-XX70 25<br>-XX70 26<br>-XX70 27<br>-XX71 1<br>-XX71 1<br>-XX71 2<br>-XX71 4                                                        | $\begin{array}{c} TE 30 30 37 20 20 33 10 D \\ TE 30 30 37 80 20 33 0 D \\ TE 30 30 37 80 20 33 20 D \\ TE 30 30 37 80 20 33 20 D \\ TE 30 30 37 80 20 33 30 D \\ TE 30 30 37 30 20 33 37 0 D \\ TE 30 30 37 30 20 32 36 D \\ TE 30 30 37 31 20 31 0 D \\ TE 30 30 37 31 20 31 0 D \\ TE 30 30 37 31 20 31 0 D \\ TE 30 30 37 31 20 31 0 D \\ TE 30 30 37 31 20 31 0 D \\ TE 30 30 37 31 20 31 0 D \\ TE 30 30 37 31 20 31 0 D \\ TE 30 30 37 31 20 31 0 D \\ TE 30 30 37 31 20 31 0 D \\ TE 30 30 37 31 20 32 D \\ TE 30 30 37 31 20 32 D \\ TE 30 30 37 31 20 32 D \\ TE 30 30 37 31 20 32 D \\ TE 30 30 37 31 20 32 D \\ \end{array}$                                                                                                    | Projection                  | Thai<br>Turkish<br>Farsi<br>nurkish<br>Romanian<br>Front-Desktop<br>Rear-Desktop<br>Front-Desktop                                                                               |
| -XX70 25<br>-XX70 25<br>-XX70 26<br>-XX70 27<br>-XX71 1<br>-XX71 2<br>-XX71 3<br>-XX71 4                                                        | $\begin{array}{c} TE & 30 & 30 & 37 & 20 & 20 & 33 & 10 \\ TE & 30 & 37 & 30 & 20 & 32 & 30 & 00 \\ TE & 30 & 30 & 37 & 20 & 20 & 32 & 30 \\ TE & 30 & 30 & 37 & 30 & 20 & 32 & 36 & 00 \\ TE & 30 & 37 & 30 & 20 & 32 & 36 & 00 \\ TE & 30 & 30 & 37 & 30 & 20 & 32 & 37 & 00 \\ TE & 30 & 30 & 37 & 31 & 20 & 31 & 00 \\ TE & 30 & 30 & 37 & 12 & 03 & 10 \\ TE & 30 & 30 & 37 & 12 & 03 & 10 \\ TE & 30 & 30 & 37 & 12 & 03 & 30 \\ TE & 30 & 30 & 37 & 12 & 03 & 30 \\ TE & 30 & 30 & 37 & 12 & 03 & 40 \\ TE & 30 & 30 & 37 & 31 & 20 & 30 & 00 \\ TE & 30 & 30 & 37 & 12 & 03 & 40 \\ TE & 30 & 30 & 37 & 31 & 20 & 34 & 00 \\ TE & 30 & 30 & 37 & 31 & 20 & 34 & 00 \\ \end{array}$                                                                                                    | Projection                  | Thai<br>Turkish<br>Farsi<br>Normanian<br>Front-Desktop<br>Rear-Desktop<br>Rear-Desktop<br>Rear-Desktop<br>Rear-Ceiling<br>Rear-Ceiling                                          |
| -XX70 25<br>-XX70 25<br>-XX70 26<br>-XX70 27<br>-XX71 1<br>-XX71 2<br>-XX71 3<br>-XX71 4<br>-XX71 4<br>-XX72 1<br>-XX72 2                       | 7E         30         33         30         37         30         33         100           7E         30         37         30         20         32         20         72         100         72         30         37         30         20         32         30         72         72         30         30         33         30         30         73         30         33         30         73         20         32         36         00         72         80         30         37         30         37         30         37         30         37         30         37         30         37         30         37         30         37         30         37         30         37         30         37         30         37         30         37         30         37         30         37         30         37         30         37         30         37         30         37         30         37         30         30         37         30         37         30         37         30         37         30         37         30         37         30         37         30         30         37         30                                                                                                    | Projection<br>Menu Location | Thai Turkish Farsi Vielnamese Indonesian Romanian Font-Deaktop Rear-Deaktop Rear-Deaktop Top Left Top Left Top Kint                                                             |
| -XX70 25<br>-XX70 25<br>-XX70 26<br>-XX70 27<br>-XX71 1<br>-XX71 2<br>-XX71 3<br>-XX71 4<br>-XX72 1<br>-XX72 2<br>-XX72 3                       | $\begin{array}{c} TE 30 30 37 20 20 32 31 \mbox{ opt}\\ TE 30 30 73 20 20 32 32 \mbox{ opt}\\ TE 30 30 73 20 20 32 32 \mbox{ opt}\\ TE 30 30 73 20 20 32 35 \mbox{ opt}\\ TE 30 30 37 30 20 32 35 \mbox{ opt}\\ TE 30 30 37 30 20 32 37 \mbox{ opt}\\ TE 30 30 37 30 20 32 37 \mbox{ opt}\\ TE 30 30 37 31 20 31 \mbox{ opt}\\ TE 30 30 37 31 20 32 \mbox{ opt}\\ TE 30 30 37 31 20 32 \mbox{ opt}\\ TE 30 30 37 31 20 32 \mbox{ opt}\\ TE 30 30 37 31 20 32 \mbox{ opt}\\ TE 30 30 37 31 20 32 \mbox{ opt}\\ TE 30 30 37 31 20 32 \mbox{ opt}\\ TE 30 30 37 31 20 32 \mbox{ opt}\\ TE 30 30 37 31 20 34 \mbox{ opt}\\ TE 30 30 37 32 \mbox{ opt}\\ TE 30 30 37 32 \mbox{ opt}\\ TE 30 30 37 32 20 32 \mbox{ opt}\\ TE 30 30 37 32 20 32 \mbox{ opt}\\ TE 30 30 37 32 20 33 \mbox{ opt}\\ TE 30 30 37 32 20 33 \mbox{ opt}\\ TE 30 30 37 32 20 32 \mbox{ opt}\\ TE 30 30 37 32 20 33 \mbox{ opt}\\ TE 30 30 37 32 20 33 \mbox{ opt}\\ TE 30 30 37 32 \mbox{ opt}\\ TE 30 30 37 \mbox{ opt}\\ TE 30 30 37 \mbox{ opt}\\ TE 30 30 37 \mbox{ opt}\\ TE 30 30 37 \mbox{ opt}\\ TE 30 \mbox{ opt}\\ TE 30  o$ | Projection<br>Menu Location | Thai Trukish Farsi Urukish Farsi Urukish Farsi Urukish Farsi Urukish Komanian Font-Desktop Rear-Desktop Rear-Desktop Rear-Desktop Rear-Desktop Top Left Top Right Contre Centre |
| -XX70 25<br>-XX70 25<br>-XX70 25<br>-XX70 27<br>-XX71 1<br>-XX71 1<br>-XX71 3<br>-XX71 3<br>-XX71 4<br>-XX72 1<br>-XX72 1<br>-XX72 3<br>-XX72 4 | $\begin{array}{c} 7E = 30 \ 30 \ 37 \ 30 \ 201 \ 321 \ 001 \ 7E \ 300 \ 373 \ 300 \ 323 \ 300 \ 323 \ 300 \ 300 \$                                                                   | Projection<br>Menu Location | Thai Turkish Farsi Verinamese Indonesian Romanian Front-Desktop Rear-Desktop Rear-Desktop Top Left Top Right Centre Bottom Left                                                 |

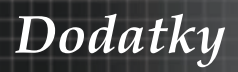

#### (WUXGA Model)

Ŋ

| ~XX90 1               | 7E 30 30 39 31 20 31 0D                                  | Screen Type            | 16:10                  |                                                                                                    |
|-----------------------|----------------------------------------------------------|------------------------|------------------------|----------------------------------------------------------------------------------------------------|
| ~XX90.0               | 7E 30 30 39 31 20 30 0D                                  |                        | 16:9                   |                                                                                                    |
|                       | 72 30 30 33 31 20 30 00                                  |                        | 10.3                   |                                                                                                    |
|                       |                                                          |                        |                        |                                                                                                    |
| ~XX77 n               | 7E 30 30 37 37 20 aabbcc 0                               | D Security             | Security Timer         | Month/Day/Hour n = mm/dd/hh                                                                                     |
|                       |                                                          |                        |                        | aa ( aa aa) 4a ( a4 aa)                                                                                         |
|                       |                                                          |                        |                        | mm= 00 (aa=30 30) ~ 12 (aa=31 32)                                                                               |
|                       |                                                          |                        |                        | $dd = 00 (dd = 30 30) \sim 30 (dd = 33 30)$                                                                     |
|                       |                                                          |                        |                        | 111-00(00-3030)-24(00-3234)                                                                                     |
| ~XX78 1               | 7E 30 30 37 38 20 31 0D                                  |                        | Security Settings      | On                                                                                                    |
| ~XX78 0 ~nnnn         | 7E 30 30 37 38 20 32 20 a 0                              | D                      |                        | Off(0/2 for backward compatible)                                                                                |
|                       |                                                          |                        |                        |                                                                                                    |
|                       | ~nnnn = ~0000 (a=7E 30 30 30                             | 0 30)                  |                        |                                                                                                    |
|                       |                                                          |                        |                        | ~9999 (a=7E 39 39 39 39)                                                                                        |
|                       | 7E 20 20 27 20 20 a 0D                                   | Brojector ID           |                        | n = 00 (n=20 20) - 00 (n=20 20)                                                                                 |
|                       | 12 30 30 31 33 20 8 00                                   |                        |                        | 11 - 00 (a-30 30) 33 (a-33 33)                                                                                  |
| ~XX80 1               | 7E 30 30 38 30 20 31 0D                                  | Mute                   | On                     |                                                                                                    |
| ~XX80 0               | 7E 30 30 38 30 20 30 0D                                  |                        |                        | Off (0/2 for backward compatible)                                                                               |
| ~XX81 n               | 7E 30 30 38 31 20 a 0D                                   | Volume(Audio)          |                        | n = 0 (a=30) ~ 10 (a=31 30)                                                                                     |
| ~XX89 0               | 7E 30 30 38 39 20 30 0D                                  | Audio Input            |                        | Default                                                                                                    |
| ~XX89 1               | 7E 30 30 38 39 20 31 0D                                  |                        |                        | Audio1                                                                                                    |
| ~XX89.4               | 7E 30 30 38 39 20 33 0D<br>7E 30 30 38 39 20 34 0D       |                        |                        | Audio2                                                                                                    |
| ~XX89 5               | 7E 30 30 38 39 20 35 0D                                  |                        |                        | Audio4                                                                                                    |
|                       |                                                          |                        |                        |                                                                                                    |
| ~XX82 1               | 7E 30 30 38 32 20 31 0D                                  | Logo                   | Optoma                 |                                                                                                    |
| ~XX82 2               | 7E 30 30 38 32 20 32 0D                                  |                        | User                   |                                                                                                    |
| ~XX82 3               | 7E 30 30 38 32 20 33 0D                                  |                        | Neutral                |                                                                                                    |
| ~XX83 1               | 7E 30 30 38 33 20 31 0D                                  | Logo Capture           | 0#                     |                                                                                                    |
| ~XX88 U               | 7E 30 30 38 38 20 30 0D                                  | Closed Captioning      | 0π                     |                                                                                                    |
| ~XX88.2               | 7E 30 30 38 38 20 32 0D                                  |                        | cc2                    |                                                                                                    |
| ~XX87 1               | 7E 30 30 38 37 20 31 0D                                  | Network Status(Read or | nly Return :Oka. a=0/1 | Disconnected/ Connected.                                                                                        |
| ~XX87 3               | 7E 30 30 38 37 20 33 0D                                  |                        | IP Address(Re          | ad only) Return: "Okaaa bbb ccc ddd"                                                                            |
| ~XX454 0/2            | 7E 30 30 34 35 34 20 30(32)                              | 0D Crestron            | Off                    |                                                                                                    |
| ~XX454 1              | 7E 30 30 34 35 34 20 31 0D                               |                        | On                     |                                                                                                    |
| ~XX455 0/2            | 7E 30 30 34 35 35 20 30(32)                              | 0D Extron              | Off                    |                                                                                                    |
| ~XX455 1              | 7E 30 30 34 35 35 20 31 0D                               |                        | On                     |                                                                                                    |
| ~XX456 0/2            | 7E 30 30 34 35 36 20 30(32)                              | UD PJLINK              | Oπ                     |                                                                                                    |
| ~XX457 0/2            | 7E 30 30 34 35 37 20 30(32)                              | OD AMX Device Discove  | 011<br>Nr/ 0ff         |                                                                                                    |
| ~XX457 1              | 7E 30 30 34 35 37 20 31 0D                               | OD ANIX Device Discove | ny On<br>On            |                                                                                                    |
| ~XX458 0/2            | 7E 30 30 34 35 38 20 30(32)                              | 0D Telnet              | Off                    |                                                                                                    |
| ~XX458 1              | 7E 30 30 34 35 38 20 31 0D                               |                        | On                     |                                                                                                    |
| ~XX459 0/2            | 7E 30 30 34 35 38 20 30(32)                              | 0D HTTP                | Off                    |                                                                                                    |
| ~XX459 1              | 7E 30 30 34 35 38 20 31 0D                               |                        | On                     |                                                                                                    |
|                       | 7E 20 20 22 20 20 21 0D                                  | Input Source           |                        | HDMI                                                                                                    |
| ~XX39.2               | 7E 30 30 33 39 20 31 0D                                  | input obuice           |                        | DVI-D                                                                                                    |
| ~XX39 3               | 7E 30 30 33 39 20 34 0D                                  |                        |                        | BNC                                                                                                    |
| ~XX39 5               | 7E 30 30 33 39 20 35 0D                                  |                        |                        | VGA1                                                                                                    |
| ~XX39 6               | 7E 30 30 33 39 20 36 0D                                  |                        |                        | VGA2                                                                                                    |
| ~XX39 8               | 7E 30 30 33 39 20 38 0D                                  |                        |                        | Component                                                                                                    |
| ~XX39 9               | 7E 30 30 33 39 20 39 0D                                  |                        |                        | S-video                                                                                                    |
| ~XX39 10              | 7E 30 30 33 39 20 31 30 0D                               |                        |                        | Video                                                                                                    |
| ~XX39 15<br>~XX100 1  | 7E 30 30 33 39 20 31 35 0L<br>7E 30 30 31 30 30 20 31 0D | Source Lock            | 00                     | DisplayPort                                                                                                    |
| ~XX100 0              | 7E 30 30 31 30 30 20 31 0D                               | Source Lock            | Off                    | (0/2 for backward compatible)                                                                                   |
| ~XX101 1              | 7E 30 30 31 30 31 20 31 0D                               | High Altitude          | On                     | (or a for buowing company)                                                                                      |
| ~XX101 0              | 7E 30 30 31 30 31 20 30 0D                               |                        | Off                    | (0/2 for backward compatible)                                                                                   |
| ~XX102 1              | 7E 30 30 31 30 32 20 31 0D                               | Information Hide       | On                     | i i i konstraviti i konstraviti i konstraviti i konstraviti i konstraviti i konstraviti i konstraviti i konstra |
| ~XX102 0              | 7E 30 30 31 30 32 20 30 0D                               |                        | Off                    | (0/2 for backward compatible)                                                                                   |
| ~XX103 1              | 7E 30 30 31 30 33 20 31 0D                               | Keypad Lock            | Or                     | 1                                                                                                    |
| ~XX103 0              | 7E 30 30 31 30 33 20 30 0D                               | Disalary Mar. 1        | Of                     | t (0/2 tor backward compatible)                                                                                 |
| ~AA348 U              | 7E 30 30 33 34 38 20 30 0D                               | Display Mode Lo        | ж 01                   | I (U/2 IOI backward compatible)                                                                                 |
| ~XX195.0              | 7E 30 30 33 34 36 20 31 0D<br>7E 30 30 31 39 35 20 30 0D | Test Pattern           | Or                     | ne se se se se se se se se se se se se se                                                                       |
| ~XX1951               | 7E 30 30 31 39 35 20 31 0D                               | reat ration            | Gi                     | id(White)                                                                                                    |
| ~XX195 3              | 7E 30 30 31 39 35 20 33 0D                               |                        | Gi                     | id(Green)                                                                                                    |
| ~XX195 4              | 7E 30 30 31 39 35 20 34 0D                               |                        | Gi                     | rid(Magenta)                                                                                                    |
| ~XX195 2              | 7E 30 30 31 39 35 20 32 0D                               |                        | Ŵ                      | hite                                                                                                    |
| ~XX192 0              | 7E 30 30 31 39 32 20 30 0D                               | 12V Trigger            | O                      | ff                                                                                                    |
| ~XX1921               | 7E 30 30 31 39 32 20 31 0D                               |                        | 0                      | 1                                                                                                    |
| ~XX1923               | /E 30 30 31 39 32 20 33 0D                               | ID Eupotic -           | Au                     | 10 3D                                                                                                    |
| ~^^\ U                | 7 = 30 30 31 31 20 30 0D                                 | IR FUNCTION            | 0                      |                                                                                                    |
|                       | 1 - 30 30 31 31 20 31 0D                                 |                        |                        |                                                                                                    |
| ~XX104 1              | 7E 30 30 31 30 34 20 31 0D                               | Background Color       |                        | Blue                                                                                                    |
| ~XX104 2              | 7E 30 30 31 30 34 20 32 0D                               | <b>y</b>               |                        | Black                                                                                                    |
| ~XX104 3              | 7E 30 30 31 30 34 20 33 0D                               |                        |                        | Red                                                                                                    |
| ~XX104 4              | 7E 30 30 31 30 34 20 34 0D                               |                        |                        | Green                                                                                                    |
| ~XX104 5              | 7E 30 30 31 30 34 20 35 0D                               |                        |                        | White                                                                                                    |
|                       | 7E 20 20 24 20 25 20 24 00                               | Advanced Direct D      |                        |                                                                                                    |
| ~^^ IUD 1<br>~YY105 0 | 7E 30 30 31 30 35 20 31 0D                               | Auvanceu Direct P      | ower On                | Off (0/2 for backward compatible)                                                                               |
| ~XX113.0              | 7E 30 30 31 31 33 20 30 0D                               | Signal P               | ower On                | Off                                                                                                    |
| ~XX113 1              | 7E 30 30 31 31 33 20 31 0D                               | Signari                |                        | On                                                                                                    |
|                       |                                                          |                        |                        |                                                                                                    |
| ~XX106 n              | 7E 30 30 31 30 36 20 a 0D                                | Auto P                 | ower Off (min)         | n = 0 (a=30) ~ 180 (a=31 38 30)                                                                                 |

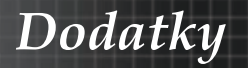

| (5 minutes for ea                 | ich step).                                               |                   |                  |                  |                                                                                            |
|-----------------------------------|----------------------------------------------------------|-------------------|------------------|------------------|--------------------------------------------------------------------------------------------|
| ~XX107 n                          | 7E 30 30 31 30 37 20 a 0D                                |                   | Sleep Timer      | ' (min)          | n = 0 (a=30) ~ 995 (a=39 39 35)                                                            |
| (30 minutes for e                 | each step).                                              |                   |                  |                  |                                                                                            |
| ~XX114 1                          | 7E 30 30 31 31 34 20 31 0D                               | F                 | ower Mode        | (Standby)        | Active (<=0.5W)                                                                            |
| ~XX114 0                          | 7E 30 30 31 31 34 20 30 0D                               |                   |                  |                  | Eco. (0/2 for backward compatible)                                                         |
| ~XX109 1                          | 7E 30 30 31 30 39 20 31 0D                               |                   |                  | Lamp Reminder    | On                                                                                         |
| ~XX109 0                          | 7E 30 30 31 30 39 20 30 0D                               |                   |                  |                  | Off (0/2 for backward compatible)                                                          |
| ~XX110 1                          | 7E 30 30 31 31 30 20 31 0D                               |                   |                  | Brightness Mode  | Bright                                                                                     |
| ~XX110 2                          | 7E 30 30 31 31 30 20 32 0D                               |                   |                  |                  | Eco                                                                                        |
| ~XX110 5                          | 7E 30 30 31 31 30 20 35 0D                               |                   |                  |                  | Power                                                                                      |
| ~XX326 n                          | 7E 30 30 33 32 36 20 a 0D                                | Power             |                  | 350W/340W/330W   | V/320W/310W/300W/290W/280W                                                                 |
| ~XX111 1                          | 7E 30 30 31 31 31 20 31 0D                               |                   |                  | Lamp Reset       | Yes                                                                                        |
| ~XX111 0                          | 7E 30 30 31 31 31 20 30 0D                               |                   |                  |                  | No (0/2 for backward compatible)                                                           |
|                                   |                                                          |                   |                  |                  |                                                                                            |
| ~XX112 1                          | 7E 30 30 31 31 32 20 31 0D                               | Reset             |                  |                  | Yes                                                                                        |
|                                   |                                                          |                   |                  |                  |                                                                                            |
| ~XX99 1                           | 7E 30 30 39 39 20 31 0D                                  | RS232 Alert Rese  | t<br>o on the Of | Reset System A   | lert                                                                                       |
| ~XX210 h                          | 7E 30 30 32 30 30 20 h 0D                                | Display messag    | e on the Os      | 50               | n: 1-30 charact ers                                                                        |
| SEND to emulate                   | e Remote                                                 |                   |                  |                  |                                                                                            |
| ~XX140 10                         | 7E 30 30 31 34 30 20 31 30                               | 0D                |                  |                  | Up                                                                                         |
| ~XX140 11                         | 7E 30 30 31 34 30 20 31 31                               | 0D                |                  |                  | Left                                                                                       |
| ~XX140 12                         | 7E 30 30 31 34 30 20 31 32                               | 0D                |                  |                  | Enter (for projection MENU)                                                                |
| ~XX140 13                         | 7E 30 30 31 34 30 20 31 33                               | 0D                |                  |                  | Right                                                                                      |
| ~XX140.14                         | 7E 30 30 31 34 30 20 31 34<br>7E 30 30 31 34 30 20 31 34 | 0D                |                  |                  | Lown<br>Keystens I                                                                         |
| ~XX140 15                         | 7E 30 30 31 34 30 20 31 35<br>7E 30 30 31 34 30 20 31 36 | 00                |                  |                  | Keystone -                                                                                 |
| ~XX140 17                         | 7E 30 30 31 34 30 20 31 37                               | 0D                |                  |                  | Volume -                                                                                   |
| ~XX140 18                         | 7E 30 30 31 34 30 20 31 38                               | 0D                |                  |                  | Volume +                                                                                   |
| ~XX140 19                         | 7E 30 30 31 34 30 20 31 39                               | 0D                |                  |                  | Brightness                                                                                 |
| ~XX140 20                         | 7E 30 30 31 34 30 20 32 30                               | 0D                |                  |                  | Menu                                                                                       |
| ~XX140 21                         | 7E 30 30 31 34 30 20 32 31                               | 0D                |                  |                  | Zoom                                                                                       |
| ~XX140 28                         | 7E 30 30 31 34 30 20 32 38                               | 0D                |                  |                  | Contrast                                                                                   |
| ~XX140 47                         | 7E 30 30 31 34 30 20 34 37                               | UD                |                  |                  | Source                                                                                     |
|                                   |                                                          |                   |                  |                  |                                                                                            |
|                                   |                                                          |                   |                  |                  |                                                                                            |
| SEND from proje                   | ector automatically                                      |                   |                  |                  |                                                                                            |
| 232 ASCII Code                    | HEX Code                                                 | Function          |                  | Projector Return | Description                                                                                |
|                                   |                                                          |                   |                  |                  |                                                                                            |
| when Standby/W<br>Range/Lamp fail | /arming/Cooling/Out of<br>/Fan Lock/Over Temperature/    |                   |                  |                  |                                                                                            |
| Lamp Hours Rur                    | nning Out/Cover Open                                     |                   |                  |                  |                                                                                            |
|                                   |                                                          |                   |                  | INEC             | n n : 0/1/2/3/4/6/7/8/ -                                                                   |
|                                   |                                                          |                   |                  | ini c            | Standby/Warming/Cooling/Out                                                                |
|                                   |                                                          |                   |                  |                  | of Range/Lamp fail/Fan                                                                     |
|                                   |                                                          |                   |                  |                  | Lock/Over Temperature/Lamp Hours Running Out/Cover Open                                    |
| READ from proje                   | ector                                                    |                   |                  |                  |                                                                                            |
|                                   |                                                          | For all an        |                  | Designation Dec  | Description                                                                                |
| 232 ASCII Code                    | HEX Code                                                 | Function          | an an a da       | Projector Return | Description                                                                                |
| ~XX121 1                          | 7E 30 30 31 32 31 20 31 0D                               | Input Source Com  | mands            | OKn              | n: 0/1/2/3/4/5///10/15 =<br>None/DVI/VGA1/VGA2/S-Video/Video/BNC/HDMI/Component/DisplayPor |
| - VV100.1                         | 7E 20 20 21 22 22 20 01 05                               | Cofuero Vercia-   |                  | OKadad           | I dddd: EW yaraian                                                                         |
| ~AA122 1<br>~YY123 1              | 7E 30 30 31 32 32 20 31 0D                               | Display Mode      |                  | OKadada          | uuuu. FW Versioli<br>n : 0/1/2/2///7/0/12                                                  |
| None/Presentati                   | n/Bright/Movie/sRGB/Blackhr                              | ard/DICOM SIM /3  | D                | ONI              | 11.0112/079/10/12                                                                          |
| ~XX124 1                          | 7E 30 30 31 32 34 20 31 0D                               | Power State       | -                | OKn              | n : 0/1 = Off/On                                                                           |
| ~XX125 1                          | 7E 30 30 31 32 35 20 31 0D                               | Brightness        |                  | OKn              |                                                                                            |
| ~XX126 1                          | 7E 30 30 31 32 36 20 31 0D                               | Contrast          |                  | OKn              |                                                                                            |
| ~XX127 1                          | 7E 30 30 31 32 37 20 31 0D                               | Format            |                  | OKn              | n: 1/2/3/5/6/7 =4:3/16:9/16:10/LBX/Native/Auto                                             |
| 116:0 or 16:10 -                  | anond on Parson Tuno                                     |                   |                  |                  |                                                                                            |
| 10.9 01 10:10 0                   | epend on ocreen Type setting                             |                   |                  |                  |                                                                                            |
| ~XX128 1                          | 7E 30 30 31 32 38 20 31 0D                               | Color Temperatur  | B                | OKn r            | 1:3/0/1/2 = Warm/Standard/Cool/Cold                                                        |
| -77 159 1                         | / E 30 30 31 32 39 20 31 0D                              | Frojection Mode   |                  | UNI              | 11. 011/2/3 - FIOII-Deskop/ Real-Desktop/ Ffont-Celling/ Real-Celling                      |
|                                   |                                                          |                   |                  |                  |                                                                                            |
| ~XX150 1                          | 7E 30 30 31 35 30 20 31 0D                               | Information       |                  | OKabbbbccdddd    | le                                                                                         |
|                                   |                                                          |                   |                  |                  | a : 0/1 = Off/On                                                                           |
|                                   |                                                          |                   |                  |                  | 00/01/02/03/04/05/07/10/15 =                                                               |
|                                   |                                                          |                   |                  |                  | 33. 334/35 30/0 //02/03/04/03/07/10/13 =                                                   |
| None/DVI/VGA1                     | /VGA2/S-Video/Video/BNC/HE                               | DMI/Component/Dis | playPort         |                  |                                                                                            |

None/D VI/VOA I/VOA2/3-VIde0/VIde0/DNO/I/DMI/Component/Displayr on

|                 |                            |                       | e : Display mode ( | 0/1/2/3/4/7/9/10=                 |   |      |
|-----------------|----------------------------|-----------------------|--------------------|-----------------------------------|---|------|
|                 |                            | None/Pres             | entation/Bright/Mo | vie/sRGB/Blackboard/3D/DICOM.     |   |      |
| ~XX151 1        | 7E 30 30 31 35 31 20 31 0D | Model name            | OKn                | n:1/2/3=X605/W505/EH505           |   |      |
| ~XX108 1        | 7E 30 30 31 30 38 20 31 0D | Lamp Hours            | OKbbbb             | bbbb: LampHour                    |   |      |
| ~XX108 2        | 7E 30 30 31 30 38 20 31 0D | Cumulative Lamp Hours | OKbbbbb            | bbbbb: (5 digits) Total Lamp Hour | s |      |
| ~XX87 1         | 7E 30 30 38 37 20 31 0D    | Network Status        |                    | Okn                               | n | =0/1 |
| Disconnected/Co | nnected                    |                       |                    |                                   |   |      |
| ~XX87 3         | 7E 30 30 38 37 20 33 0D    | IP Address            |                    | Okaaa_bbb_ccc_ddd                 |   |      |
|                 |                            |                       |                    |                                   |   |      |

dddd: FW version

Dodatky

# Příkazy Telnet

- Port: podporuje 3 porty 23/1023/2023
- Více připojení: Projektor může přijímat příkazy z různých portů současně
- Formát příkazu: Dodržujte formát příkazů RS232 (jsou podporovány oba formáty ASCII a HEX)
- Odezva příkazu: Postupujte podle odpovědi RS232.

| Lead<br>Code              | Proj<br>I | ector<br>D | Command ID                                                      |   | Space     | Variable               | Carriage<br>Return       |    |
|---------------------------|-----------|------------|-----------------------------------------------------------------|---|-----------|------------------------|--------------------------|----|
| ~                         | X         | Х          | X                                                               | Х | X         |                        | n                        | CR |
| Fix code<br>One<br>Digit~ | 00        |            | Defined by<br>Optoma 2 or 3<br>Digit. See the<br>Follow content |   | One Digit | Per item<br>Definition | Fix code<br>One<br>Digit |    |

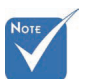

V případě širokoúhlého rozlišení (WXGA) závisí podpora kompatibility na modelu notebooku/počítače.

# Příkazy AMX Device Discovery

- DP: 239.255.250.250
- Č. portu : 9131
- Všechny informace vysílání UDP níže jsou aktualizovány přibližně 40 sekund

| Command         | Description                                    | Remark (Parameter) |
|-----------------|------------------------------------------------|--------------------|
| Device-UUID     | MAC address (Hex value without' ':' separator) | 12 digits          |
| Device-SKDClass | The Duet DeviceSdk class name                  | VideoProjector     |
| Device-Make     | Maker name                                     | MakerPXLW          |
| Device-Model    | Model name                                     | Projector          |

| Command    | Description                                                                                                    | Remark (Parameter)                    |
|------------|----------------------------------------------------------------------------------------------------|---------------------------------------|
| Config-URL | Device's IP address<br>LAN IP address is shown up if                                                                              | http://xxx.xxx.xxx.<br>xxx/index.html |
|            | Wireless LAN IP address is<br>shown up if Wireless LAN IP<br>address is valid.                                                    |                                       |
| Revision   | The revision must follow a<br>major.minor.micro scheme. The<br>revision is only increased if the<br>command protocol is modified. | 1.0.0                                 |

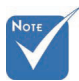

- V případě širokoúhlého rozlišení (WXGA) závisí podpora kompatibility na modelu notebooku/počítače.
- \* Tato funkce AMX podporuje pouze AMX Device Discovery.
- Vysílané informace jsou odesílány pouze platným rozhraním.
- Rozhraní místní sítě LAN a bezdrátové místní sítě LAN mohou být podporována současně.
- Pokud byl použit "Validátor blikání". Věnujte pozornost následujícím informacím.

# Podporované příkazy PJLink<sup>TM</sup>

V následující tabulce jsou uvedeny příkazy pro ovládání projektoru pomocí protokolu PJLink™.

### Příkaz Popis Poznámka (parametr)

| Command | Description          | Remark (Parameter) |
|---------|----------------------|--------------------|
| POWR    | Power control        | 0 = Standby        |
|         |                      | 1 = Power on       |
| POWR?   | Inquiry about the    | 0 = Standby        |
|         | power state          | 1 = Power on       |
|         |                      | 2 = Cooling down   |
|         |                      | 3 = Warming up     |
| INPT    | INPT Input switching | 11 = VGA1          |

# Dodatky

| Command | Description                           | Remark (Parameter)                                                                                                    |
|---------|---------------------------------------|----------------------------------------------------------------------------------------------------|
| INPT?   | Inquiry about input<br>switching      | 12 = VGA2                                                                                                    |
|         |                                       | 13 = Component                                                                                                    |
|         |                                       | 14 = BNC                                                                                                    |
|         |                                       | 21 = VIDEO                                                                                                    |
|         |                                       | 22 = S-VIDEO                                                                                                    |
|         |                                       | 31 = HDMI 1                                                                                                    |
|         |                                       | 32 = HDMI 2                                                                                                    |
| AVMT    | Mute control                          | 30 = Video and audio mute disab-<br>le                                                                                                    |
| AVMT?   | Inquiry about the mute state          | 31 = Video and audio mute enable                                                                                                    |
| ERST?   | Inquiry about the error state         | 1st byte: Fan error, 0 or 2                                                                                                    |
|         |                                       | 2nd byte: Lamp error, 0 to 2                                                                                                    |
|         |                                       | 3rd byte: Temperature error, 0 or 2                                                                                                    |
|         |                                       | 4th byte: Cover open error, 0 or 2                                                                                                    |
|         |                                       | 5th byte: Filter error, 0 or 2                                                                                                    |
|         |                                       | 6th byte: Other error, 0 or 2                                                                                                    |
|         |                                       | 0 to 2 mean as follows:                                                                                                    |
|         |                                       | 0 = No error detected, 1 =<br>Warning, 2 = Error                                                                                                    |
| LAMP?   | Inquiry about the lamp state          | 1st value (1 to 5 digits):<br>Cumulative LAMP operating time<br>(This item shows a lamp opera-<br>ting time (hour) calculated based<br>on that LAMP MODE is LOW.) |
|         |                                       | 2nd value: 0 = Lamp off, 1 = Lamp on                                                                                                    |
| INST?   | Inquiry about the available inputs    | The following value is returned.                                                                                                    |
|         |                                       | "11 12 21 22 31 32"                                                                                                    |
| NAME?   | Inquiry about the pro-<br>jector name | The projector name set on<br>the NETWORK menu or the<br>ProjectorView                                                                                             |
|         |                                       | Setup window is returned                                                                                                    |
| INF1?   | Inquiry about the manufacturer name   | "Optoma" is returned.                                                                                                    |
| INF2?   | Inquiry about the model name          | "EH7700" is returned.                                                                                                    |

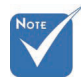

\* Tento projekto je plně kompatibilní specifikacemi standardu JBMIA PJLink ™ třídy 1. Podporuje všechny příkazy definované standardem PJLink™ třídy 1 a byla ověřena kompatibilita se specifikacemi standardu PJLink<sup>™</sup> verz 1.0.

99 Čeština

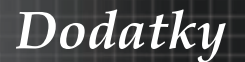

| Command | Description                            | Remark (Parameter)                                              |
|---------|----------------------------------------|-----------------------------------------------------------------|
| INF0?   | Inquiry about other information        | No other information is available.<br>No parameter is returned. |
| CLSS?   | Inquiry about the<br>class information | "1" is returned.                                                |

# Trademarks

- DLP is trademarks of Texas Instruments.
- IBM is a trademark or registered trademark of International Business Machines Corporation.
- Macintosh, Mac OS X, iMac, and PowerBook are trademarks of Apple Inc., registered in the U.S. and other countries.
- Microsoft, Windows, Windows Vista, Internet Explorer and PowerPoint are either a registered trademark or trademark of Microsoft Corporation in the United States and/or other countries.
- ▶ HDMI, the HDMI Logo and High-Definition Multimedia Interface are trademarks or registered trademarks of HDMI Licensing LLC.
- AMX Device Discovery

The projector is monitored and controlled by the control system of AMX.

Crestron RoomView Connected<sup>TM</sup>

The projector is monitored and controlled by the control system and software of Crestron Electronics, Inc.

▶ PJLink<sup>TM</sup>

PJLink trademark is a trademark applied for registration or is already registered in Japan, the United States of America and other countries and areas.

This projector supports standard protocol PJLink<sup>™</sup> for projector control and you can control and monitor projector's operations using the same application among projectors of different models and different manufacturers.

- Other product and company names mentioned in this user's manual may be the trademarks or registered trademarks of their respective holders.
- ▶ About Crestron RoomView Connected<sup>TM</sup>

Electronics, Inc. to facilitate configuration of the control system of Crestron and its target devices.

For details, see the website of Crestron Electronics, Inc. URL http://www.crestron.com URL http://www.crestron.com/getroomview/

Dodatky

# Montáž na strop

K instalaci použijte doporučený montážní balíček, zabráníte tím poškození projektoru.

K zajištění kompatibility používejte pouze uvedenou montážní sadu UL na strop a šrouby, které splňují následující technické požadavky:

- Typ šroubu: M4
- Maximální délka šroubu: 11 mm
- Minimální délka šroubu: 9 mm

Montáž projektoru na strop proveď te podle následujícího schématu.

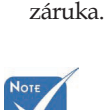

 Zajistěte, aby vzdálenost mezi stropem a projektorem byla nejméně 10 cm.

Na poškození

projektoru způsobené

nesprávnou

instalací se

nevztahuje

 Projektor neumísťujte do blízkosti zdrojů tepla, např. klimatizační jednotky nebo ohřívačů. Nadměrné teplo může způsobit vypnutí projektoru.

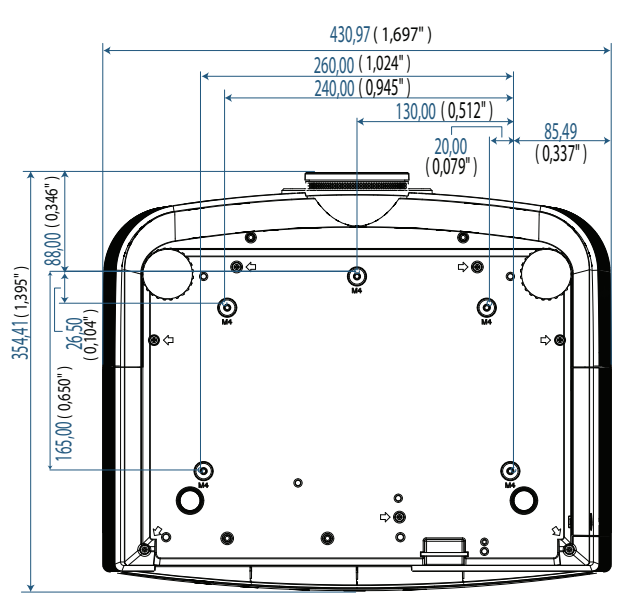

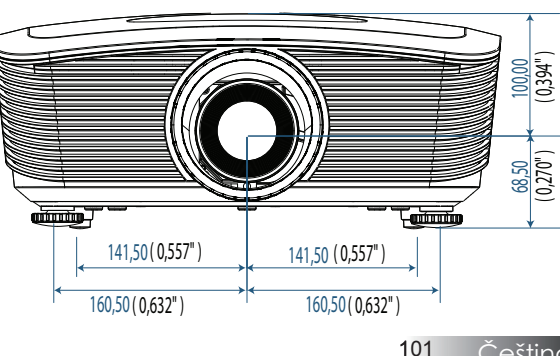

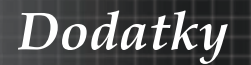

# Globální zastoupení Optoma

V případě potřeby servisních služeb nebo konzultace se obraťte na místní zastoupení firmy.

## USA

3178 Laurelview Ct. Fremont, CA 94538, USA Tel : 888-289-6786 www.optomausa.com

Fax : 510-897-8601 Servis : <u>services@optoma.com</u>

#### Kanada

2420 Meadowpine Blvd., Suite #105 Mississauga, ON, L5N 6S2, Canada Tel : 888-289-6786 Fax : 510-897-8601 www.optoma.ca Servis : <u>services@optoma.com</u>

#### Evropa

Unit 1, Network 41, Bourne End Mills, Hemel Hempstead, Herts, HP1 2UJ, UK Tel : +44 (0) 1923 691 800 Fax : +44 (0) 1923 691 888 www.optoma.eu Servis Tel : +44 (0)1923 691865 Servis : <u>service@tsc-europe.com</u>

### Francie

Bâtiment E 81-83 avenue Edouard Vaillant 92100 Boulogne Billancourt, France Tel.: +33 1 41 46 12 20 Fax : +33 1 41 46 94 35 Servis : <u>savoptoma@optoma.fr</u>

## Španělsko

C/ José Hierro,36 Of. 1C 28522 Rivas VaciaMadrid, Spain Tel.: +34 91 499 06 06 Fax : +34 91 670 08 32

## Deutschland

Werftstrasse 25 D40549 Düsseldorf, Germany Tel : +49 (0) 211 506 6670 Servis : info@optoma.de

Fax: +49 (0) 211 506 66799

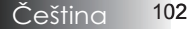

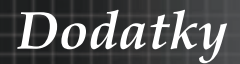

#### Skandinavie

Optoma Scandinavia AS Lerpeveien 25 3040 Drammen Norway

PO.BOX 9515 3038 Drammen Norway Tel : +4732988990 Servis : <u>info@optoma.no</u>

Fax:+4732988999

#### Latinská Amerika

3178 Laurelview Ct. Fremont, CA 94538, USA Tel : 888-289-6786 www.optomausa.com.br

Fax : 510-897-8601 Servis : <u>www.optomausa.com.mx</u>

#### Korean

WOOMI TECH.CO.,LTD 4F,Minu Bldg.3.tw3-14, Kangnam-Ku, seoul,135-815, KOREA Tel : +82+2+34430004 Fax : +82+2+34430005

#### Japan

東京都足立区綾瀬3-25-18 株式会社オーエスエム サポートセンター:0120-46-5040 E-mail:<u>info@osscreen.com</u>www.os-worldwide.com

#### Taiwan

231,新北市新店區北新路3段215號12樓 Tel:+886-2-8911-8600 Fax:+886-2-8911-9770 www.optoma.com.tw asia.optoma.com Service:<u>services@optoma.com.tw</u>

#### Hong Kong

Unit A, 27/F Dragon Centre, 79 Wing Hong Street, Cheung Sha Wan, Kowloon, Hong Kong Tel : +852-2396-8968 Fax : +852-2370-1222 www.optoma.com.hk

Čína

5F, No. 1205, Kaixuan Rd., Changning District Shanghai, 200052, China Tel : +86-21-62947376 www.optoma.com.cn

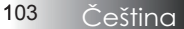

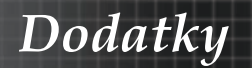

# Poznámky o předpisech a bezpečnosti

Tento dodatek uvádí seznam všeobecných poznámek týkajících se projektoru.

#### Směrnice Federálního výboru pro telekomunikaci (FCC)

Toto zařízení bylo testováno a vyhovuje omezením digitálních zařízení třídy B na základě části 15 směrnic FCC. Účelem těchto omezení je přiměřená ochrana proti škodlivému rušení v obytných oblastech. Tento přístroj generuje, používá a může vyzařovat vysokofrekvenční energii. Pokud zařízení není instalováno a používáno v souladu s pokyny v příručce, může vést ke vzniku škodlivých poruch u radiokomunikačních zařízení.

V žádném případě však není možné zaručit, že v určité konkrétní situaci rušení nevznikne. Pokud skutečně dojde k tomu, že toto zařízení ruší příjem rozhlasu nebo televize, což lze zjistit vypnutím a zapnutím tohoto zařízení, měl by se uživatel pokusit rušení odstranit těmito způsoby:

- Otočením nebo přemístěním přijímací antény.
- Výraznějším oddělením zařízení a přijímače.
- Připojením zařízení k zásuvce, která je v jiném okruhu než zásuvka přijímače.
- Poradou s dodavatelem nebo zkušeným radiotelevizním technikem.

# Notice: Shielded cables

All connections to other computing devices must be made using shielded cables to maintain compliance with FCC regulations.

## Caution

Changes or modifications not expressly approved by the manufacturer could void the user's authority, which is granted by the Federal Communications Commission, to operate this projector.

Čeština 104

Dodatky

# Provozní podmínky

Toto zařízení splňuje podmínky části 15 směrnic FCC. Jeho provoz závisí na následujících dvou podmínkách:

- 1. Toto zařízení nesmí způsobit škodlivé rušení a
- Toto zařízení musí být schopno přijímat jakékoli vnější rušení včetně rušení, které by mohlo způsobit nežádoucí chování.

#### Poznámka: Uživatelé v Kanadě

Toto digitální zařízení třídy B splňuje požadavky kanadské normy ICES-003.

Remarque à l'intention des utilisateurs canadiens

Cet appareil numerique de la classe B est conforme a la norme NMB-003 du Canada.

#### Prohlášení o shodě pro výrobky zemí EU

- Směrnice EMC 2004/108/EC (včetně dodatků)
- Direktiva pro nízké napětí (Low Voltage Directive) 2006/95/EC
- Direktiva R & TTE 1999/5/EC (je-li produkt vybaven funkcí RF)

# **Disposal instructions**

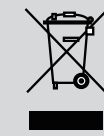

Do not throw this electronic device into the trash when discarding. To minimize pollution and ensure utmost protection of the global environment, please recycle it.